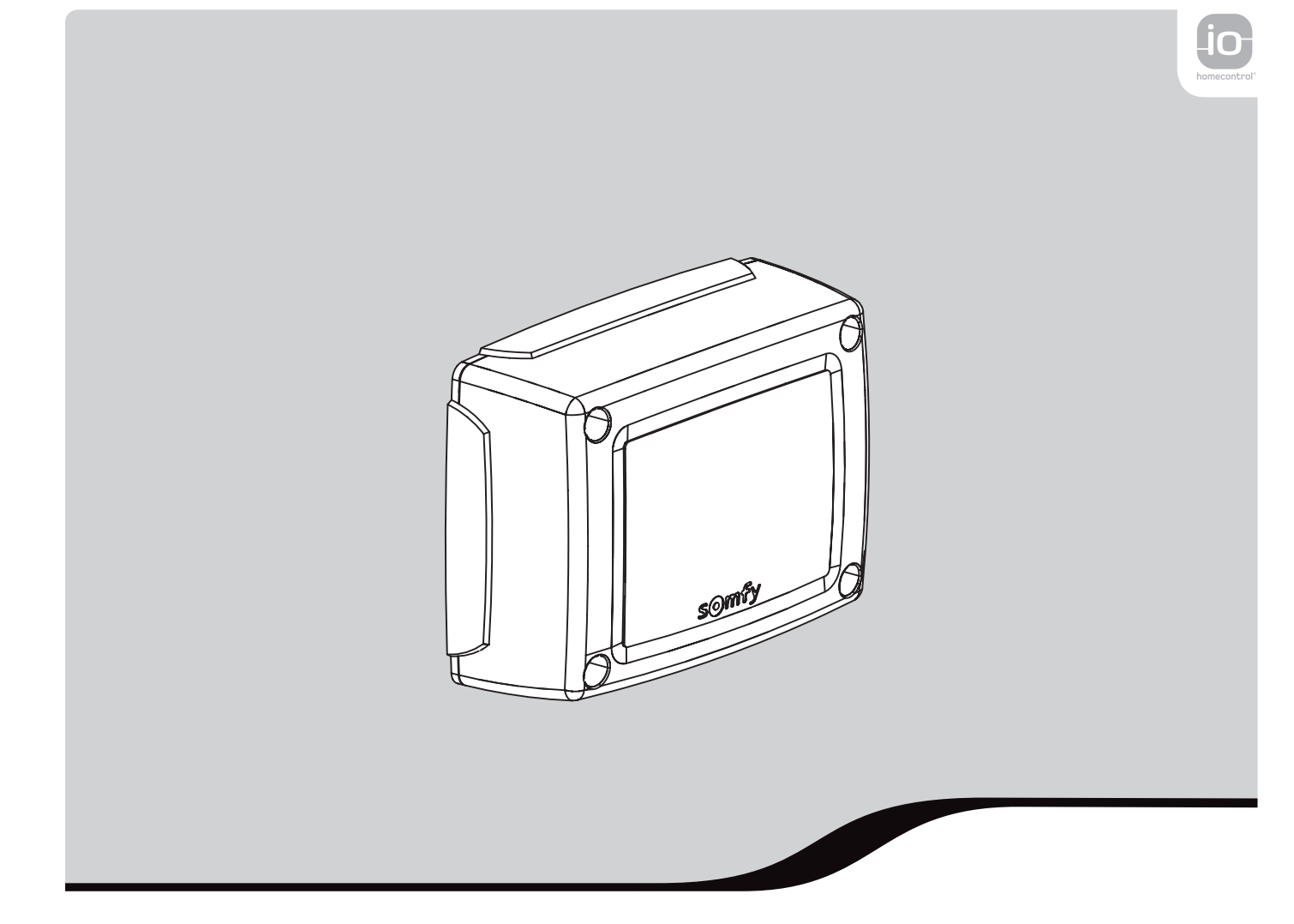

# **CONTROL BOX 3S io**

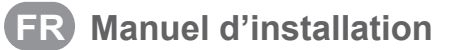

- **NL** Installatiehandleiding
- **EN** Installation instructions

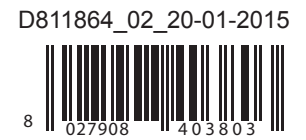

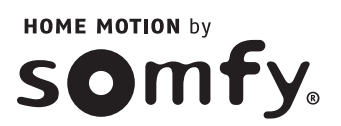

## SOMMAIRE

|              | ,       | , |
|--------------|---------|---|
| CONCIONED DE | CECHDIT |   |
| CONSIGNES DE | SECORI  |   |
|              |         |   |

### DESCRIPTION DU PRODUIT

Domaine d'application Composition du kit Encombrement Description de l'interface

#### INSTALLATION

|                         |                 |  | <br> |
|-------------------------|-----------------|--|------|
| Fixation de l'armoire   |                 |  |      |
| Câblage des moteurs     |                 |  |      |
| Raccordement à l'alimer | ntation secteur |  |      |
|                         |                 |  |      |

#### MISE EN SERVICE RAPIDE

| Vérifier le câblage des moteurs et le sens d'ouverture des vantaux              |
|---------------------------------------------------------------------------------|
| Mémoriser les télécommandes Keygo io pour le fonctionnement en ouverture totale |
| Auto-apprentissage                                                              |

### ESSAI DE FONCTIONNEMENT\_\_\_\_\_

| Utilisation des télécommandes Keygo io            |
|---------------------------------------------------|
| Fonctionnement de la détection d'obstacle         |
| Fonctionnement des cellules photoélectriques      |
| Fonctionnement anti-intrusion, résistance au vent |
| Fonctionnements particuliers                      |

## RACCORDEMENT DES PÉRIPHÉRIQUES\_\_\_\_\_

Plan de câblage général Description des différents périphériques

### DADAMÉTDACE AVANCÉ

|                                                                              | 14 |
|------------------------------------------------------------------------------|----|
| Navigation dans la liste des paramètres                                      | 12 |
| Signification des différents paramètres                                      | 12 |
| Affichage des valeurs de paramètre                                           | 12 |
| MÉMORISATION DES TÉLÉCOMMANDES                                               | 15 |
| Informations générales                                                       | 15 |
| Mémorisation des télécommandes Keygo io                                      | 15 |
| Mémorisation des télécommandes Keytis io                                     | 16 |
| Mémorisation des télécommandes 3 touches (Telis io, Telis Composio io, etc.) | 18 |
| EFFACEMENT DES TÉLÉCOMMANDES ET DE TOUS LES RÉGLAGES                         | 19 |
| Effacement individuel d'une touche de télécommande Keytis io ou Keygo io     | 19 |
| Effacement des télécommandes mémorisées                                      | 19 |
| Ré-initialisation générale d'une télécommande Keytis io                      | 19 |
| Effacement de tous les réglages                                              | 19 |
| VERROUILLAGE DES TOUCHES DE PROGRAMMATION                                    | 19 |
| DIAGNOSTIC                                                                   | 20 |
|                                                                              |    |

### DIAGNOSTIC

Affichage des codes de fonctionnement Affichage des codes de programmation Affichage des codes erreurs et pannes Accès aux données mémorisées

## CARACTÉRISTIQUES TECHNIQUES\_\_\_\_\_

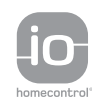

io-homecontrol® repose sur une technologie avancée, sécurisée et sans-fil, facile à installer. Les produits io-homecontrol® communiquent entre eux pour offrir plus de confort, de sécurité et d'économies d'énergie.

www.io-homecontrol.com

2

4

4

4

4

4 5

> 5 5 5

6

6 6 6

8

8

9

10

20

20 21

21

22

## **CONSIGNES DE SÉCURITÉ**

Ce symbole signale un danger dont les différents degrés sont décrits ci-dessous.

### DANGER

Signale un danger entraînant immédiatement la mort ou des blessures graves

### 

Signale un danger susceptible d'entraîner la mort ou des blessures graves

#### 

Signale un danger susceptible d'entraîner des blessures légères ou moyennement graves

#### **ATTENTION**

Signale un danger susceptible d'endommager ou de détruire le produit

#### Mise en garde - Instructions importantes de sécurité

Il est important pour la sécurité des personnes de suivre toutes les instructions car une installation incorrecte peut entraîner des blessures graves. Conserver ces instructions.

La motorisation doit être installée et réglée par un installateur, professionnel de la motorisation et de l'automatisation de l'habitat, conformément à la réglementation du pays dans lequel elle est mise en service.

Le manuel d'utilisation et le manuel d'installation doivent être remis à l'utilisateur final en précisant que l'installation, le réglage et la maintenance de la motorisation doivent être réalisés par un professionnel de la motorisation et de l'automatisation de l'habitat.

### Introduction

#### > Informations importantes

Ce produit est une armoire de commande pour des portails battants, en usage résidentiel. Pour être conforme à la norme EN 60335-2-103, ce produit doit être impérativement installé avec un moteur Somfy. L'ensemble est désigné sous le nom de motorisation. Ces instructions ont notamment pour objectif de satisfaire les exigences de la dite norme et ainsi d'assurer la sécurité des biens et des personnes.

## 

Toute utilisation de ce produit hors du domaine d'application décrit dans cette notice est interdite (voir paragraphe «Domaine d'application» du manuel d'installation). Elle exclurait, comme tout irrespect des instructions figurant dans cette notice, toute responsabilité et garantie de Somfy.

L'utilisation de tout accessoire de sécurité non validé par Somfy est interdit.

Si un doute apparaît lors de l'installation de la motorisation ou pour obtenir des informations complémentaires, consulter le site internet www.somfy.com.

Ces instructions sont susceptibles d'être modifiées en cas d'évolution des normes ou de la motorisation.

### Vérifications préliminaires

#### > Environnement d'installation

#### ATTENTION

Ne pas projeter d'eau sur la motorisation. Ne pas installer la motorisation dans un milieu explosif.

#### > État du portail à motoriser

Voir consignes de sécurité du moteur Somfy.

### Pré-équipement électrique

#### 

L'installation de l'alimentation électrique doit être conforme aux normes en vigueur dans le pays où est installée la motorisation et doit être faite par un personnel qualifié.

La ligne électrique doit être exclusivement réservée à la motorisation et dotée d'une protection constituée :

- d'un fusible ou disjoncteur calibre 10 A,

- et d'un dispositif de type différentiel (30 mA).

Un moyen de déconnexion omnipolaire de l'alimentation doit être prévu.

L'installation d'un parafoudre est conseillée (de tension résiduelle d'un maximum de 2 kV).

#### > Passage des câbles

Les câbles enterrés doivent être équipés d'une gaine de protection de diamètre suffisant pour passer le câble du moteur et les câbles des accessoires.

Pour les câbles non enterrés, utiliser un passe-câble qui supportera le passage des véhicules (réf. 2400484).

### Consignes de sécurité relatives à l'installation

## 

Ne pas raccorder la motorisation à une source d'alimentation (secteur, batterie ou solaire) avant d'avoir terminé l'installation.

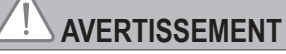

Il est strictement interdit de modifier l'un des éléments fournis dans ce kit ou d'utiliser un élément additif non préconisé dans ce manuel.

Surveiller le portail en mouvement et maintenir les personnes éloignées jusqu'à ce que l'installation soit terminée. Ne pas utiliser d'adhésifs pour fixer la motorisation.

#### ATTENTION

Installer tout dispositif de commande fixe à une hauteur d'au moins 1,5 m et en vue du portail mais éloigné des parties mobiles.

Après installation, s'assurer que :

- le mécanisme est correctement réglé
- le dispositif de débrayage manuel fonctionne correctement
- la motorisation change de sens quand le portail rencontre un objet de 50 mm de haut positionné à mi-hauteur du vantail.
  - > Dispositifs de sécurité

Dans le cas d'un fonctionnement en mode automatique ou d'une commande hors vue, il est impératif d'installer des cellules photoélectriques.

Dans le cas d'un fonctionnement en mode automatique ou si le portail donne sur la voie publique, l'installation d'un feu orange peut être exigée, conformément à la réglementation du pays dans lequel la motorisation est mise en service.

#### > Précautions vestimentaires

Enlever tous bijoux (bracelet, chaîne ou autres) lors de l'installation.

Pour les opérations de manipulation, de perçage et de soudure, porter les protections adéquates (lunettes spéciales, gants, casque antibruit, etc.).

#### Réglementation

Nous, SOMFY, déclarons que ce produit est conforme aux exigences essentielles des directives européennes applicables. Une déclaration de conformité est mise à disposition à l'adresse internet www.somfy.com/ce (CONTROL BOX 3S AXOVIA io/CONTROL BOX 3S IXENGO io).

#### Assistance

Vous rencontrez peut être des difficultés dans l'installation de votre motorisation ou des questions sans réponses. N'hésitez pas à nous contacter, nos spécialistes sont à votre disposition pour vous répondre. Internet : www.somfy.com

## **DESCRIPTION DU PRODUIT**

### **Domaine d'application**

L'armoire de commande CONTROL BOX 3S est prévue pour commander un ou deux moteurs 24V Somfy, pour l'ouverture et la fermeture de portails. Nombre de cycles par heure : 20 cycles/heure répartis uniformément dans l'heure

### Composition du kit

| Rep. | Désignation                                                      |
|------|------------------------------------------------------------------|
| 1    | Interface de programmation                                       |
| 2    | Borniers débrochables                                            |
| 3    | Capot                                                            |
| 4    | Vis capot                                                        |
| 5    | Télécommandes Keygo io                                           |
| 6    | Serre câble                                                      |
| 7    | Vis serre câble                                                  |
| 8    | Antenne                                                          |
| 9    | Fusible (250 V / 5 A) de protection de la sortie éclairage 230 V |
| 10   | Fusible (250 V / 5 A) de rechange                                |

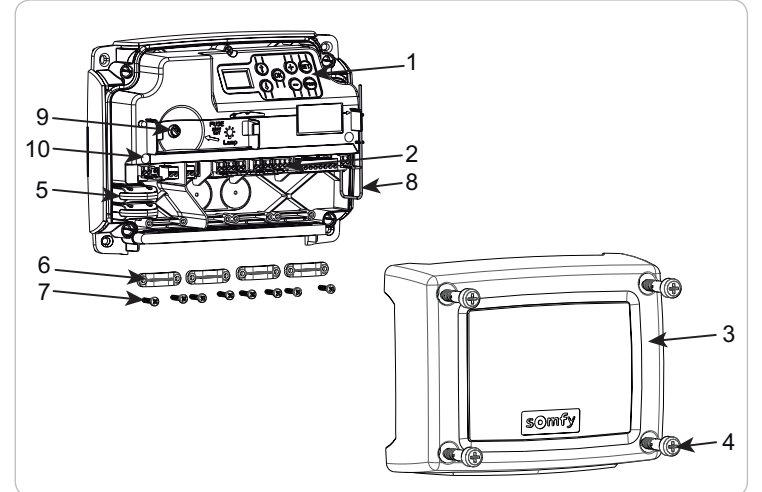

## Encombrement

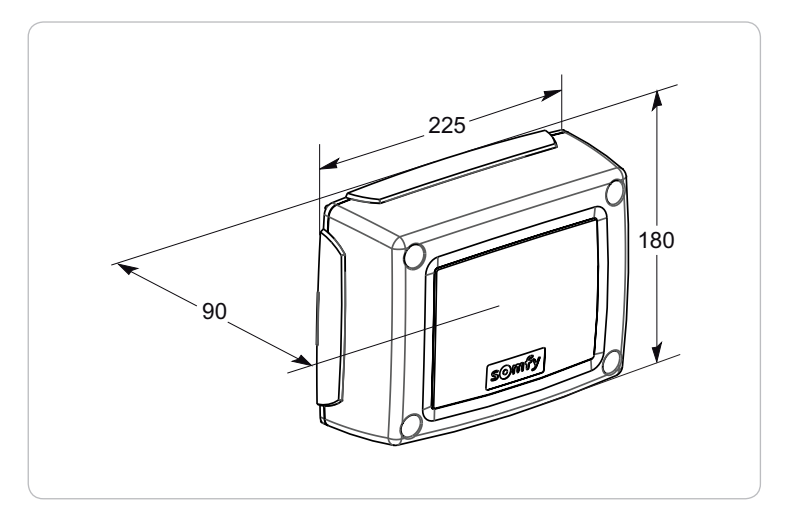

### Description de l'interface

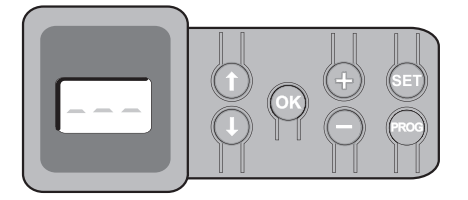

#### Ecran LCD 3 digits

Affichage des paramètres, codes (fonctionnement, programmation, erreurs et pannes) et données mémorisées.

Affichage des valeurs de paramètre :

- . fixe = valeur sélectionnée/auto-ajustée
- . clignotant = valeur sélectionnable du paramètre

| Touche | Fonction                                                                                                    | Touche | Fonction                                                                                                    |
|--------|----------------------------------------------------------------------------------------------------|--------|----------------------------------------------------------------------------------------------------|
|        | <ul> <li>Navigation dans la liste des paramètres et des codes :</li> <li>appui bref = défilement paramètre par paramètre</li> <li>appui maintenu = défilement rapide des paramètres</li> </ul>                              | SET    | <ul> <li>Appui 0,5 s : entrée et sortie du menu de paramétrage</li> <li>Appui 2 s : déclenchement de l'auto-apprentissage</li> <li>Appui 7 s : effacement de l'auto-apprentissage et des paramètres</li> <li>Interruption de l'auto-apprentissage</li> </ul> |
| ОК     | <ul> <li>Lancement du cycle auto-apprentissage</li> <li>Validation de la sélection d'un paramètre</li> <li>Validation de la valeur d'un paramètre</li> </ul>                                                                | PROG   | <ul> <li>Appui 2 s : mémorisation des télécommandes</li> <li>Appui 7 s : effacement de toutes les télécommandes</li> </ul>                                                                                                    |
| + -    | <ul> <li>Modification de la valeur d'un paramètre</li> <li>appui bref = défilement paramètre par paramètre</li> <li>appui maintenu = défilement rapide des paramètres</li> <li>Utilisation du mode marche forcée</li> </ul> |        |                                                                                                    |

io

## INSTALLATION

Fixation de l'armoire

### С Ц

L'armoire doit être installée en position horizontale.

Ne pas changer la position de l'antenne.

- La longueur maximum autorisée pour les câbles reliant l'armoire de commande aux moteurs est de 20 m.

- Installer l'armoire de commande à une hauteur minimum de 40 cm par rapport au sol.
- Utiliser des vis adaptées au type de support de fixation.
- [1]. Utiliser le fond de l'armoire de commande pour tracer les points de fixation sur le support.
- Attention : vérifier que l'armoire de commande est de niveau.
- [2]. Percer le support.
- [3]. Fixer l'armoire de commande.

Avant de fermer l'armoire de commande, vérifier que le joint d'étanchéité est correctement installé.

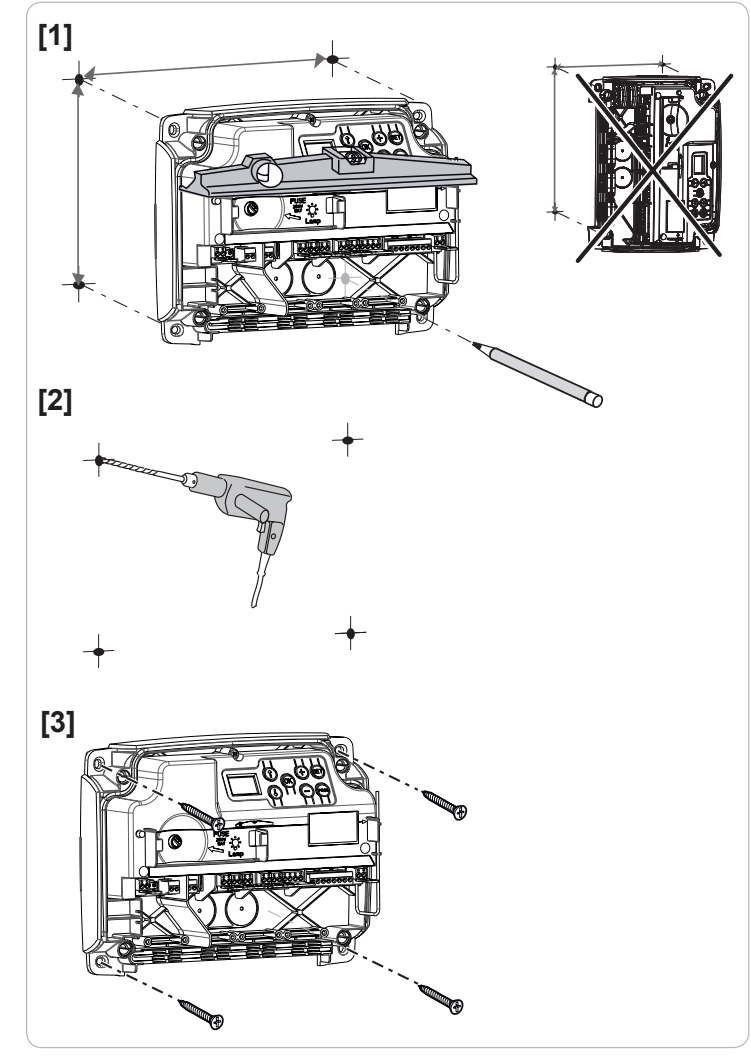

### Câblage des moteurs

M1 est le moteur installé sur le vantail qui s'ouvre en premier et se ferme en dernier.

- [1]. Câbler le moteur du vantail qui doit s'ouvrir en premier et se fermer en dernier sur le connecteur M1 (bornes 11 et 12).
- [2]. Câbler le second moteur sur le connecteur M2 (bornes 14 et 15).
- *Nota :* pour les moteurs lxengo, câbler le fin de course de M1 (câble blanc) sur la borne 13 et le fin de course de M2 (câble blanc) sur la borne 16.

Une étape de vérification du câblage des moteurs et du sens d'ouverture des vantaux est prévue au début de la mise en service de la motorisation page 6.

### Raccordement à l'alimentation secteur

- Utiliser impérativement les serre-câbles fournis pour bloquer le câble d'alimentation 230V.

- Le fusible ne protège que l'éclairage de zone 230V.

Raccorder les bornes 1 et 2 de l'armoire de commande à l'alimentation secteur 230V.

Nota : - En cas d'arrachement, le fil de terre doit toujours être plus long que la phase et le neutre.

 Si le raccordement d'un éclairage de zone de classe 1 est prévu, raccorder l'armoire de commande à la terre (borne 3 ou 4).

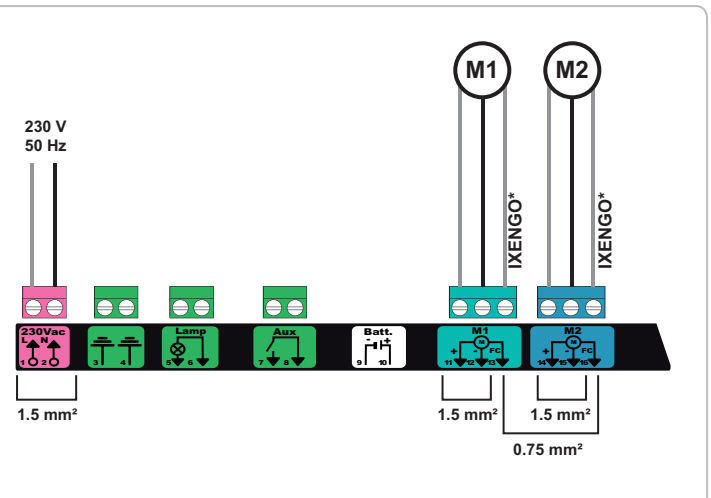

\* bornes réservées au câblage des fins de course des moteurs lxengo.

## **MISE EN SERVICE RAPIDE**

### Vérifier le câblage des moteurs et le sens d'ouverture des vantaux

Pendant cette opération, sécuriser la zone en interdisant l'accès aux personnes.

Mettre manuellement les vantaux en position intermédiaire et verrouiller les moteurs.

Commander les moteurs avec un appui maintenu sur la touche "+" ou "-".

- "+" provoque l'ouverture du vantail commandé par M1 puis du vantail commandé par M2.
- "-" provoque la fermeture du vantail commandé par M2 puis du vantail commandé par M1.

Si le mouvement du vantail commandé par M1 et/ou M2 n'est pas correct, inverser les fils de M1 sur les bornes 11 et 12 et/ou les fils de M2 sur les bornes 14 et 15.

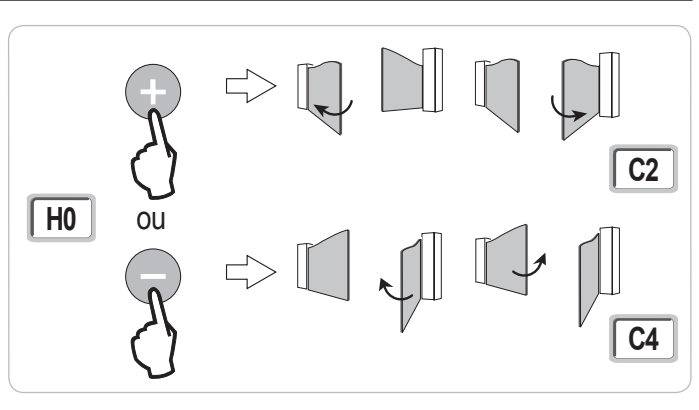

#### Mémoriser les télécommandes Keygo io pour le fonctionnement en ouverture totale

Pour la mémorisation de télécommandes bidirectionnelles type Keytis io, voir pages 16 et 17.

L'exécution de cette procédure par un canal déjà mémorisé provoque l'effacement de celui-ci.

- [1]. Appuyer sur la touche "**PROG**" (2 s) de l'interface de programmation. L'écran affiche "**F0**".
- [2]. Appuyer simultanément sur les touches extérieure droite et extérieure gauche de la télécommande. Le voyant de la télécommande clignote.
- [3]. Appuyer sur la touche de la télécommande qui commandera l'ouverture totale du portail. L'écran affiche "Add".

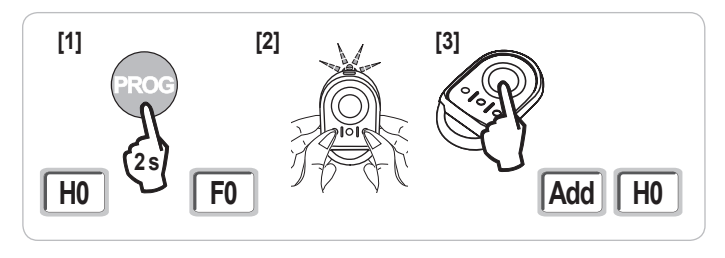

### Auto-apprentissage

L'auto-apprentissage permet d'ajuster les courses, les couples moteurs et le décalage des vantaux à la fermeture.

#### **1** Mettre les vantaux en position intermédiaire.

- [1]. Appuyer sur la touche "SET" (2 s).
  - Relâcher la touche quand l'écran affiche "H1".
- [2]. Appuyer sur "OK" pour lancer l'auto-apprentissage.
  - La porte effectue deux cycles Ouverture Fermeture complets.
  - · Si l'auto-apprentissage est correct, l'afficheur indigue "C1".
  - Si le cycle d'auto-apprentissage ne s'est pas déroulé correctement, l'afficheur indique "H0".

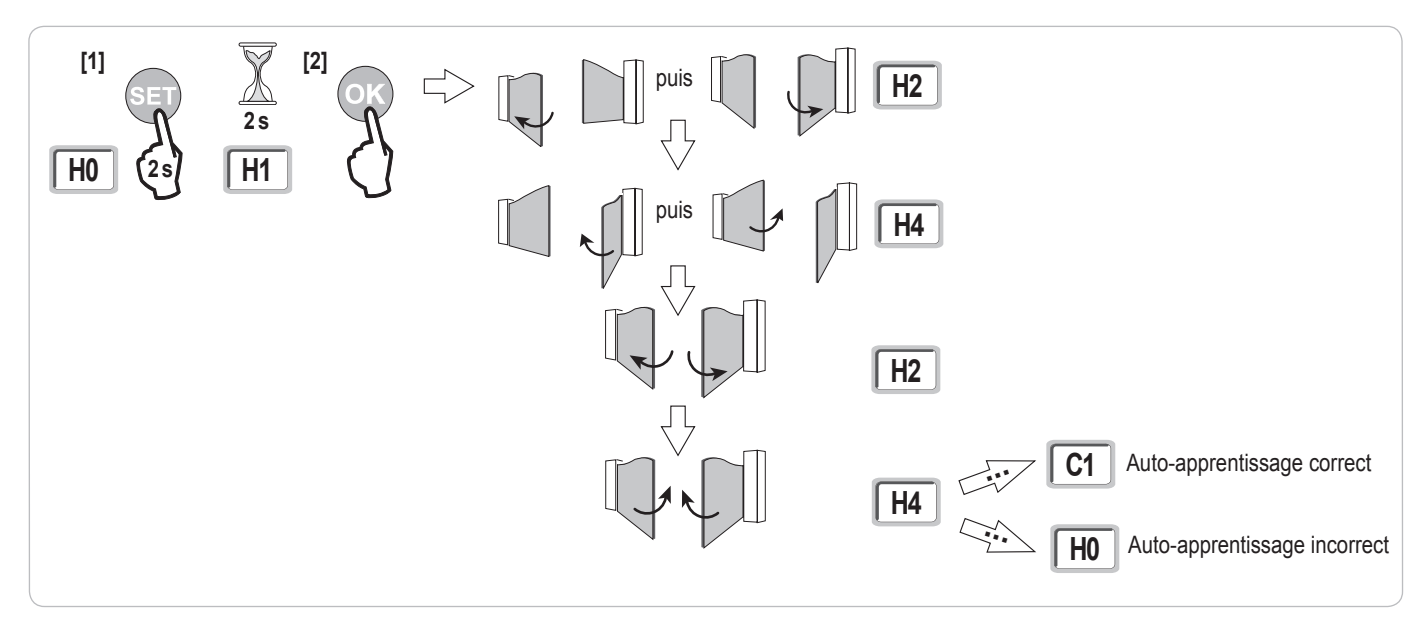

Il est possible d'accéder au mode auto-apprentissage à tout moment y compris lorsque le cycle d'auto-apprentissage a déjà été effectué et que l'afficheur indique "C1".

L'auto-apprentissage peut être interrompu par :

- · l'activation d'une entrée de sécurité (cellules photoélectriques, etc.)
- l'apparition d'un défaut technique (protection thermique, etc.)
- · l'appui sur une touche de commande (interface armoire, télécommande mémorisée, point de commande câblé, etc.).

En cas d'interruption, l'afficheur indique "H0", l'armoire revient en mode "Attente de réglage".

En mode "Attente de réglage", les commandes radio fonctionnent et le mouvement du portail s'effectue à vitesse très réduite. Ce mode ne doit être utilisé que pendant l'installation. Il est impératif de réaliser un auto-apprentissage réussi avant l'utilisation normale du portail.

Pendant l'auto-apprentissage, si le portail est à l'arrêt, un appui sur "SET" permet de sortir du mode auto-apprentissage.

#### Conformité aux normes

Dans les installations usuelles, l'auto-apprentissage permet d'être conforme à la norme EN 12453 - annexe A sans réglage supplémentaire.

Pour des vantaux lourds ou avec des cotes d'implantation particulières, il est nécessaire de mesurer la force d'impact une fois l'auto-apprentissage réussi.

Si le temps dynamique Td est trop important, diminuer le couple moteur (paramètres P25 à P32).

Si la force dynamique Fd est trop importante, diminuer la vitesse (paramètres P19 et P20).

Le tableau ci-dessous indique les limites pour lesquelles l'installation est conforme une fois l'auto-apprentissage réussi\* :

| Motorisation    | Longueur vantail | Poids vantail   | Conformité à la norme EN 12453 annexe A |
|-----------------|------------------|-----------------|-----------------------------------------|
| Axovia MultiPro | 1 m à 2,5 m      | < 150 kg        | Conforme*                               |
|                 |                  | 150 kg à 300 kg | A vérifier                              |
| Axovia 220B     | 1 m à 2 m        | < 200 kg        | Conforme*                               |
| Axovia 180B     | 1 m à 1,8 m      | < 200 kg        | A vérifier                              |
| Ixengo          | 1 m à 2 m        | < 100 kg        | Conforme*                               |
|                 | 2 m à 4 m        | 100 kg à 400 kg | A vérifier                              |

\* pour des cotes d'implantation usuelles ; en cas de doute, Somfy recommande de mesurer la force d'impact une fois l'auto-apprentissage réussi.

## **ESSAI DE FONCTIONNEMENT**

#### Utilisation des télécommandes Keygo io

Mode de fonctionnement séquentiel par défaut (P01=0)

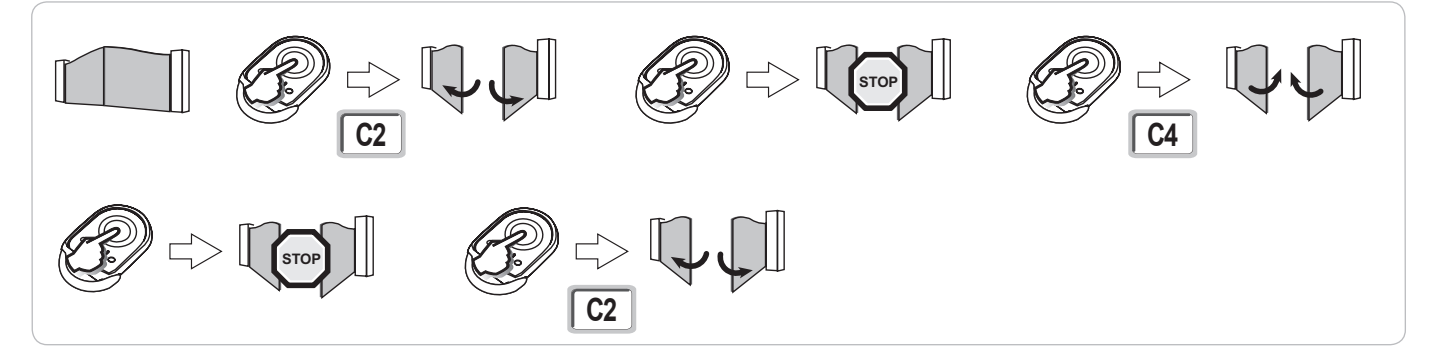

#### Fonctionnement de la détection d'obstacle

Détection d'obstacle à l'ouverture = arrêt + retrait.

Détection d'obstacle à la fermeture = arrêt + réouverture totale.

#### Fonctionnement des cellules photoélectriques

Avec cellules photoélectriques connectées au contact sec./Cell (bornes 23-24) et paramètre Entrée de sécurité cellules P07 = 1.

Occultation des cellules portail ouvert = aucun mouvement du portail n'est possible jusqu'au passage en mode de fonctionnement homme mort (au bout de 3 minutes).

Occultation des cellules à l'ouverture = l'état des cellules n'est pas pris en compte, le portail continue son mouvement.

Occultation des cellules à la fermeture = le portail s'arrête et se réouvre totalement.

### Fonctionnement anti-intrusion, résistance au vent

(sur les armoires de commande Control Box 3S Axovia io)

Maintien du portail en position fermé ou ouvert par réinjection de courant en cas de tentative d'intrusion ou de vent fort.

#### **Fonctionnements particuliers**

Voir livret utilisateur.

## **RACCORDEMENT DES PÉRIPHÉRIQUES**

## Plan de câblage général

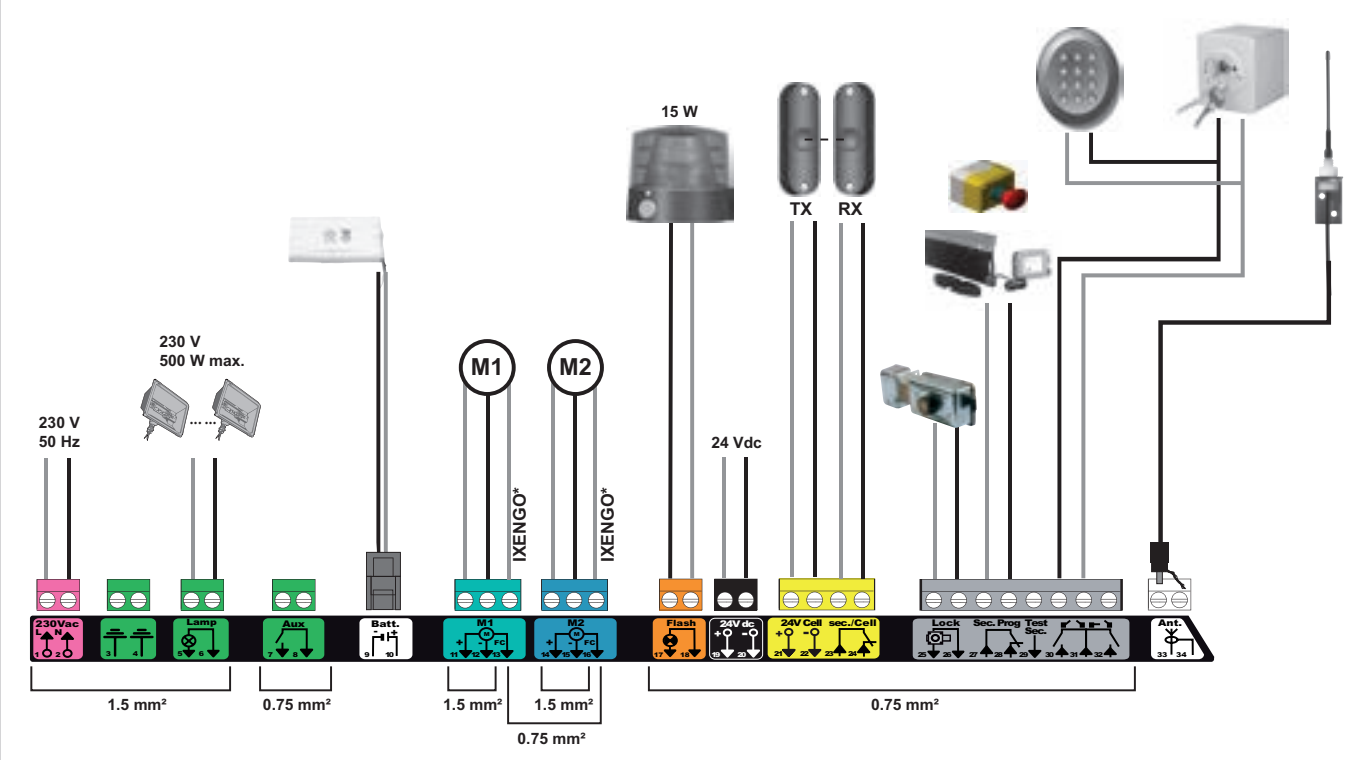

\* bornes réservées au câblage des fins de course des moteurs lxengo.

| Bornes         | Indication borniers          | Raccordement                                                            | Commentaire                                                                                  |
|----------------|------------------------------|-------------------------------------------------------------------------|----------------------------------------------------------------------------------------------|
| 1<br>2         | L<br>N                       | Alimentation 230 V                                                      |                                                                                              |
| 3<br>4         |                              | Terre                                                                   |                                                                                              |
| 5<br>6         | N<br>L                       | Sortie éclairage 230 V                                                  | Puissance max. 500 W<br>Protégée par fusible 5A retardé                                      |
| 7<br>8         | Contact<br>Commun            | Sortie contact auxiliaire                                               | Contact sec pour 24V, 2A max, en Très Basse Tension de Sécurité (TBTS)                       |
| 9<br>10        | 0 V<br>9 V                   | Entrée alimentation basse tension 9 V                                   | En 9 V, fonctionnement dégradé<br>En 24 V, fonctionnement normal                             |
| 11<br>12<br>13 | +<br>-<br>Fin de course      | Moteur 1<br>Ixengo uniquement                                           |                                                                                              |
| 14<br>15<br>16 | +<br>-<br>Fin de course      | Moteur 2<br>Ixengo uniquement                                           |                                                                                              |
| 17<br>18       | 24 V - 15 W<br>0 V           | Sortie feu orange 24 V - 15 W                                           |                                                                                              |
| 19<br>20       | 24 V<br>0 V                  | Alimentation 24 V accessoires                                           | 1,2 A max pour l'ensemble des accessoires sur toutes les sorties                             |
| 21             | 24 V<br>0 V                  | Alimentation sécurités                                                  | Permanent si auto-test non sélectionné, piloté si auto-test sélectionné                      |
| 23<br>24       | Commun<br>Contact            | Entrée sécurité 1 - Cellules                                            | Utilisée pour connexion cellule réceptrice RX<br>Compatible BUS (voir tableau de paramètres) |
| 25<br>26       | +<br>-                       | Sortie serrure 24 V ou serrure 12 V                                     | Programmable (paramètre P17)                                                                 |
| 27<br>28       | Commun<br>Contact            | Entrée sécurité 2 - programmable                                        |                                                                                              |
| 29             | Contact                      | Sortie test sécurité                                                    |                                                                                              |
| 30<br>31<br>32 | Contact<br>Commun<br>Contact | Entrée commande TOTAL / OUVERTURE<br>Entrée commande PIETON / FERMETURE | Programmable cycle TOTAL / OUVERTURE<br>Programmable cycle PIETON / FERMETURE                |
| 33<br>34       | Âme<br>Tresse                | Antenne                                                                 | Ne pas changer la position de l'antenne.                                                     |

### Description des différents périphériques

# 2

#### Utiliser impérativement les serre-câbles fournis pour bloquer les câbles des périphériques.

#### Cellules photoélectriques (Fig. 1)

Il est possible de faire trois types de raccordement :

- A: Sans auto test : programmer le paramètre "P07" = 1.
- B: Avec auto test : programmer le paramètre "P07" = 3.

Permet d'effectuer un test automatique du fonctionnement des cellules photoélectriques à chaque mouvement du portail. Si le test de fonctionnement se révèle négatif, aucun mouvement du portail n'est possible jusqu'au passage en mode de fonctionnement homme mort (au bout de 3 minutes).

C: BUS: programmer le paramètre "P07" = 4. Il est nécessaire de refaire un auto-apprentissage suite au raccordement BUS des cellules.

<u>\_!</u>\

Si suppression des cellules, il est impératif de faire le pont entre les bornes 23 et 24. L'installation de cellules photoélectriques est obligatoire si :

- le pilotage à distance de l'automatisme (sans visibilité de l'utilisateur) est utilisé,
- la fermeture automatique est activée ("P01" = 1, 3 ou 4).

L'installation de cellules photoélectriques AVEC AUTO-TEST (P07 = 3 ou 4) est obligatoire dans le cas de l'utilisation d'un boîtier Tahoma pour la commande de l'automatisme.

#### Cellule photoélectrique Reflex (Fig. 2)

• Sans auto test : programmer le paramètre "P07" = 1.

• Avec auto test : programmer le paramètre "P07" = 2.

Permet d'effectuer un test automatique du fonctionnement de la cellule photoélectrique à chaque mouvement du portail. Si le test de fonctionnement se révèle négatif, aucun mouvement du portail n'est possible jusqu'au passage en mode de fonctionnement homme mort (au

Si le test de fonctionnement se reveie negatif, aucun mouvement du portail n'est possible jusqu'au passage en mode de fonctionnement nomme mort (au bout de 3 minutes).

L'installation de cellules photoélectriques AVEC AUTO-TEST (P07 = 2) est obligatoire dans le cas de l'utilisation d'un boîtier Tahoma pour la commande de l'automatisme.

#### Feu orange (Fig. 3)

Programmer le paramètre "P12" en fonction du mode de fonctionnement désiré :

• Sans préavis avant mouvement du portail : "P12" = 0.

• Avec préavis de 2 s avant mouvement du portail : "P12" = 1.

Raccorder le câble d'antenne aux bornes 33 (âme) et 34 (tresse).

#### Clavier à code filaire (Fig. 4)

Antenne (Fig. 5)

#### Barre palpeuse (Fig. 6)

Avec auto test : programmer le paramètre "P09" = 2.

Permet d'effectuer un test automatique du fonctionnement de la barre palpeuse à chaque mouvement de la porte.

Si le test de fonctionnement se révèle négatif, aucun mouvement du portail n'est possible jusqu'au passage en mode de fonctionnement homme mort (au bout de 3 minutes).

#### Serrure (Fig. 7)

Ne fonctionne pas sous alimentation par batterie de secours.

#### Batterie (Fig. 8)

Fonctionnement dégradé : vitesse réduite et constante (pas de ralentissement en fin de course), accessoires 24 V inactifs (y compris cellules), incompatibilité gâche électrique.

Autonomie : 3 cycles / 24h

#### Eclairage de zone (Fig. 9)

Pour un éclairage de classe I, raccorder le fil de terre à la borne 3 ou 4. **Nota :** En cas d'arrachement, le fil de terre doit toujours être plus long que la phase et le neutre.

Plusieurs éclairages peuvent être raccordés sans dépasser une puissance totale de 500 W.

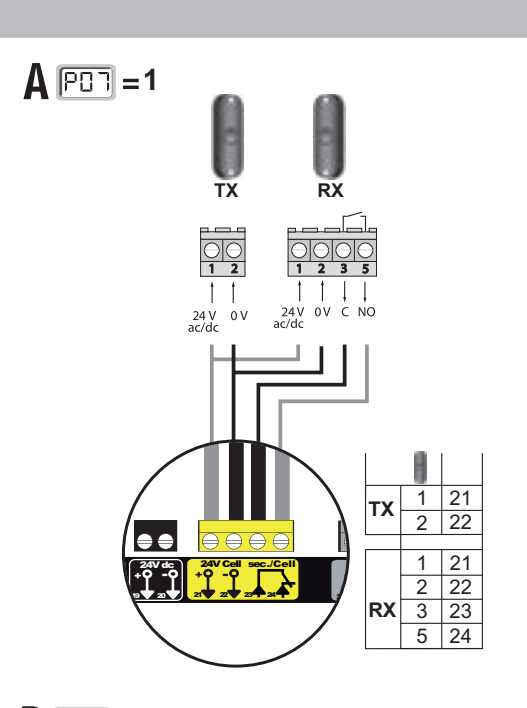

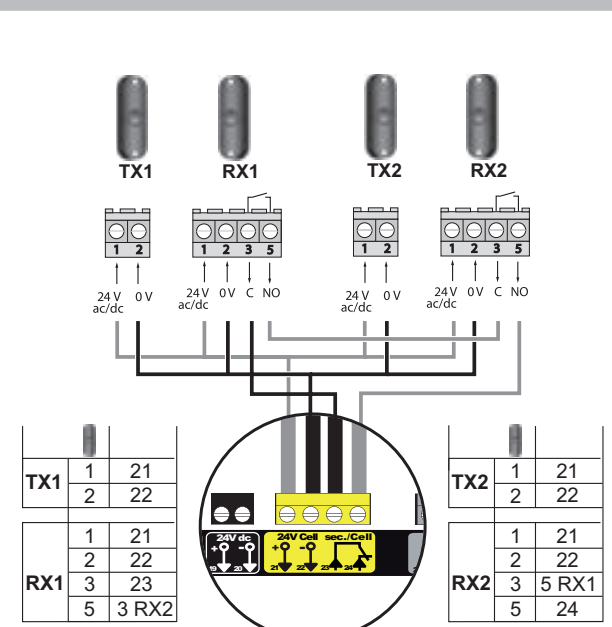

1

B = 3

**C PD** = 4 тх RX 00 24V OV C NO ac/dc 11 24 V 0 V ac/dc H 1 23 2 24 тх 1 23 2 24 3 -5 -24V Cell sec./Cel RX

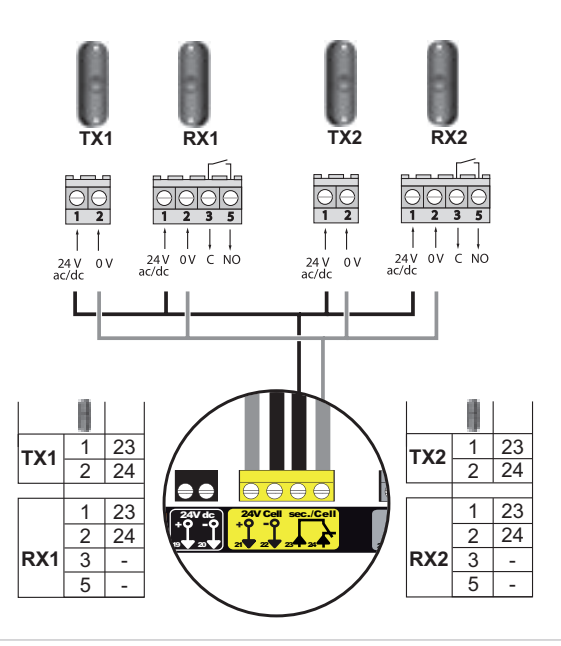

Copyright © 2015 Somfy SAS. All rights reserved

Control Box 3S io

Ц Ц

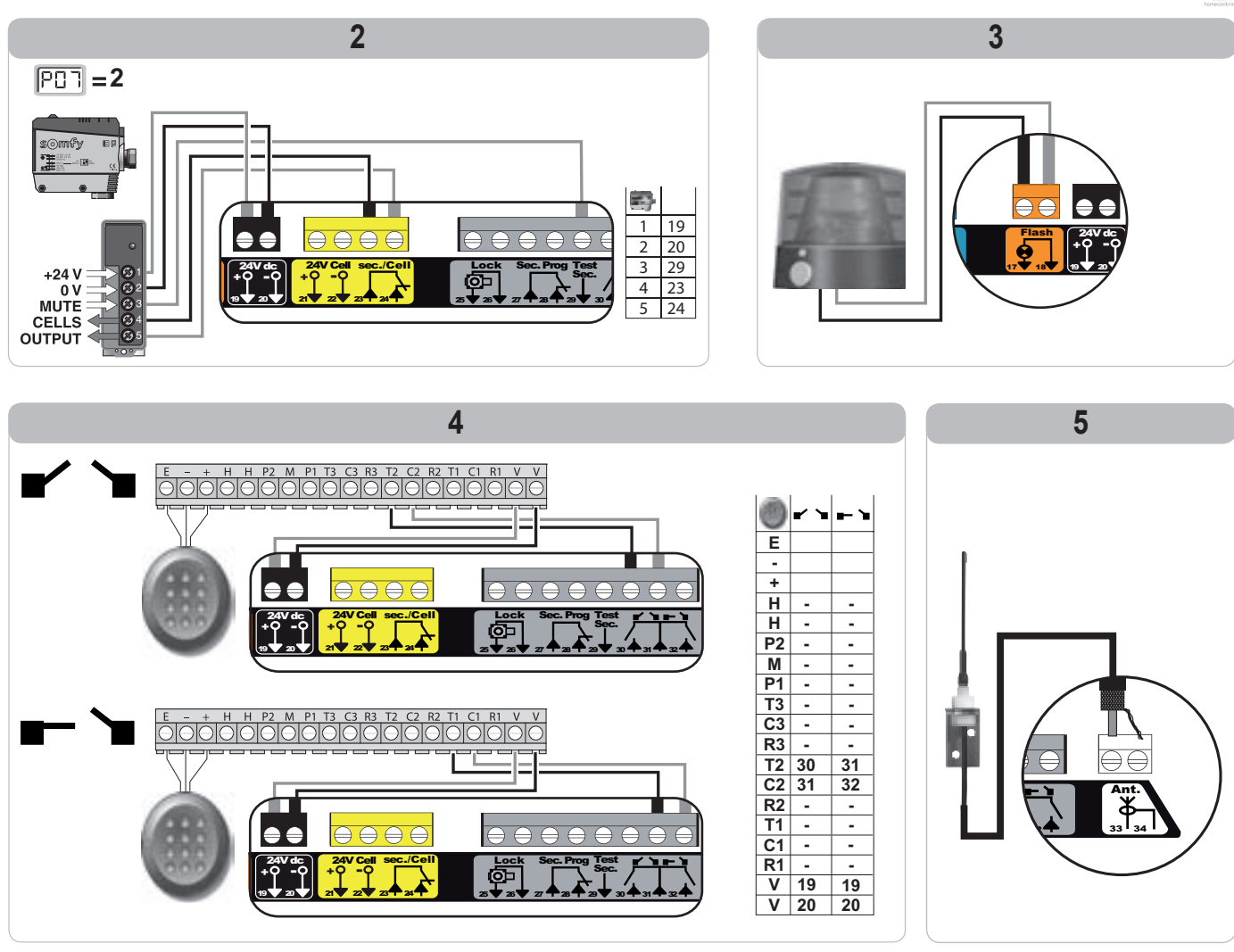

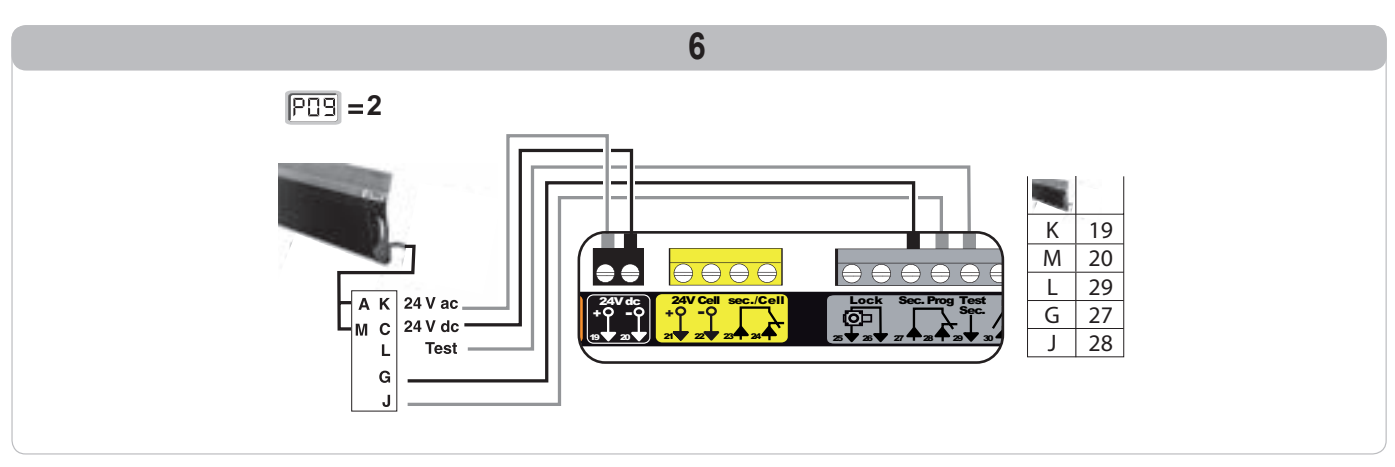

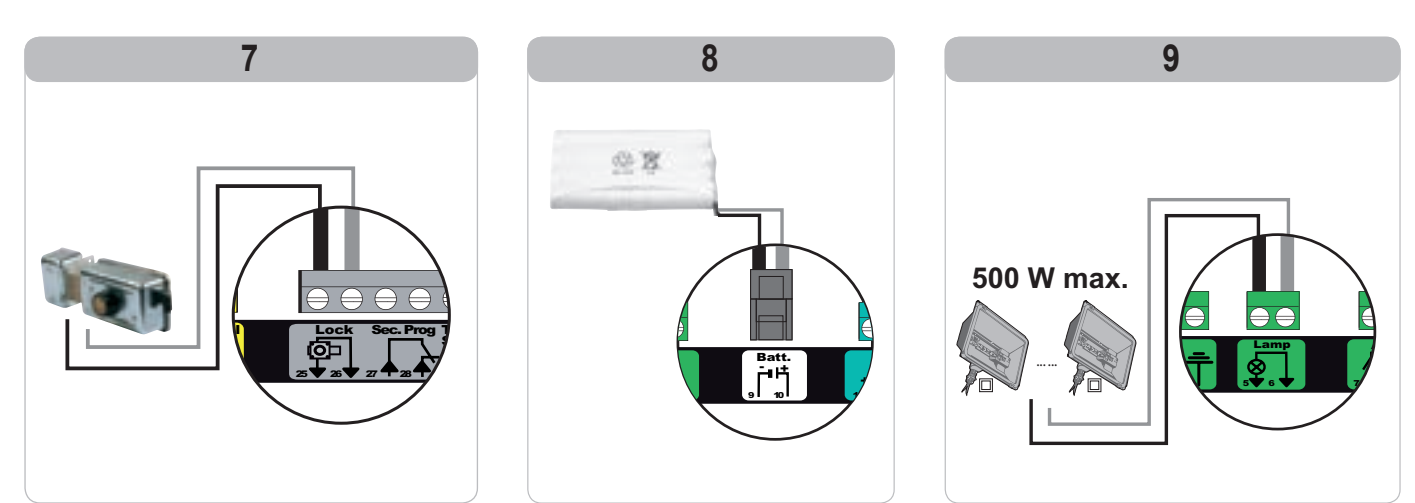

## PARAMÉTRAGE AVANCÉ

| Appui sur | pour                                                                                                    |  |  |  |  |  |
|-----------|----------------------------------------------------------------------------------------------------|--|--|--|--|--|
| SET       | Entrer et sortir du menu de paramètrage                                                                                                    |  |  |  |  |  |
|           | Naviguer dans la liste des paramètres et des codes :<br>. appui bref = défilement normal paramètre par paramètre<br>. appui maintenu = défilement rapide des paramètres |  |  |  |  |  |
| ОК        | Valider :<br>. la sélection d'un paramètre<br>. la valeur d'un paramètre                                                                                                |  |  |  |  |  |
| + -       | Augmenter/diminuer la valeur d'un paramètre<br>. appui bref = défilement normal paramètre par paramètre<br>. appui maintenu = défilement rapide des paramètres          |  |  |  |  |  |

## Signification des différents paramètres

Appuyez sur SET pour sortir du menu de paramétrage.

### Affichage des valeurs de paramètre

Si l'affichage est **fixe**, la valeur affichée est la **valeur sélectionnée** pour ce paramètre.

Si l'affichage est clignotant, la valeur affichée est une valeur sélectionnable pour ce paramètre.

| Code | Désignation                                                             | Valeurs<br>(gras = par défaut)                               | Réglage<br>réalisé | Commentaires                                                                                                    |                                                                                                    |
|------|-------------------------------------------------------------------------|--------------------------------------------------------------|--------------------|----------------------------------------------------------------------------------------------------|----------------------------------------------------------------------------------------------------|
| P01  | Mode de<br>fonctionnement cycle<br>total                                | 0 : séquentiel                                               |                    | Chaque appui sur la tou<br>(position initiale : portail<br>ouverture                                                                                                    | che de la télécommande provoque le mouvement du moteur fermé) selon le cycle suivant : ouverture, stop, fermeture, stop,                                                                                                    |
|      |                                                                         | 1 : séquentiel + temporisation de<br>fermeture               |                    | Le fonctionnement<br>en mode fermeture<br>automatique<br>n'est autorisé que<br>si des cellules<br>photoélectriques sont<br>installées et P07=1 à 4.                                                                                                    | En mode séquentiel avec temporisation de fermeture automatique :<br>- la fermeture du portail se fait automatiquement après la durée de<br>temporisation programmée au paramètre " <b>P02</b> ",<br>- un appui sur la touche de la télécommande interrompt le<br>mouvement en cours et la temporisation de fermeture (le portail<br>reste ouvert).                                                                                                    |
|      |                                                                         | 2 : semi-automatique                                         |                    | En mode semi-automati<br>- un appui sur la touche<br>- un appui sur la touche                                                                                                    | que :<br>de la télécommande pendant l'ouverture est sans effet,<br>de la télécommande pendant la fermeture provoque la réouverture.                                                                                                    |
|      |                                                                         | 3 : automatique                                              |                    | Le fonctionnement<br>en mode fermeture<br>automatique<br>n'est autorisé que<br>si des cellules<br>photoélectriques sont<br>installées et P07=1 à 4.<br>Ces modes de<br>fonctionnement sont<br>incompatibles avec<br>un pilotage à distance<br>à partir d'un boîtier<br>TaHoma. | En mode fermeture automatique :<br>- la fermeture du portail se fait automatiquement après la durée de<br>temporisation programmée au paramètre " <b>P02</b> ",<br>- un appui sur la touche de la télécommande pendant l'ouverture<br>est sans effet,<br>- un appui sur la touche de la télécommande pendant la fermeture<br>provoque la réouverture,<br>- un appui sur la touche de la télécommande pendant la<br>temporisation de fermeture relance la temporisation (le portail se<br>fermera à l'issue de la nouvelle temporisation).<br>Si un obstacle est présent dans la zone de détection des cellules,<br>le portail ne se ferme pas. Il se fermera une fois l'obstacle enlevé. |
|      |                                                                         | 4 : automatique<br>+ blocage cellule                         |                    |                                                                                                    | Après l'ouverture du portail, le passage devant les cellules<br>(sécurité fermeture) provoque la fermeture après une temporisation<br>courte (2 s fixe).<br>Si le passage devant les cellules n'est pas réalisé, la fermeture du<br>portail se fait automatiquement après la temporisation de fermeture<br>programmée au paramètre " <b>P02</b> ".<br>Si un obstacle est présent dans la zone de détection des cellules,<br>le portail ne se ferme pas. Il se fermera une fois l'obstacle enlevé.                                                                                                    |
|      |                                                                         | 5 : homme mort (filaire)                                     |                    | En mode homme mort fi<br>- le pilotage du portail se<br>- les commandes radio s                                                                                                    | laire :<br>e fait par action maintenue sur une commande filaire uniquement,<br>sont inactives.                                                                                                    |
| P02  | Temporisation<br>de fermeture<br>automatique en<br>fonctionnement total | 0 à 30 (valeur x 10 s = valeur<br>temporisation)<br>2 : 20 s |                    | Si la valeur 0 est sélecti                                                                                                    | onnée, la fermeture automatique du portail est instantanée.                                                                                                    |
| P03  | Mode de<br>fonctionnement cycle                                         | 0 : identique au mode de<br>fonctionnement cycle total       |                    | Le mode de<br>fonctionnement cycle<br>piéton est paramétrable<br>seulement si P01 = 0<br>à 2.<br>Le mode de<br>fonctionnement P03 =<br>2 est incompatible avec<br>un pilotage à distance<br>à partir d'un boîtier<br>TaHoma.                                                   | Le mode de fonctionnement cycle piéton est identique au mode<br>de fonctionnement cycle total sélectionné.                                                                                                    |
|      | piéton                                                                  | 1 : sans fermeture automatique                               |                    |                                                                                                    | Si P01=1, la fermeture du portail ne se fait pas automatiquement<br>après une commande d'ouverture piétonne.                                                                                                    |
|      |                                                                         | 2 : avec fermeture automatique                               | -                  |                                                                                                    | Le fonctionnement en mode fermeture automatique n'est autorisé<br>que si des cellules photoélectriques sont installées. C'est à dire<br>P07=1 à 4.<br>Quelle que soit la valeur de P01, la fermeture du portail se fait<br>automatiquement après une commande d'ouverture piétonne.<br>La temporisation de fermeture automatique peut être<br>programmée au paramètre " <b>P04</b> " (durée de temporisation courte)<br>ou au paramètre " <b>P05</b> " (durée de temporisation longue).                                                                                                    |

Ц Ц

| Code | Désignation                                                            | Valeurs<br>(gras = par défaut)                                                                                                    | Réglage<br>réalisé | Commentaires                                                                                                    |
|------|------------------------------------------------------------------------|----------------------------------------------------------------------------------------------------|--------------------|----------------------------------------------------------------------------------------------------|
| P04  | Temporisation<br>courte de fermeture<br>automatique en cycle<br>piéton | 0 à 30 (valeur x 10 s = valeur<br>temporisation)<br>2 : 20 s                                                                                                    |                    | Si la valeur 0 est sélectionnée, la fermeture automatique du portail est instantanée.                                                                                                    |
| P05  | Temporisation<br>longue de fermeture<br>automatique en cycle<br>piéton | 0 à 99 (valeur x 5 min = valeur<br>temporisation)<br>0 : 0 s                                                                                                    |                    | La valeur 0 doit être sélectionnée, si c'est la temporisation courte de fermeture<br>automatique en cycle piéton qui prévaut.                                                                                                    |
| P07  | Entrée de sécurité<br>cellules                                         | <ul> <li>0 : inactive</li> <li>1 : active</li> <li>2 : active avec auto-test par sortie test</li> <li>3 : active avec auto-test par commutation d'alimentation</li> <li>4 : cellules bus</li> </ul>                                                                                                    |                    | <ul> <li>0 : l'entrée de sécurité n'est pas prise en compte.</li> <li>1 : dispositif de sécurité sans auto test, il est impératif de tester tous les 6 mois le bon<br/>fonctionnement du dispositif.</li> <li>2 : l'auto test du dispositif s'effectue à chaque cycle de fonctionnement par sortie test,<br/>application cellule reflex avec auto-test.</li> <li>3 : l'auto test du dispositif s'effectue à chaque cycle de fonctionnement par commutation<br/>d'alimentation de la sortie alimentation cellules (bornes 21 et 22).</li> <li>4 : application cellules bus.</li> </ul>                                                                                                    |
| P09  | Entrée de sécurité<br>programmable                                     | <ol> <li>inactive</li> <li>active</li> <li>active avec auto-test par sortie<br/>test</li> <li>active avec auto-test par<br/>commutation d'alimentation</li> </ol>                                                                                                    |                    | <ul> <li>0 : l'entrée de sécurité n'est pas prise en compte.</li> <li>1 : dispositif de sécurité sans auto test.</li> <li>2 : l'auto test du dispositif s'effectue à chaque cycle de fonctionnement par sortie test</li> <li>3 : l'auto test du dispositif s'effectue à chaque cycle de fonctionnement par commutation d'alimentation de la sortie alimentation cellules (bornes 21 et 22).</li> </ul>                                                                                                    |
| P10  | Entrée de sécurité<br>programmable -<br>fonction                       | 0 : active fermeture<br>1 : active ouverture<br>2 : active fermeture + ADMAP<br>3 : tout mouvement interdit                                                                                                    |                    | <ul> <li>0 : l'entrée de sécurité programmable est active seulement en fermeture.</li> <li>1 : l'entrée de sécurité programmable est active seulement en ouverture.</li> <li>2 : l'entrée de sécurité programmable est active seulement en fermeture et si elle est activée, l'ouverture du portail est impossible.</li> <li>3 : application arrêt d'urgence; si l'entrée de sécurité programmable est activée, aucun mouvement du portail n'est possible.</li> </ul>                                                                                                    |
| P11  | Entrée de sécurité<br>programmable -<br>action                         | 0 : arrêt<br>1 : arrêt + retrait<br>2 : arrêt + réinversion totale                                                                                                    |                    | 0 : application arrêt d'urgence, <b>obligatoire si P10=3</b><br>interdit si une barre palpeuse est connectée sur l'entrée de sécurité programmable<br>1 : recommandé pour une application barre palpeuse<br>2 : recommandé pour une application cellule                                                                                                    |
| P12  | Préavis du feu orange                                                  | <ul> <li>0 : sans préavis</li> <li>1 : avec préavis de 2 s avant<br/>mouvement</li> </ul>                                                                                                    |                    | Si le portail donne sur la voie publique, sélectionner obligatoirement avec préavis : P12=1.                                                                                                    |
| P13  | Sortie éclairage de<br>zone                                            | 0 : inactive<br>1 : fonctionnement piloté<br>2 : fonctionnement automatique<br>+ piloté                                                                                                    |                    | <ul> <li>0 : la sortie éclairage de zone n'est pas prise en compte.</li> <li>1 : le pilotage de l'éclairage de zone s'effectue avec une télécommande.</li> <li>2 : le pilotage de l'éclairage de zone s'effectue avec une télécommande lorsque le portail<br/>est à l'arrêt + l'éclairage de zone s'allume automatiquement lorsque le portail est en<br/>mouvement et reste allumé à la fin du mouvement pendant la durée de temporisation<br/>programmée au paramètre "P14".</li> <li>P13=2 est obligatoire pour un fonctionnement en mode automatique.</li> </ul>                                                                                                    |
| P14  | Temporisation<br>éclairage de zone                                     | 0 à 60 (valeur x 10 s = valeur<br>temporisation)<br>6 : 60 s                                                                                                    |                    | Si la valeur 0 est sélectionnée, l'éclairage de zone s'éteint tout de suite après la fin du mouvement du portail.                                                                                                    |
| P15  | Sortie auxiliaire                                                      | <ul> <li>0 : inactive</li> <li>1 : automatique : témoin de portail<br/>ouvert</li> <li>2 : automatique : bistable<br/>temporisé</li> <li>3 : automatique : impulsionnel</li> <li>4 : piloté : bistable (ON-OFF)</li> <li>5 : piloté : impulsionnel</li> <li>6 : piloté : bistable temporisé</li> </ul> |                    | <ul> <li>0 : la sortie auxiliaire n'est pas prise en compte.</li> <li>1 : le témoin de portail est éteint si le portail est fermé, clignote si le portail est en mouvement, est allumé si le portail est ouvert.</li> <li>2 : sortie activée au début du mouvement, pendant le mouvement puis désactivée à la fin de la temporisation programmée au paramètre "P16".</li> <li>3 : impulsion sur contact au début du mouvement.</li> <li>4 : chaque appui sur la touche mémorisée du point de commande radio provoque le fonctionnement suivant : ON, OFF, ON, OFF</li> <li>5 : impulsion sur contact par un appui sur la touche mémorisée du point de commande radio.</li> <li>6 : sortie activée par un appui sur la touche mémorisée du point de commande radio puis désactivée à la fin de la temporisation programmée au paramètre "P16".</li> </ul> |
| P16  | Temporisation sortie<br>auxiliaire                                     | 0 à 60 (valeur x 10 s = valeur<br>temporisation)<br>6 : 60 s                                                                                                    |                    | La temporisation sortie auxiliaire est active seulement si la valeur sélectionnée pour P15 est<br>2 ou 6.                                                                                                    |
| P17  | Sortie serrure                                                         | <b>0 : active impulsionnelle 24V</b><br>1 : active impulsionnelle 12V                                                                                                    |                    | La serrure est libérée au démarrage de l'ouverture.                                                                                                    |
| P18  | Coup de bélier                                                         | 0 : inactif<br>1 : actif                                                                                                    |                    | 0 : le coup de bélier est inactif.<br>1 : recommandé pour l'utilisation d'une serrure électrique.<br>Ce paramètre est disponible uniquement sur les armoires de commande Control Box 3S<br>Axovia io.                                                                                                    |

2

| Code | Désignation                                               | Valeurs<br>(gras = par défaut)                                                                                             | Réglage<br>réalisé | age<br>sé                                                                                                    |  |
|------|-----------------------------------------------------------|----------------------------------------------------------------------------------------------------|--------------------|----------------------------------------------------------------------------------------------------|--|
| P19  | Vitesse en fermeture                                      | 1 : vitesse la plus lente<br>à<br>10 : vitesse la plus rapide<br><b>Valeur par défaut :</b>                                |                    |                                                                                                    |  |
| P20  | Vitesse en ouverture                                      | - Control Box 3s Axovia io : 5<br>- Control Box 3s Ixengo io : 6                                                           |                    |                                                                                                    |  |
| P21  | Zone de<br>ralentissement en<br>fermeture                 | 0 : zone de ralentissement la plus<br>courte<br>à<br>5 : zone de ralentissement la plus<br>longue<br>Valeur par défaut : 1 |                    | En cas de modification de ce paramètre, l'installateur doit impérativement vérifier que la limitation des forces est conforme à l'annexe A de la norme EN12 453 ou installer une barre palpeuse. |  |
| P22  | Zone de<br>ralentissement en<br>ouverture                 | 0 : zone de ralentissement la plus<br>courte<br>à<br>5 : zone de ralentissement la plus<br>longue<br>Valeur par défaut : 1 |                    |                                                                                                    |  |
| P23  | Décalage M1/M2<br>en fermeture                            | 1 : décalage minimum<br>à<br>10 : décalage maximum<br><b>Ajustée à l'issue auto-apprentissage</b>                          |                    | 1 : décalage minimum garantissant le non croisement des vantaux.                                                                                                    |  |
| P24  | Décalage M1/M2<br>en ouverture                            | 1 : décalage minimum<br>à<br>10 : décalage maximum<br>Ajustée à l'issue auto-apprentissage                                 |                    | <ul> <li>Interdit si portali battant avec 1 vantali «recouvrant».</li> <li>10 : décalage maximum qui correspond au mouvement complet d'un vantail puis l'autre</li> </ul>                        |  |
| P25  | Limitation du couple<br>fermeture M1                      |                                                                                                    |                    |                                                                                                    |  |
| P26  | Limitation du couple<br>ouverture M1                      | _                                                                                                    |                    |                                                                                                    |  |
| P27  | Limitation du couple<br>ralentissement en<br>fermeture M1 | 1 : couple minimum<br>à<br>10 (Axovia) ou 20 (Ixengo) : couple<br>maximum<br><b>Ajustée à l'issue auto-apprentissage</b>   |                    |                                                                                                    |  |
| P28  | Limitation du couple<br>ralentissement en<br>ouverture M1 |                                                                                                    |                    | En cas de modification de ce paramètre, l'installateur doit impérativement vérifier que la limitation des forces est conforme à l'annexe A de la norme EN12 453 ou installer une barre palpeuse. |  |
| P29  | Limitation du couple<br>fermeture M2                      |                                                                                                    |                    | Si le couple est trop faible, il existe un risque de détections d'obstacle intempestives.<br>Si le couple est trop élevé, il existe un risque de non conformité de l'installation à la norme     |  |
| P30  | Limitation du couple<br>ouverture M2                      | _                                                                                                    |                    |                                                                                                    |  |
| P31  | Limitation du couple<br>ralentissement en<br>fermeture M2 |                                                                                                    |                    |                                                                                                    |  |
| P32  | Limitation du couple<br>ralentissement en<br>ouverture M2 | _                                                                                                    |                    |                                                                                                    |  |
| P37  | Entrées de<br>commande filaire                            | 0 : mode cycle total - cycle<br>piéton<br>1 : mode ouverture - fermeture                                                   |                    | 0 : entrée borne 30 = cycle total, entrée borne 32 = cycle piéton<br>1 : entrée borne 30 = ouverture seulement, entrée borne 32 = fermeture seulement                                            |  |
| P39  | Temporisation de<br>maintien sur butée                    | <b>0 : sans temporisation</b><br>1 : avec temporisation                                                                    |                    | Ce paramètre est disponible uniquement sur les armoires de commande Control Box 3S<br>Ixengo io.                                                                                                 |  |
| P40  | Vitesse d'accostage<br>en fermeture                       | 1 : vitesse la plus lente<br>à<br>4 : vitesse la plus rapide<br><b>Valeur par défaut : 2</b>                               |                    | En cas de modification de ce paramètre, l'installateur doit impérativement vérifier que la                                                                                                    |  |
| P41  | Vitesse d'accostage<br>en ouverture                       | 1 : vitesse la plus lente<br>à<br>4 : vitesse la plus rapide<br><b>Valeur par défaut : 2</b>                               |                    | palpeuse.                                                                                                    |  |

## MÉMORISATION DES TÉLÉCOMMANDES

### Informations générales

#### Types de télécommandes

Il existe deux types de télécommande :

- · monodirectionnelles : Keygo io, Situo io, Smoove io
- bidirectionnelles avec fonction retour d'information (les télécommandes signalent le mouvement en cours et confirment la bonne exécution en retour) : Keytis io, Telis 1 io, Telis Composio io, Impresario Chronis io

#### Mémorisation des télécommandes

La mémorisation d'une télécommande peut être effectuée de deux façons possibles :

- Mémorisation à partir de l'interface de programmation.
- Mémorisation par recopie d'une télécommande déjà mémorisée.
- La mémorisation s'effectue individuellement pour chaque touche de commande.

La mémorisation d'une touche déjà mémorisée provoque l'effacement de celle-ci.

#### Signification des codes affichés

| Code | Désignation                                                          |
|------|----------------------------------------------------------------------|
| Add  | Mémorisation réussie d'une télécommande monodirectionnelle           |
|      | Mémorisation réussie d'une télécommande bidirectionnelle             |
| dEL  | Effacement d'une touche déjà mémorisée                               |
| rEF  | Mémorisation refusée d'une télécommande bidirectionnelle             |
| FuL  | Mémoire pleine (seulement pour les télécommandes monodirectionnelle) |

### Mémorisation des télécommandes Keygo io

#### Mémorisation à partir de l'interface de programmation

Commande ouverture TOTALE

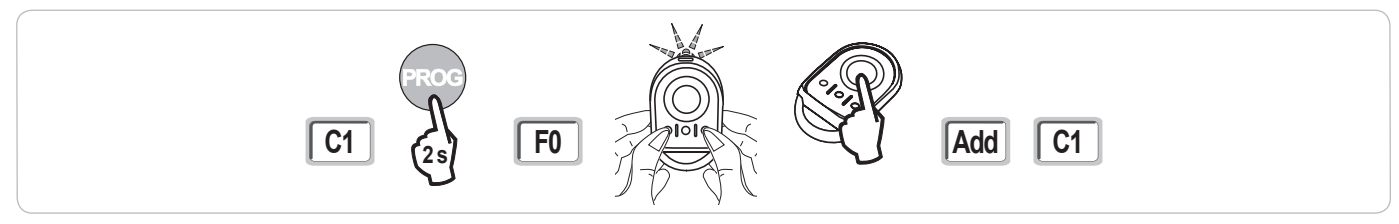

#### Commande ouverture PIETONNE

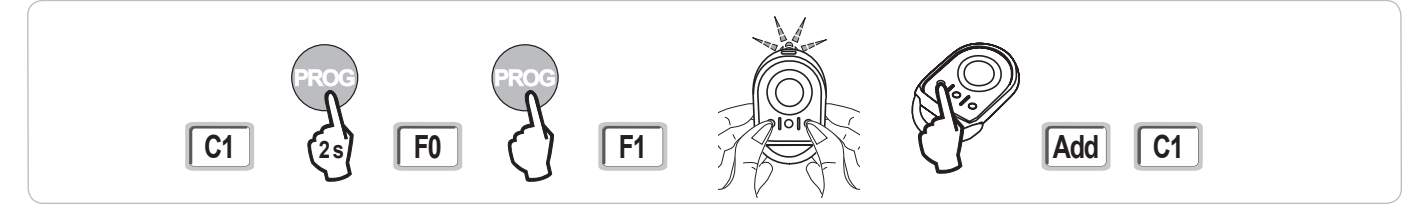

Commande ÉCLAIRAGE

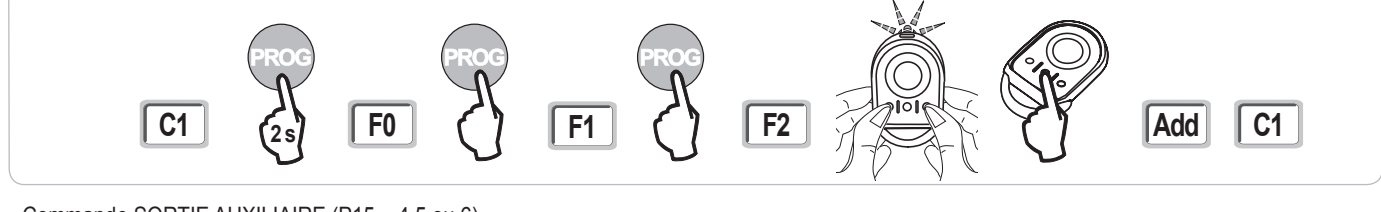

#### Commande SORTIE AUXILIAIRE (P15 = 4,5 ou 6)

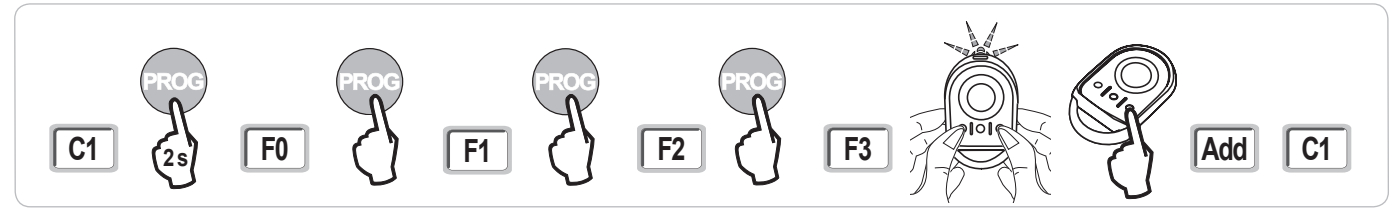

#### Mémorisation par recopie d'une télécommande Keygo io déjà mémorisée

Cette opération permet de recopier la programmation d'une touche de télécommande déjà mémorisée.

- [1]. Appuyer simultanément sur les touches extérieure droite et extérieure gauche de la télécommande déjà mémorisée jusqu'au clignotement du voyant vert (2 s).
- [2]. Appuyer pendant 2 secondes sur la touche à recopier de la télécommande déjà mémorisée.
- [3]. Appuyer brièvement et simultanément sur les touches extérieure droite et extérieure gauche de la nouvelle télécommande.
- [4]. Appuyer brièvement sur la touche choisie pour le pilotage de la motorisation sur la nouvelle télécommande.

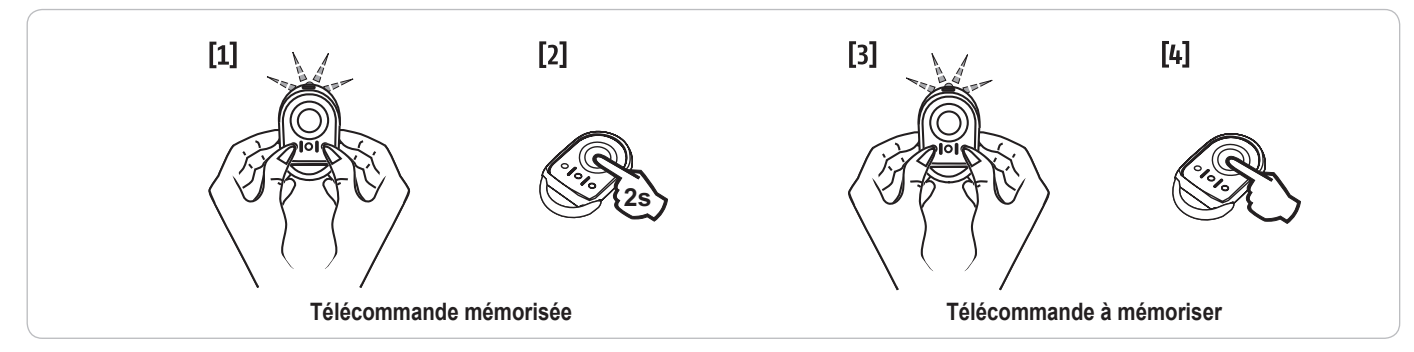

#### Mémorisation des télécommandes Keytis io

Les opérations de mémorisation de la clé système et de mémorisation par recopie de télécommande Keytis io ne sont possibles que sur le site de l'installation. Pour être autorisée à transférer sa clé système ou sa programmation, la télécommande déjà mémorisée doit pouvoir entrer en communication radio avec un récepteur de l'installation.

Si l'installation comporte déjà d'autres produits io-homecontrol® avec au moins une télécommande bidirectionnelle mémorisée, la télécommande Keytis io doit d'abord mémoriser la clé système (voir ci-dessous).

Une touche déjà mémorisée ne peut être mémorisée sur un second récepteur. Pour savoir si une touche est déjà mémorisée, appuyer sur celle-ci : • touche déjà mémorisée → allumage voyant vert.

touche non mémorisée → allumage voyant orange.

Pour effacer une touche déjà mémorisée, voir chapitre Effacement individuel d'une touche de télécommande Keytis io.

#### Mémorisation de la clé système

. Cette étape doit impérativement être effectuée si l'installation comporte déjà d'autres produits io-homecontrol® avec au moins une télécommande bidirectionnelle mémorisée.

. Si la télécommande Keytis io à mémoriser est la première télécommande du système alors passer directement à l'étape Mémorisation de la télécommande Keytis io.

[1]. Placer la télécommande mémorisée dans le mode de transfert de clé :

- Télécommandes Keytis io, Telis io, Impresario io, Composio io : appuyer sur le bouton "KEY" jusqu'à allumage du voyant vert (2 s).
- Autre télécommande : consulter la notice.

[2]. Appuyer brièvement sur le bouton "KEY" de la nouvelle télécommande. Attendre le bip de confirmation (quelques secondes).

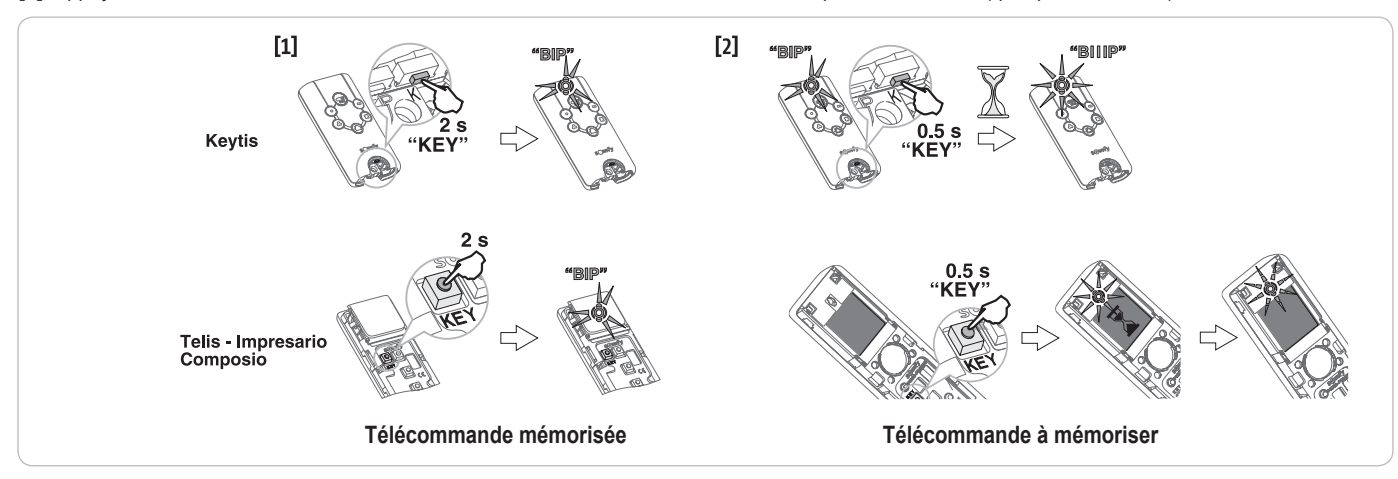

#### Mémorisation à partir de l'interface de programmation

Si l'installation comporte déjà d'autres produits io-homecontrol® avec au moins une télécommande bidirectionnelle mémorisée, la télécommande Keytis io doit d'abord mémoriser la clé système (voir page 16).

Commande ouverture TOTALE

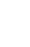

M

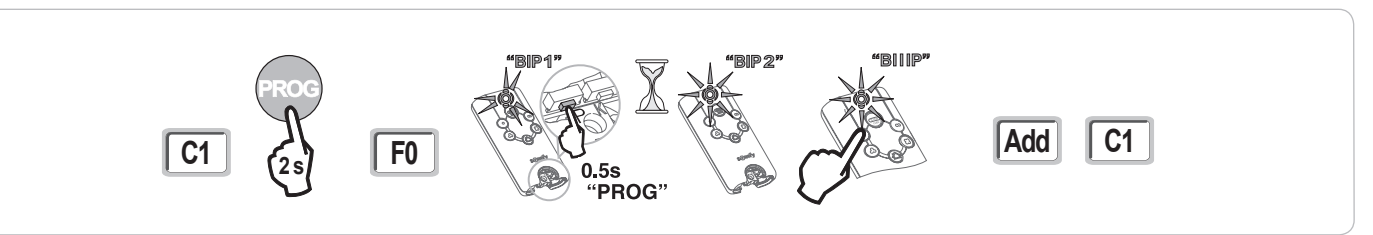

Commande ouverture PIETONNE

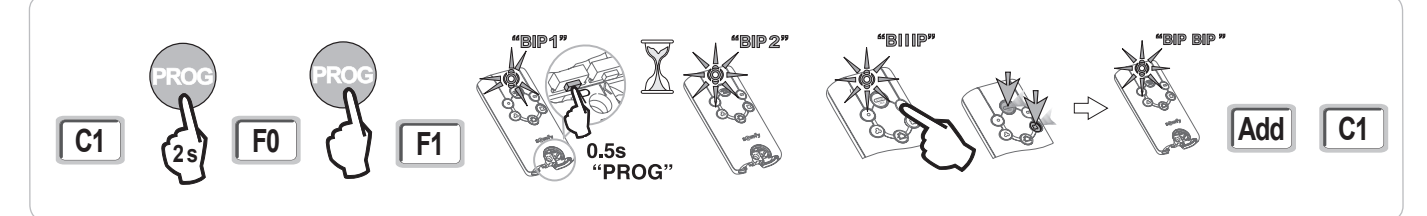

Commande ÉCLAIRAGE

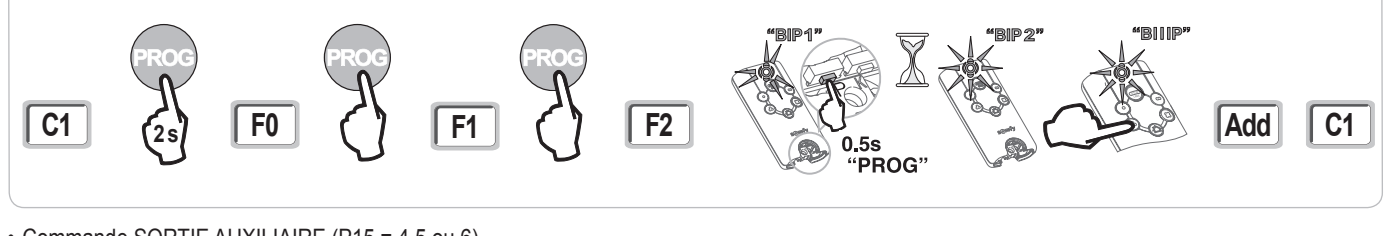

Commande SORTIE AUXILIAIRE (P15 = 4,5 ou 6)

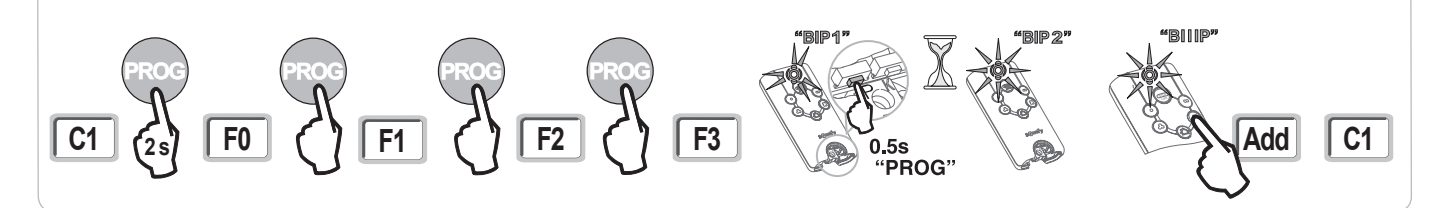

#### Mémorisation par recopie d'une télécommande Keytis io déjà mémorisée

Recopie complète d'une télécommande Keytis io

Cette opération permet de recopier à l'identique l'ensemble des touches d'une télécommande déjà mémorisée.

La nouvelle télécommande ne doit pas être déjà mémorisée sur un autre automatisme.

S'assurer que la nouvelle télécommande a mémorisé la clé système.

- [1]. Appuyer sur le bouton "PROG" de la télécommande déjà mémorisée jusqu'à l'allumage du voyant vert (2 s).
- [2]. Appuyer brièvement sur le bouton "**PROG**" de la nouvelle télécommande. Attendre le second bip et le clignotement rapide du voyant vert (quelques secondes).

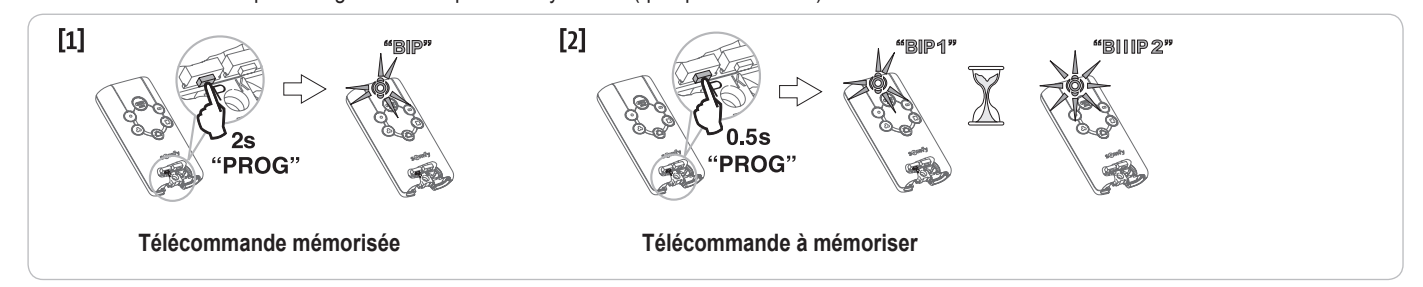

#### · Recopie individuelle d'une touche de télécommande Keytis io

Cette opération permet de recopier la mémorisation d'une seule touche d'une télécommande déjà mémorisée sur une touche vide d'une nouvelle télécommande.

S'assurer que la nouvelle télécommande a mémorisé la clé système.

- [1]. Appuyer sur le bouton "PROG" de la télécommande déjà mémorisée jusqu'à l'allumage du voyant vert (2 s).
- [2]. Appuyer brièvement sur la touche à recopier de la télécommande déjà mémorisée.
- [3]. Appuyer brièvement sur le bouton "PROG" de la nouvelle télécommande. Attendre le bip de confirmation (quelques secondes).
- [4]. Appuyer brièvement sur la touche choisie pour le pilotage moteur sur la nouvelle télécommande.

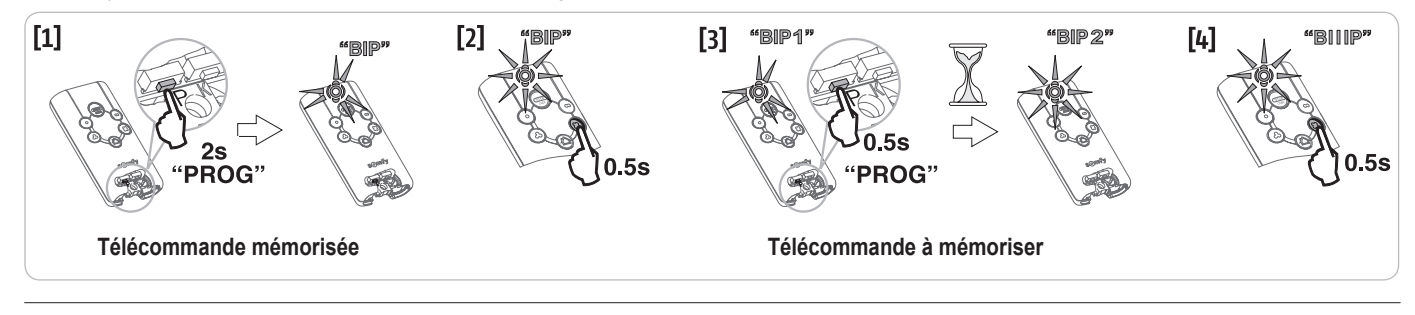

La mémorisation des télécommandes Keytis io est impossible dans les cas suivants :

. La télécommande n'a pas mémorisé la clé système.

. Plusieurs récepteurs de l'installation sont en mode programmation.

. Plusieurs télécommandes sont en mode de transfert de clé ou de mémorisation.

Toute mémorisation incorrecte est signalée par une série de bip rapides accompagnés du clignotement du voyant orange sur la télécommande Keytis.

### Mémorisation des télécommandes 3 touches (Telis io, Telis Composio io, etc.)

|    | ^                | my   | v                |
|----|------------------|------|------------------|
| F0 | Ouverture totale | Stop | Fermeture totale |
| F1 | Ouverture totale | Stop | Fermeture totale |
| F2 | Eclairage ON     |      | Eclairage OFF    |
| F3 | Sortie aux. ON   |      | Sortie aux. OFF  |

#### Mémorisation à partir de l'interface de programmation

Fonction des touches d'une télécommande 3 touches

Pour mémoriser une télécommande 3 touches io bi-directionnelles (Telis io, Impresario Chronis io, ...), s'assurer que cette télécommande a mémorisé la clé système (voir page 16).

[1]. Appuyer sur la touche "PROG" (2 s) de l'interface de programmation.

L'écran affiche "**F0**". *Nota :* un nouvel appui sur "**PROG**" permet de passer à la mémorisation de la fonction suivante.

[2]. Appuyer sur "PROG" à l'arrière de la télécommande 3 touches pour mémoriser la fonction. L'écran affiche "Add".

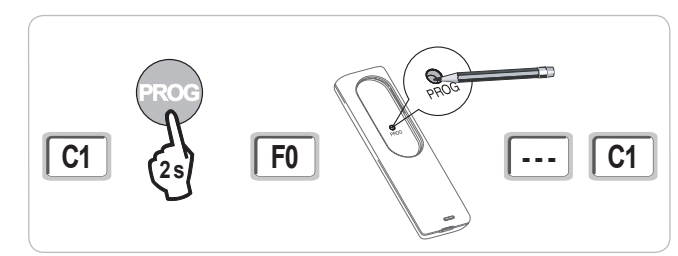

#### Mémorisation par recopie d'une télécommande 3 touches io monodirectionnelles déjà mémorisée

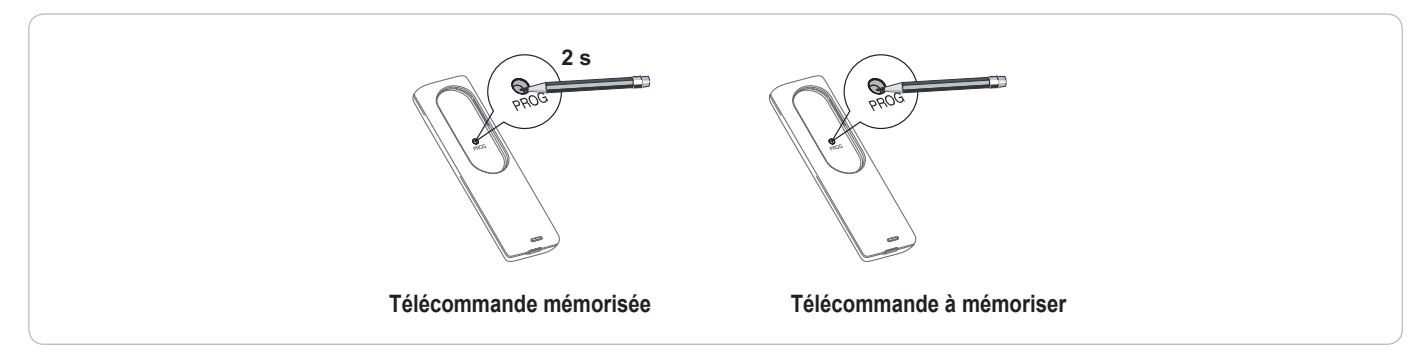

## EFFACEMENT DES TÉLÉCOMMANDES ET DE TOUS LES RÉGLAGES

### Effacement individuel d'une touche de télécommande Keytis io ou Keygo io

Celui-ci peut être réalisé :

- par la mémorisation à partir de l'interface de programmation.
   La mémorisation d'une touche déjà mémorisée provoque l'effacement de celle-ci.
- par effacement direct sur la télécommande (uniquement pour les télécommandes Keytis io). Appuyer simultanément sur le bouton "PROG" et la TOUCHE à effacer de la télécommande.

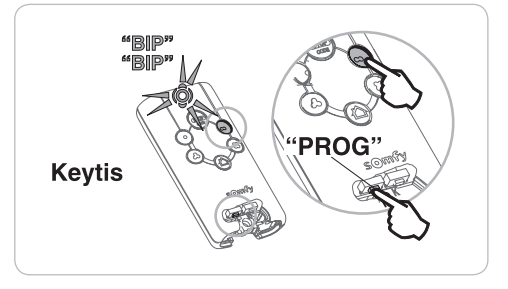

### Effacement des télécommandes mémorisées

Provoque l'effacement de toutes les télécommandes mémorisées et de la clé système mémorisée.

Nota : Pour les télécommandes Keytis io, répéter la procédure d'effacement direct décrite ci-dessus pour l'ensemble des touches des télécommandes mémorisées.

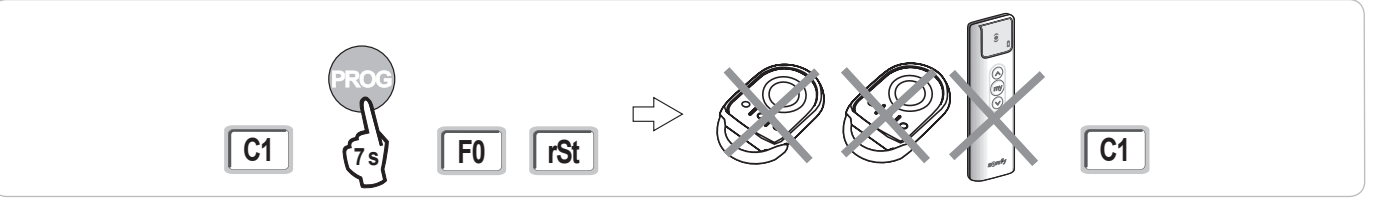

### Ré-initialisation générale d'une télécommande Keytis io

Appuyer simultanément sur les boutons "PROG" et "KEY". Ceci provoque :

- l'effacement général de la programmation (toutes les touches),
- l'effacement de tous les paramétrages de la télécommande (voir notice de la télécommande Keytis io),
- · la modification de la clé système mémorisée par la télécommande.

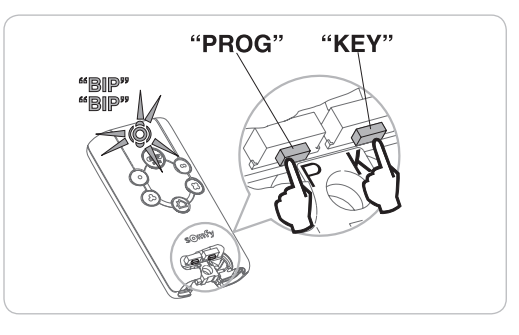

### Effacement de tous les réglages

Provoque l'effacement de l'auto-apprentissage et le retour aux valeurs par défaut de tous les paramètres.

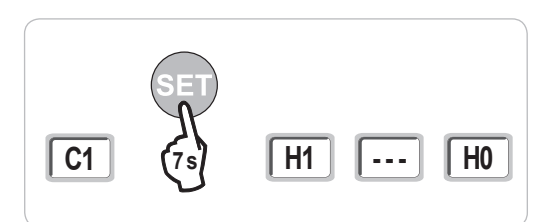

## **VERROUILLAGE DES TOUCHES DE PROGRAMMATION**

Le clavier doit impérativement être verrouillé afin d'assurer la sécurité des utilisateurs.

Permet de verrouiller les programmations (réglage des fins de course, auto apprentissage, paramétrages).

Lorsque les touches de programmation sont verrouillées, un point est affiché après le 1er digit.

Appuyer sur les touches "SET", "+", "-".

- l'appui doit débuter par "SET".
- l'appui simultané sur "+"et "-" doit survenir dans les 2 s suivantes.

Pour accéder à nouveau à la programmation, répéter la même procédure.

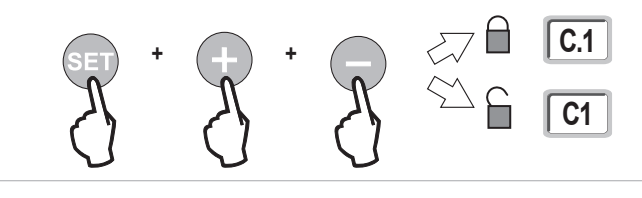

## DIAGNOSTIC

## Affichage des codes de fonctionnement

| Code | Désignation                                              | Commentaires                                                                                                    |
|------|----------------------------------------------------------|----------------------------------------------------------------------------------------------------|
| C1   | Attente de commande                                      |                                                                                                    |
| C2   | Ouverture du portail en cours                            |                                                                                                    |
| C3   | Attente de refermeture du portail                        | Temporisation de fermeture automatique P02, P04 ou P05 en cours.                                                                                                    |
| C4   | Fermeture du portail en cours                            |                                                                                                    |
| C6   | Détection en cours sur sécurité cellule                  |                                                                                                    |
| C8   | Détection en cours sur sécurité<br>programmable          | Affichage lors d'une demande de mouvement ou en cours de mouvement, lorsqu'une détection est en cours sur l'entrée<br>de sécurité.                                                 |
| C9   | Détection en cours sur sécurité arrêt<br>urgence         | L'affichage est maintenu tant que la détection est en cours sur l'entrée de sécurité.                                                                                              |
| C12  | Réinjection de courant en cours                          | Cet affichage est disponible uniquement sur les armoires de commande Control Box 3S Axovia io.                                                                                     |
| C13  | Auto test dispositif de sécurité en cours                | Affichage lors du déroulement de l'auto test des dispositifs de sécurité.                                                                                                    |
| C14  | Entrée commande filaire ouverture totale permanente      | Indique que l'entrée de commande filaire en ouverture totale est activée en permanence (contact fermé). Les<br>commandes provenant de télécommandes radio sont alors interdites.   |
| C15  | Entrée commande filaire ouverture<br>piétonne permanente | Indique que l'entrée de commande filaire en ouverture piétonne est activée en permanence (contact fermé). Les<br>commandes provenant de télécommandes radio sont alors interdites. |
| C16  | Apprentissage cellules BUS refusé                        | Vérifier le bon fonctionnement des cellules BUS (câblage, alignement, etc.)                                                                                                    |
| Cc1  | Alimentation 9,6 V                                       | Affichage lors du fonctionnement sur batterie de secours 9,6 V                                                                                                    |
| Cu1  | Alimentation 24 V                                        | Affichage lors du fonctionnement sur batterie de secours 24 V                                                                                                    |

## Affichage des codes de programmation

| Code | Désignation                                                                          | Commentaires                                                                                                    |  |  |
|------|--------------------------------------------------------------------------------------|----------------------------------------------------------------------------------------------------|--|--|
| H0   | Attente de réglage                                                                   | L'appui sur la touche "SET" pendant 2 s lance le mode auto-apprentissage.                                                                                                    |  |  |
| Hc1  | Attente de réglage + Alimentation 9,6 V                                              | Affichage lors du fonctionnement sur batterie de secours 9,6 V                                                                                                    |  |  |
| Hu1  | Attente de réglage + Alimentation 24 V                                               | Affichage lors du fonctionnement sur batterie de secours 24 V                                                                                                    |  |  |
| H1   | Attente lancement auto-apprentissage                                                 | L'appui sur la touche <b>"OK</b> " permet de lancer le cycle d'auto-apprentissage.<br>L'appui sur les touches <b>"+"</b> ou <b>"-"</b> permettent la commande du moteur en marche forcée.                                                                                                    |  |  |
| H2   | Mode auto-apprentissage - ouverture<br>en cours                                      |                                                                                                    |  |  |
| H4   | Mode auto-apprentissage - fermeture en cours                                         |                                                                                                    |  |  |
| FO   | Attente de mémorisation télécommande<br>pour fonctionnement en ouverture totale      | L'appui sur une touche de la télécommande permet d'affecter cette touche à la commande d'ouverture totale du moteur.<br>Un nouvel appui sur " <b>PROG</b> " permet de passer en mode "attente de mémorisation télécommande pour fonctionnement en ouverture piétonne : <b>F1</b> ".                                                                                      |  |  |
| F1   | Attente de mémorisation télécommande<br>pour fonctionnement en ouverture<br>piétonne | L'appui sur une touche de la télécommande permet d'affecter cette touche à la commande d'ouverture piétonne du<br>moteur.<br>Nota : Le fonctionnement en ouverture piétonne dédié sur une touche n'est possible que sur les Keygo io.<br>Un nouvel appui sur " <b>PROG</b> " permet de passer en mode "attente de mémorisation commande éclairage déporté : <b>F2</b> ". |  |  |
| F2   | Attente de mémorisation télécommande<br>pour commande éclairage déporté              | L'appui sur une touche de la télécommande permet d'affecter cette touche à la commande de l'éclairage déporté.<br>Un nouvel appui sur " <b>PROG</b> " permet de passer en mode "attente de mémorisation commande sortie auxiliaire : <b>F3</b> ".                                                                                                    |  |  |
| F3   | Attente de mémorisation télécommande<br>pour commande sortie auxiliaire              | L'appui sur une touche de la télécommande permet d'affecter cette touche à la commande de la sortie auxiliaire.<br>Un nouvel appui sur " <b>PROG</b> " permet de passer en mode "attente de mémorisation télécommande pour fonctionnement en ouverture totale : <b>F0</b> ".                                                                                             |  |  |

Ц Ц С Ц

### Affichage des codes erreurs et pannes

| Code | Désignation                                                                      | Commentaires                                                                                                    | Que faire ?                                                                                                    |
|------|----------------------------------------------------------------------------------|----------------------------------------------------------------------------------------------------|----------------------------------------------------------------------------------------------------|
| E1   | Défaut auto test sécurité<br>cellule                                             | L'auto test des cellules n'est pas satisfaisant.                                                                                                    | Vérifier le bon paramétrage de "P07".<br>Vérifier le câblage des cellules.                                                                                                    |
| E2   | Défaut auto test sécurité<br>programmable                                        | L'auto test de l'entrée de sécurité programmable<br>n'est pas satisfaisant.                                                                                                    | Vérifier le bon paramétrage de "P09".<br>Vérifier le câblage de l'entrée de sécurité programmable.                                                                                                    |
| E4   | Détection d'obstacle en<br>ouverture                                             |                                                                                                    |                                                                                                    |
| E5   | Détection d'obstacle en<br>fermeture                                             |                                                                                                    |                                                                                                    |
| E6   | Défaut sécurité cellule                                                          | Détection en cours sur entrée de sécurité depuis                                                                                                    | Vérifier qu'aucun obstacle ne provoque une détection des cellules ou de                                                                                                    |
| E8   | Défaut sécurité programmable                                                     | plus de 3 minutes.                                                                                                    | la barre palpeuse.<br>Vérifier le bon paramétrage de "P07" ou "P09" en fonction du dispositif<br>raccordé sur l'entrée de sécurité.<br>Vérifier le câblage des dispositifs de sécurité.<br>En cas de cellules photoélectriques, vérifier le bon alignement de celles-ci. |
| E9   | Sécurité thermique                                                               | La sécurité thermique est atteinte                                                                                                    |                                                                                                    |
| E10  | Sécurité court-circuit moteur                                                    |                                                                                                    | Vérifier le câblage du moteur.                                                                                                    |
| E11  | Sécurité court-circuit<br>alimentation 24V                                       | Protection court-circuit des entrées/sorties : non<br>fonctionnement du produit et des périphériques<br>raccordés aux bornes 21 à 26 (feu orange, cellules<br>photoélectriques (sauf BUS), clavier à code) | Vérifier le câblage puis couper l'alimentation secteur pendant 10<br>secondes.<br>Rappel : consommation maximum accessoires = 1,2 A                                                                                                    |
| E12  | Défaut hardware                                                                  | Les auto-tests hardware ne sont pas satisfaisants                                                                                                    | Relancer un ordre. Si le défaut persiste, contacter Somfy.                                                                                                    |
| E13  | Défaut alimentation<br>accessoires                                               | L'alimentation accessoires est coupée suite à une surcharge (consommation excessive)                                                                                                    | Rappel : consommation maximum accessoires = 1,2 A<br>Vérifier la consommation des accessoires raccordés.                                                                                                    |
| E14  | Détection intrusion                                                              | Fonction réinjection de courant                                                                                                    | Fonctionnement normal (tentative d'intrusion, réinjection de courant mise en oeuvre,)                                                                                                    |
| E15  | Défaut première mise sous tension de l'armoire alimentée par batterie de secours |                                                                                                    | Déconnecter la batterie de secours et raccorder l'armoire à l'alimentation secteur pour sa première mise sous tension.                                                                                                    |

Pour tout autre code erreur ou panne, contacter Somfy.

#### Accès aux données mémorisées

Pour accéder aux données mémorisées sélectionner le paramètre "Ud" puis appuyer sur "OK".

| Données   | Désignation                                                                               |                                                                                                    |  |  |
|-----------|-------------------------------------------------------------------------------------------|----------------------------------------------------------------------------------------------------|--|--|
| U0 à U1   | Compteur de cycle ouverture                                                               | Compteur de cycle ouverture global [Centaines de milles - dizaine de milles - milliers] [centaines - dizaines - unités] |  |  |
| U2 à U3   | totale                                                                                    | depuis dernier auto-apprentissage [Centaines de milles - dizaine de milles - milliers] [centaines - dizaines - unités]  |  |  |
| U6 à U7   | Compteur de cycle avec                                                                    | global [Centaines de milles - dizaine de milles - milliers] [centaines - dizaines - unités]                             |  |  |
| U8 à U9   | détection d'obstacle                                                                      | depuis dernier auto-apprentissage [Centaines de milles - dizaine de milles - milliers] [centaines - dizaines - unités]  |  |  |
| U12 à U13 | Compteur de cycle ouverture piétonne                                                      |                                                                                                    |  |  |
| U14 à U15 | Compteur de mouvement de recalage                                                         |                                                                                                    |  |  |
| U20       | Nombre de télécommandes monodirectionnelles mémorisées sur la commande ouverture totale   |                                                                                                    |  |  |
| U21       | Nombre de télécommandes monodirectionnelles mémorisées sur la commande ouverture piétonne |                                                                                                    |  |  |
| U22       | Nombre de télécommandes monodirectionnelles mémorisées sur la commande éclairage déporté  |                                                                                                    |  |  |
| U23       | Nombre de télécommandes monodirectionnelles mémorisées sur la commande sortie auxiliaire  |                                                                                                    |  |  |
| U24       | 0 = aucune clé système présente, 1 = clé système présente                                 |                                                                                                    |  |  |
| d0 à d9   | Historique des 10 derniers défauts (d0 les plus récents - d9 les plus anciens)            |                                                                                                    |  |  |
| dd        | Effacement de l'historique des défauts : appuyer sur "OK" pendant 7 s.                    |                                                                                                    |  |  |

## **CARACTÉRISTIQUES TECHNIQUES**

| CARACTÉRISTIQUES GÉNÉRALES                      |                                                                 |                                                                                                    |
|-------------------------------------------------|-----------------------------------------------------------------|----------------------------------------------------------------------------------------------------|
| Alimentation secteur                            |                                                                 | 230 V - 50 Hz                                                                                                    |
| Puissance maxi consommée                        |                                                                 | 800 W (avec éclairage déporté 500 W)                                                                                                    |
| Interface de programmation                      |                                                                 | 7 boutons - Ecran LCD 3 caractères                                                                                                    |
| Conditions climatiques d'utilisation            |                                                                 | - 20 ° C / + 60 ° C - IP 44                                                                                                    |
| Fréquence radio Somfy                           |                                                                 | 868 - 870 MHz                                                                                                    |
| Nombre de canaux mémorisables                   | Commandes monodirectionnelles<br>(Keygo io, Situo io,)          | Commande ouverture totale/piéton : 30<br>Commande éclairage : 4<br>Commande sortie auxiliaire : 4                                                                                                  |
|                                                 | Commandes bidirectionnelles (Keytis io, Telis io, Composio io,) | Illimités                                                                                                    |
| CONNEXIONS                                      |                                                                 |                                                                                                    |
| Entrée sécurité programmable                    | Type<br>Compatibilité                                           | Contact sec : NC<br>Cellules photoélectriques TX/RX - Cellules Bus - Cellule reflex - Barre palpeuse sortie contact sec                                                                            |
| Entrée de commande filaire                      |                                                                 | Contact sec : NO                                                                                                    |
| Sortie éclairage déporté                        |                                                                 | 230 V - 500 W<br>Halogène ou incandescence uniquement                                                                                                    |
| Sortie feu orange                               |                                                                 | 24 V - 15 W avec gestion clignotement intégrée                                                                                                    |
| Sortie alimentation 24 V pilotée                |                                                                 | Oui : pour autotest possible cellules photoélectriques TX/RX                                                                                                    |
| Sortie test entrée de sécurité                  |                                                                 | Oui : pour autotest possible cellule reflex ou barre palpeuse                                                                                                    |
| Sortie alimentation accessoires                 |                                                                 | 24 V - 1.2 A max                                                                                                    |
| Entrée antenne déportée                         |                                                                 | Oui : compatible antenne io (Réf. 9013953)                                                                                                    |
| Entrée batterie de secours                      | Autonomie                                                       | Oui : compatible pack batterie (Réf. 9001001)<br>24 heures ; 3 cycles<br>Temps de charce : 48 h                                                                                                    |
| FONCTIONNEMENT                                  |                                                                 |                                                                                                    |
| Mode marche forcée                              |                                                                 | Par appui sur bouton de commande moteur                                                                                                    |
| Pilotage indépendant de l'éclairage<br>déporté  |                                                                 | Oui                                                                                                    |
| Temporisation d'éclairage (après mouve          | ement)                                                          | Programmable : 0 à 600 s                                                                                                    |
| Mode fermeture automatique                      |                                                                 | Oui : temporisation de refermeture programmable de 0 à 255 min                                                                                                    |
| Préavis feu orange                              |                                                                 | Programmable : sans ou avec préavis (durée fixe 2 s)                                                                                                    |
| Fonctionnement entrée de sécurité               | En fermeture<br>Avant ouverture (ADMAP)                         | Programmable : arrêt - réouverture partielle - réouverture totale<br>Programmable : sans effet ou mouvement refusé                                                                                 |
| Commande ouverture partielle                    |                                                                 | Oui : ouverture complète du vantail motorisé par M1                                                                                                    |
| Démarrage progressif                            |                                                                 | Oui                                                                                                    |
| Vitesse d'ouverture                             |                                                                 | Programmable : 10 valeurs possibles                                                                                                    |
| Vitesse de fermeture                            |                                                                 | Programmable : 10 valeurs possibles                                                                                                    |
| Vitesse d'accostage en fermeture                |                                                                 | Programmable : 5 valeurs possibles                                                                                                    |
| Coup de bélier - libération gâche<br>électrique |                                                                 | Programmable : actif - inactif                                                                                                    |
| Maintien portail en position ouverte / fermée   |                                                                 | Par réinjection de courant en cas de détection à l'ouverture / fermeture<br>(Uniquement sur les armoires de commande Control Box 3S Axovia io)                                                     |
| Décalage vantaux                                |                                                                 | Programmable                                                                                                    |
| Diagnostic                                      |                                                                 | Enregistrement et consultation des données : compteur de cycles, compteur de cycles avec détection<br>d'obstacles, nombre de canaux radio mémorisés, historique des 10 demiers défauts enregistrés |

ЦЦ

## Vertaling van de handleiding

#### INHOUD VEILIGHEIDSVOORSCHRIFTEN\_\_\_\_\_ 2 PRODUCTBESCHRIJVING \_\_\_\_\_ 4 Toepassingsgebied Samenstelling van de set Afmetina Beschrijving van de interface 5 INSTALLATIE Bevestiging van de kast Bedrading van de motoren Aansluiten op de netvoeding SNEL IN BEDRIJF STELLEN 6 Controleer de aansluiting van de motoren en de richting van het openen van de vleugels Programmeren van de Keygo io afstandsbedieningen voor de werking met geheel openen Zelfprogrammering 7 TEST VAN DE WERKING Gebruik van de Keygo io afstandsbedieningen Werking van de obstakeldetectie Werking van de foto-elektrische cellen Anti-inbraak werking, windbestendigheid **Bijzondere functies** AANSLUITEN VAN DE RANDORGANEN 8 Algemeen bedradingsschema Beschrijving van de verschillende randorganen GEAVANCEERDE INSTELLINGEN 12 Navigeren in de lijst van parameters 12 Betekenis van de verschillende parameters 12 Weergave van de waarden van de parameters 12 PROGRAMMEREN VAN DE AFSTANDSBEDIENINGEN 15 Algemene informatie 15 Programmeren van de Keygo io afstandsbedieningen 15 Programmeren van de Keytis io afstandsbedieningen 16 Programmeren van de afstandsbedieningen met 3 toetsen (Telis io, Telis Composio io, enz.) 18 WISSEN VAN DE AFSTANDSBEDIENINGEN EN VAN ALLE AFSTELLINGEN 19 Afzonderlijk wissen van een toets van een Keytis io of Keygo io afstandsbediening 19 Wissen van de geprogrammeerde afstandsbedieningen 19 Totaal resetten van een Keytis io afstandsbediening 19 Wissen van alle afstellingen 19 VERGRENDELEN VAN DE PROGRAMMEERTOETSEN 19 20 DIAGNOSE Weergave van de functiecodes 20 Weergave van de programmeercodes 20 21 Weergave van foutcodes en storingen Toegang tot geprogrammeerde gegevens 21 TECHNISCHE GEGEVENS 22

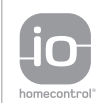

io-homecontrol® biedt een geavanceerde en veilige radiografische technologie die eenvoudig te installeren is. Producten van het merk io-homecontrol® communiceren met elkaar, wat het bedieningsgemak, de veiligheid en de energiebesparing bevordert.

www.io-homecontrol.com

4

4

4

4

5

5

5

6

6

6

7

7

7

7

7

8

9

## VEILIGHEIDSVOORSCHRIFTEN

| Dit symbool signaleert een gevaar waarvan de ernst hieronder beschreven worden. |  |  |  |  |
|---------------------------------------------------------------------------------|--|--|--|--|
| GEVAAR                                                                          |  |  |  |  |
| Signaleert een gevaar van direct dodelijk of ernstig letsel                     |  |  |  |  |
| WAARSCHUWING                                                                    |  |  |  |  |
| Signaleert een gevaar dat dodelijk of ernstig letsel kan veroorzaken            |  |  |  |  |
| <b>VOORZICHTIG</b>                                                              |  |  |  |  |
| Signaleert een gevaar dat licht of middelmatig letsel kan veroorzaken           |  |  |  |  |
| LET OP                                                                          |  |  |  |  |
| Signaleert een gevaar dat het product kan beschadigen of vernietigen            |  |  |  |  |

### Waarschuwing - Belangrijke veiligheidsinstructies

Voor de veiligheid van personen is het belangrijk dat alle instructies stipt worden opgevolgd, want een onjuiste installatie kan ernstig letsel veroorzaken. Bewaar deze instructies.

De motorisatie moet geïnstalleerd en ingesteld worden door een erkende installateur van automatiseringssystemen in woningen, in overeenstemming met de reglementering van het land waarin de motorisatie gebruikt wordt.

De gebruiksaanwijzing en de installatie-aanwijzingen moeten aan de eindgebruiker overhandigd worden, waarbij duidelijk moet aangegeven worden dat de installatie, de instelling en het onderhoud van de motorisatie uitgevoerd moeten worden door een erkende installateur van automatiseringssystemen in woningen.

### Inleiding

### > Belangrijke informatie

Dit product is een bedieningskast voor klaphekken, voor gebruik in de woonomgeving. Om te voldoen aan de norm EN 60335-2-103, moet het product verplicht geïnstalleerd worden met een Somfy motor. Het geheel wordt aangeduid als de motorisatie. Deze instructies zijn geschreven binnen het kader van deze norm en om de veiligheid van personen en goederen te garanderen.

## 

leder gebruik van dit product buiten het toepassingsgebied dat in deze handleiding is beschreven, is verboden (zie paragraaf "Toepassingsgebied" van de installatie-aanwijzingen). Hierdoor en door het niet opvolgen van de instructies die in deze handleiding staan, vervallen de aansprakelijkheid en de garantie van Somfy.

Het gebruik van enig veiligheidsaccessoire dat niet is goedgekeurd door Somfy is verboden.

Raadpleeg, bij twijfel tijdens de installatie van de motorisatie of voor aanvullende informatie, de website www.somfy. com.

Deze instructies kunnen veranderen naar aanleiding van aanpassingen van de normen of van de motorisatie.

### Voorafgaande controles

#### > Installatie-omgeving

LET OP

Houd de motorisatie droog.

Installeer de motorisatie niet in een explosieve omgeving.

#### > Staat van het te motoriseren hek

Zie de veiligheidsvoorschriften van de Somfy motor.

### Benodigde elektrische uitrusting

## **GEVAAR**

De installatie van de elektrische voeding moet plaatsvinden in overeenstemming met de geldende normen in het land van installatie van de motorisatie en worden uitgevoerd door een gekwalificeerde technicus.

De elektrische leiding mag uitsluitend gebruikt worden voor de motorisatie en moet voorzien zijn van een beveiliging door: - een smeltveiligheid of een automatische zekering van 10 A,

- en door een aardlekschakelaar (30 mA).

Er moet een omnipolaire uitschakeling van de voeding aanwezig zijn.

De installatie van een overspanningsbeveiliging wordt geadviseerd (maximum restspanning 2 kV).

#### > Ligging van de kabels

De ingegraven kabels moeten in een beschermhuls liggen met voldoende diameter om de kabel van de motor en de kabels van de toebehoren erdoor te leiden.

Gebruik voor niet-ingegraven kabels een kabelgoot die bestand is tegen erover rijdende voertuigen (ref. 2400484).

### Veiligheidsvoorschriften met betrekking tot de installatie

## **GEVAAR**

Sluit de motorisatie niet aan op de voeding (lichtnet, batterij, zonnecel) voordat de installatie helemaal klaar is.

## 

Het is streng verboden enig onderdeel van deze set te wijzigen of een onderdeel toe te voegen dat niet in deze handleiding wordt voorgeschreven.

Verlies het bewegende hek niet uit het oog en houd iedereen op afstand tot de installatie klaar is. Gebruik geen kleefmiddelen om de motorisatie te bevestigen.

#### LET OP

Installeer vaste bedieningsorganen op een hoogte van ten minste 1,5 m en in het zicht van het hek maar buiten het bereik van de bewegende delen.

Controleer na de installatie dat:

- het mechanisme correct is ingesteld
- de handmatige ontkoppeling correct werkt
- de motorisatie verandert van richting als het hek een voorwerp van 50 mm hoogte tegenkomt dat geplaatst is op de halve hoogte van de vleugel.
  - > Veiligheidsvoorzieningen

### 

Bij een automatisch werkend systeem of wanneer het bedieningspunt buiten het zicht is aangebracht, is het installeren van foto-elektrische cellen verplicht.

Bij een automatisch werkend systeem of wanneer het hek uitkomt op de openbare weg, kan het installeren van een oranje licht vereist zijn, in overeenstemming met de reglementering van het land waarin de motorisatie in gebruik is.

#### > Kledingvoorzorgen

Draag geen sieraden (armband, ketting of andere) tijdens de installatie.

Draag bij het werken, boren en lassen speciale brillen en geschikte beschermingen (handschoenen, gehoorbeschermers, enz.).

#### Reglementering

Hierbij verklaart SOMFY dat dit product in overeenstemming is met de essentiële eisen van de toepasselijke Europese richtlijnen. Een conformiteitsverklaring staat ter beschikking op de website www.somfy.com/ce (CONTROL BOX 3S AXOVIA io/CONTROL BOX 3S IXENGO io).

#### Assistentie

Het is mogelijk dat u op problemen stuit bij de installatie van uw motorisatie of dat u hierbij bepaalde vragen hebt. Aarzel niet contact op te nemen met ons. Onze specialisten staan voor u klaar om u antwoord te geven. Internet: www. somfy.com

## PRODUCTBESCHRIJVING

### Toepassingsgebied

De CONTROL BOX 3S bedieningskast is bestemd voor het bedienen van een of twee 24V motoren van Somfy, voor het openen en sluiten van de hekken. Aantal cycli per uur: 20 cycli/uur gelijkmatig verdeeld over het volledig uur.

### Samenstelling van de set

| Nr. | Omschrijving                                                        |
|-----|---------------------------------------------------------------------|
| 1   | Programmeringsinterface                                             |
| 2   | Losneembare aansluitblokken                                         |
| 3   | Кар                                                                 |
| 4   | Schroef van kap                                                     |
| 5   | Keygo io afstandsbedieningen                                        |
| 6   | Kabelklem                                                           |
| 7   | Schroefkabelklem                                                    |
| 8   | Antenne                                                             |
| 9   | Beschermingszekering (250 V / 5 A) van de uitgang verlichting 230 V |
| 10  | Reservezekering (250 V / 5 A)                                       |

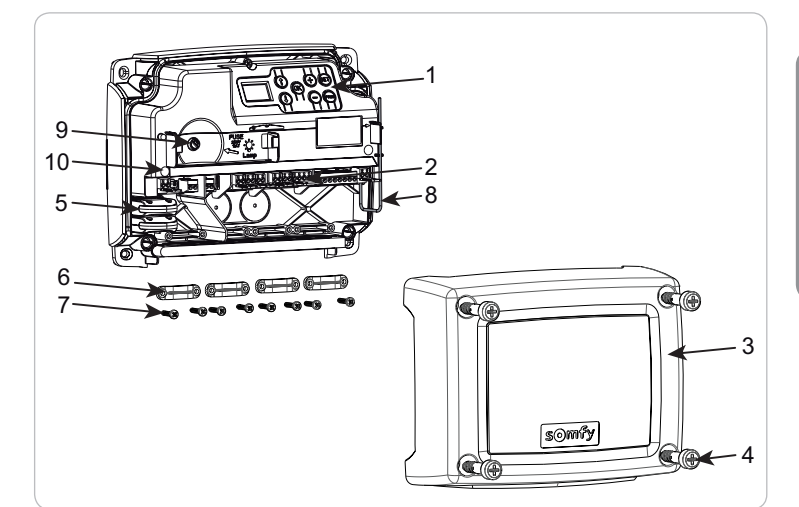

### Afmeting

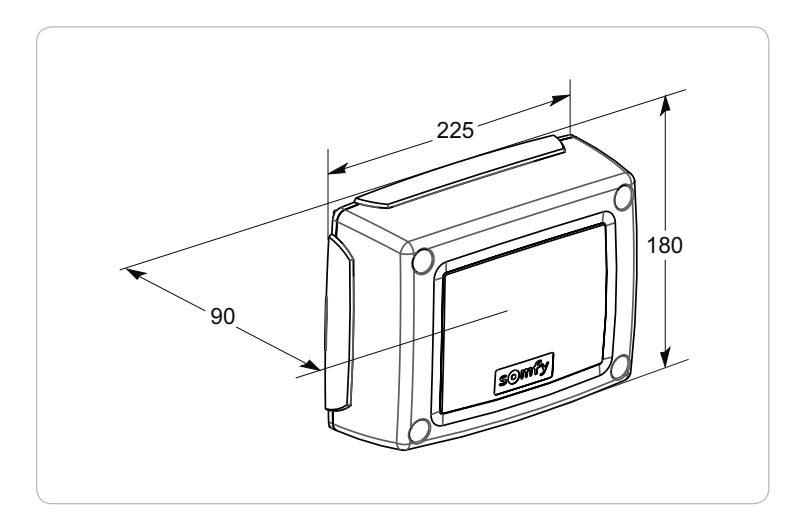

### Beschrijving van de interface

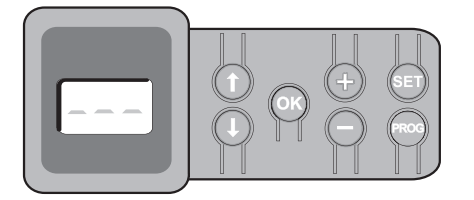

#### 3-cijferig lcd-scherm

Weergave van de parameters, codes (werking, programmering, fouten en storingen) en geprogrammeerde gegevens.

Weergave van de parameterwaarden:

- . vast = geselecteerde/automatisch ingestelde waarde
- . knipperend = selecteerbare parameterwaarde

|       |                                                                                                    | 1     |                                                                                                    |
|-------|----------------------------------------------------------------------------------------------------|-------|----------------------------------------------------------------------------------------------------|
| Toets | Functie                                                                                                    | Toets | Functie                                                                                                    |
|       | -Navigatie in de lijst van parameters en codes:<br>. korte druk = doorlopen parameter voor parameter<br>. ingedrukt houden = snel doorlopen van de parameters                                                                   | SET   | <ul> <li>Druk van 0,5 s: Openen en sluiten van het parametermenu</li> <li>Druk van 2 s: inschakelen van de zelfprogrammering</li> <li>Druk van 7 s: wissen van de zelfprogrammering en van de parameters</li> <li>Onderbreking van de zelfprogrammering</li> </ul> |
| ОК    | <ul> <li>Starten van de zelfprogrammeringscyclus</li> <li>Bevestigen van de selectie van een parameter</li> <li>Bevestiging van de waarde van een parameter</li> </ul>                                                          | PROG  | <ul> <li>Druk van 2 s: programmeren van de afstandsbedieningen</li> <li>Druk van 7 s: wissen van alle afstandsbedieningen</li> </ul>                                                                                                    |
| + -   | <ul> <li>Wijziging van de waarde van een parameter</li> <li>korte druk = doorlopen parameter voor parameter</li> <li>ingedrukt houden = snel doorlopen van de parameters</li> <li>Gebruik van de geforceerde werking</li> </ul> |       |                                                                                                    |

io

## INSTALLATIE

### Bevestiging van de kast

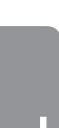

De kast moet in horizontale positie geïnstalleerd worden. Verander niet de positie van de antenne.

- De maximale lengte van de kabels tussen de bedieningskast en de motoren is 20 m.
- Installeer de bedieningskast op een hoogte van ten minste 40 cm boven de vloer.
- Gebruik schroeven die geschikt zijn voor het type bevestigingssteun.
- Gebruik de achterkant van de bedieningskast om de bevestigingspunten op de steun aan te geven.
   Let op: controleer of de bedieningskast waterpas is.
- [2]. Boor in de steun.
- [3]. Bevestig de bedieningskast.

Controleer voordat u de bedieningskast sluit of de afdichting correct geïnstalleerd is.

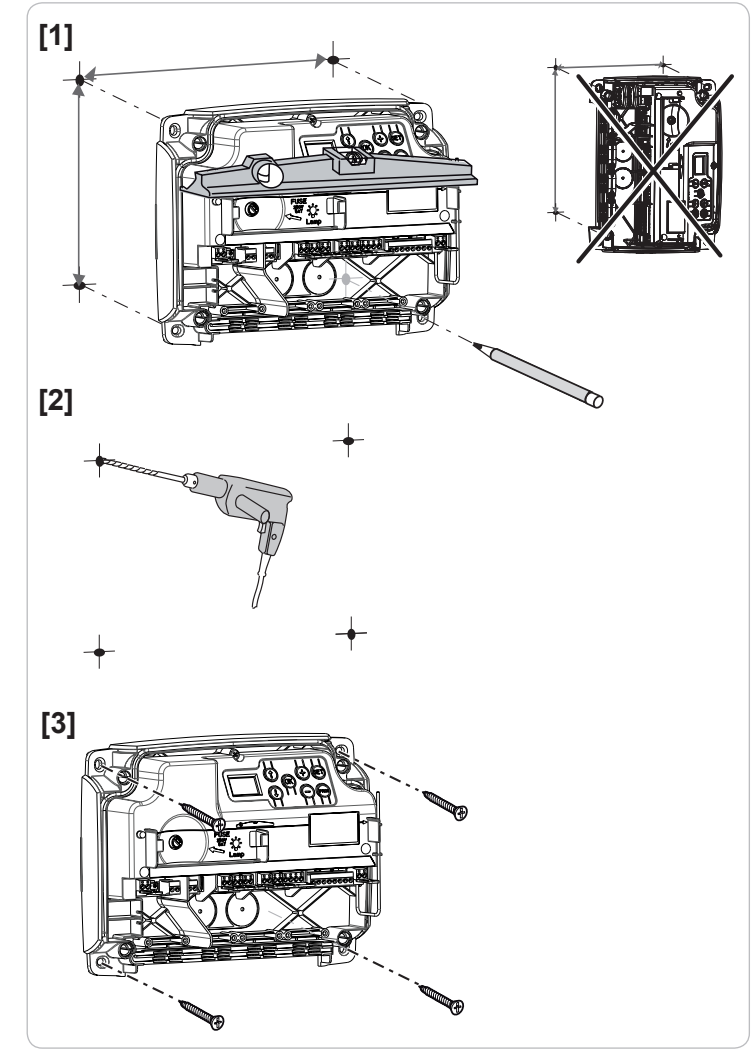

#### Bedrading van de motoren

M1 is de motor die geïnstalleerd is op de vleugel die als eerste opent en als laatste sluit.

- [1]. Sluit de motor van de vleugel die als eerste moet openen en als laatste moet sluiten aan op de stekker M1 (klemmen 11 en 12).
- [2]. Sluit de tweede motor aan op de stekker M2 (klemmen 14 en 15).

*N.B.:* sluit, voor de lxengo motoren, het eindpunt van M1 (witte kabel) aan op klem 13 en het eindpunt van M2 (witte kabel) op klem 16.

Een controle van de aansluiting van de motoren en van de richting van het openen van de vleugels is voorzien bij het begin van het in bedrijf stellen van de motorisatie blz. 6.

### Aansluiten op de netvoeding

- Gebruik beslist de geleverde kabelklemmen om de voedingskabel 230V te blokkeren.

- De zekering beschermt alleen de 230V zoneverlichting.

Sluit de klemmen 1 en 2 van de bedieningskast op de 230V netvoeding aan.

**N.B.:** - In geval van losrukken, moet de aardingsdraad altijd langer zijn dat de fasedraad en de nulleider.

- Als de aansluiting van een zoneverlichting klasse 1 voorzien is, sluit de bedieningskast dan aan op de aarde (klem 3 of 4).

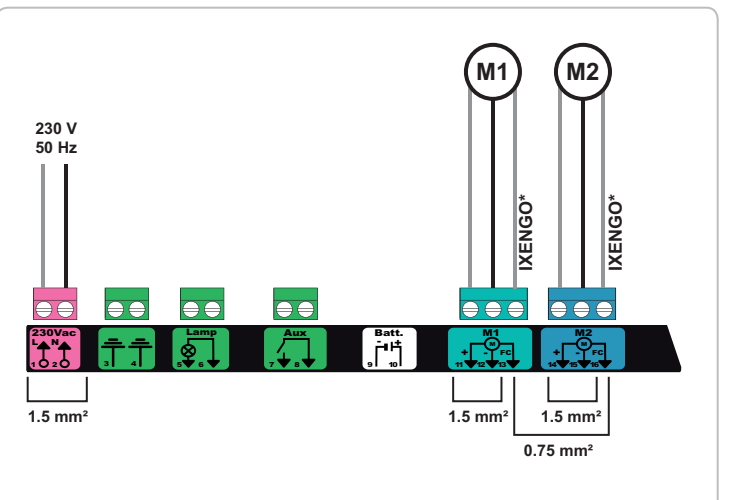

\* aansluitingen gereserveerd voor de bedrading van de eindpunten van de Ixengo motoren.

## **SNEL IN BEDRIJF STELLEN**

### Controleer de aansluiting van de motoren en de richting van het openen van de vleugels

Zorg tijdens deze werkzaamheden dat de zone veilig is door de toegang aan personen te verbieden.

Zet de vleugels met de hand in de tussenpositie en vergrendel de motoren.

Bedien de motoren door de toets "+" of "-" ingedrukt te houden.

- "+" zorgt voor het openen van de vleugel die aangestuurd wordt door M1, daarna van de vleugel aangestuurd door M2.
- "-" zorgt voor het sluiten van de vleugel die aangestuurd wordt door M2, daarna van de vleugel aangestuurd door M1.

Als de beweging van de vleugel die aangestuurd wordt door M1 en/of M2 niet correct is, verwissel dan de draden van M1 op de klemmen 11 en 12 en/ of de draden van M2 op de klemmen 14 en 15.

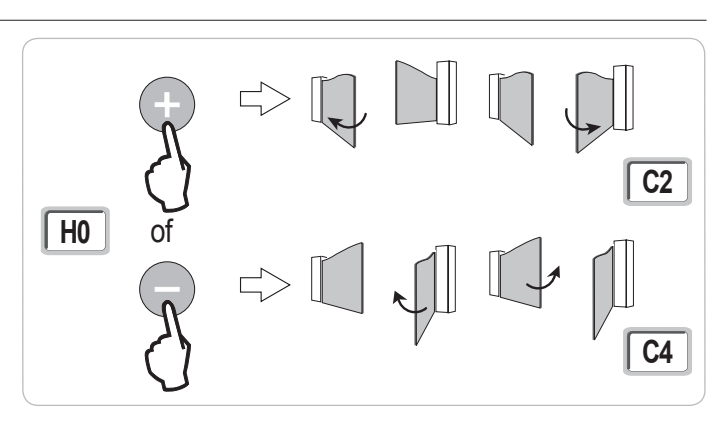

#### Programmeren van de Keygo io afstandsbedieningen voor de werking met geheel openen

1 zie pagina 16 en 17 voor het programmeren van de tweerichtings afstandsbedieningen type Keytis io.

Bij de uitvoering van deze procedure door een kanaal dat al geprogrammeerd is, wordt het kanaal gewist.

- [1]. Druk op de toets "PROG" (2 s) van de programmeringsinterface. Het scherm geeft "F0" weer.
- [2]. Druk tegelijk op de toetsen rechtsbuiten en linksbuiten van de afstandsbediening. De led van de afstandsbediening knippert.
- [3]. Druk op de toets van de afstandsbediening die het geheel openen van het hek aanstuurt. Het scherm geeft "Add" aan.

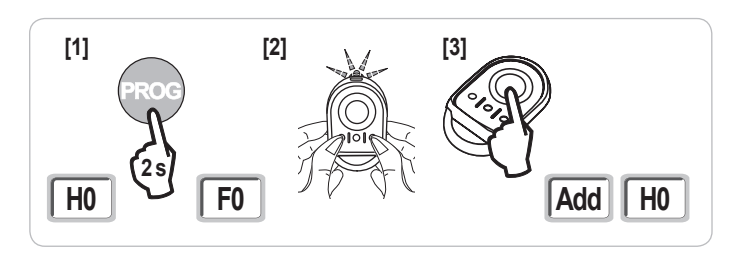

### Zelfprogrammering

Met de zelfprogrammering kunnen de slagen, de motorkoppels en het verschil van de vleugels bij het sluiten ingesteld worden.

- **1** Zet de vleugels in de tussenpositie.
- [1]. Druk op de toets "SET" (2 s).

Laat de toets los als het scherm "H1" aangeeft.

- [2]. Druk op "OK" om de zelfprogrammering te starten.
  - De deur voert twee complete cycli van openen en sluiten uit.
  - Als de zelfprogrammering correct is, geeft het display "C1" aan.
  - Als de zelfprogrammeringscyclus niet correct verlopen is, geeft het display "H0" aan.

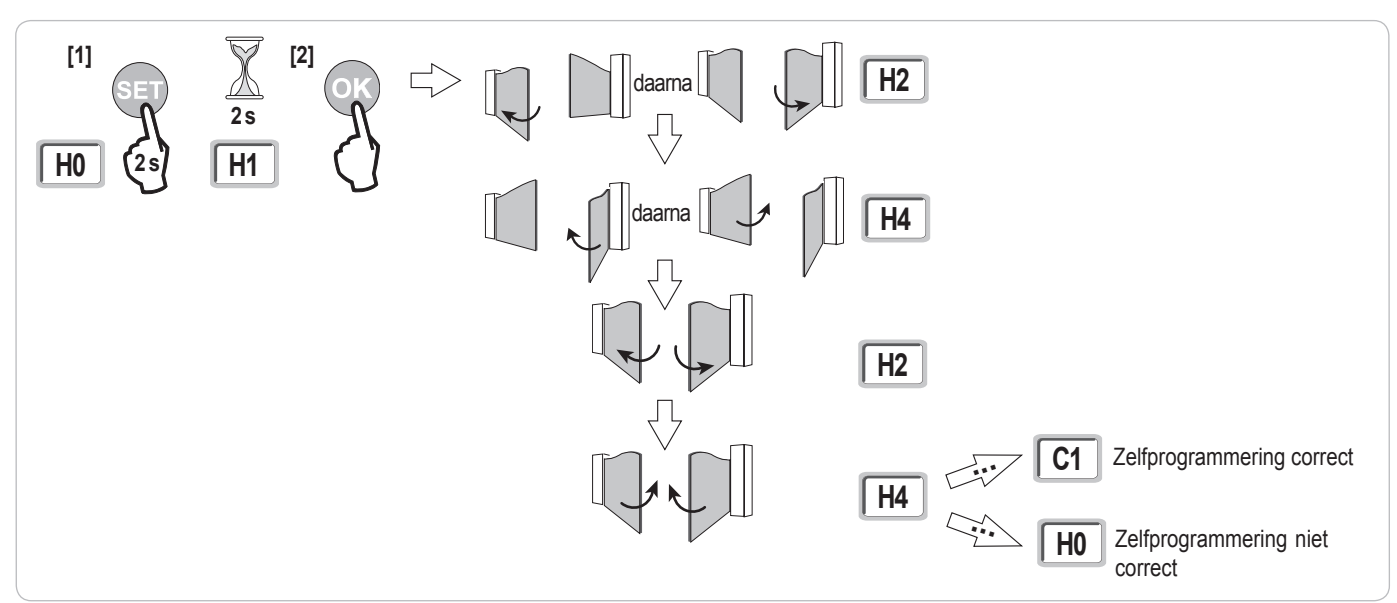

#### Het is mogelijk om op elk moment toegang te krijgen tot de zelfprogrammeringsmodus ook als de zelfprogrammeringscyclus al uitgevoerd is en het display "C1" aangeeft.

De zelfprogrammering kan onderbroken worden door:

- het activeren van een veiligheidsingang (foto-elektrische cellen, enz.)
- · het verschijnen van een technische storing (thermische bescherming, enz.)
- een druk op een bedieningstoets (interface kast, geprogrammeerde afstandsbediening, bedraad bedieningspunt, enz.).

In geval van onderbreking, geeft het display "H0"aan, de kast gaat terug naar de modus "In afwachting van afstelling".

In de modus "In afwachting van afstelling", werken de radiocommando's en het bewegen van het wordt met erg lage snelheid uitgevoerd. Deze modus mag alleen gebruikt worden tijdens de installatie. Het is belangrijk een geslaagde zelfprogrammering uit te voeren voor het normale gebruik van het hek. Druk tijdens de zelfprogrammering als het hek gestopt is, op "SET" waardoor de zelfprogrammeringsmodus verlaten kan worden.

#### Conformiteit aan de normen

In de gebruikelijke installaties maakt de zelfprogrammering het mogelijk conform te zijn aan de norm EN 12453 - bijlage A zonder extra afstelling.

Voor zware vleugels of vleugels met bijzondere installatiematen, is het nodig de kracht te meten als de zelfprogrammering geslaagd is.

Als de dynamische kracht Td te groot is, verminder dan het motorkoppel (parameters P25 tot P32).

Als de dynamische kracht Td te groot is, verminder dan de snelheid (parameters P19 en P20).

Onderstaande schema geeft de limieten aan waarvoor de installatie conform is, als de zelfprogrammering geslaagd is\*:

| Motorisatie     | Lengte vleugel | Gewicht vleugel   | Conformiteit met de norm EN 12453 bijlage A |
|-----------------|----------------|-------------------|---------------------------------------------|
| Axovia MultiPro | 1 m tot 2,5 m  | < 150 kg          | Conform*                                    |
|                 |                | 150 kg tot 300 kg | Te controleren                              |
| Axovia 220B     | 1 m tot 2 m    | < 200 kg          | Conform*                                    |
| Axovia 180B     | 1 m tot 1,8 m  | < 200 kg          | Te controleren                              |
| lxengo          | 1 m tot 2 m    | < 100 kg          | Conform*                                    |
|                 | 2 m tot 4 m    | 100 kg tot 400 kg | Te controleren                              |

\* voor gebruikelijke installatiematen. In geval van twijfel, raadt Somfy aan de kracht te meten als de zelfprogrammering geslaagd is.

## **TEST VAN DE WERKING**

### Gebruik van de Keygo io afstandsbedieningen

Standaard sequentiële werkingsmodus (P01=0)

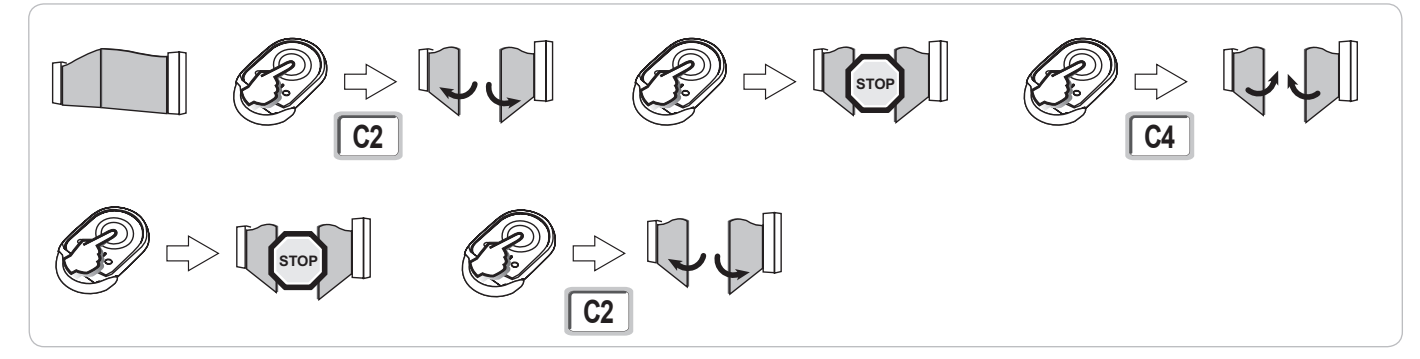

### Werking van de obstakeldetectie

Obstakeldetectie bij het openen = stoppen + terugtrekken.

Obstakeldetectie bij het sluiten = stoppen + weer geheel openen.

### Werking van de foto-elektrische cellen

Met foto-elektrische cellen verbonden met spanningsvrij contact. Cellen (klemmen 23-24) en parameter Veiligheidsingang cellen P07 = 1.

Bedekking van de cellen hek geopend = geen enkele beweging van het hek is mogelijk tot het overgaan naar de dodemans werkingsmodus (na 3 minuten). Bedekking van de cellen bij het openen = er wordt geen rekening gehouden met de staat van de cellen, het hek gaat door met zijn beweging. Bedekking van de cellen bij het sluiten = het hek sluit en opent weer geheel.

### Anti-inbraak werking, windbestendigheid

(op de bedieningskasten Control Box 3S Axovia io)

Vasthouden van het hek in gesloten of geopende positie door opnieuw inschakelen van de stroom in geval van inbraakpoging of harde wind.

### **Bijzondere functies**

Zie gebruikersboekje.

## AANSLUITEN VAN DE RANDORGANEN

## Algemeen bedradingsschema

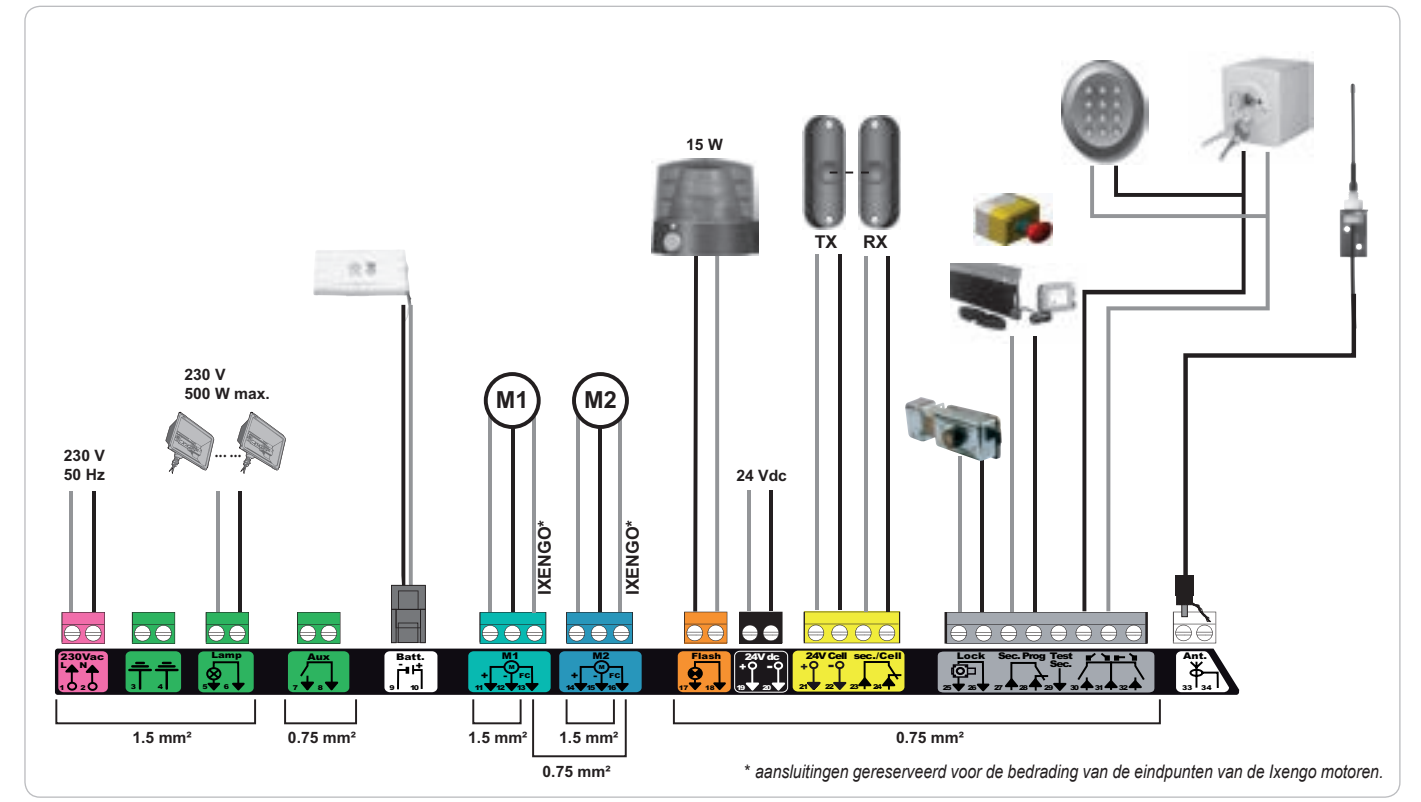

| Klemmen              | Indicatie<br>aansluitklemmen                | Aansluiting                                                             | Toelichting                                                                                                    |
|----------------------|---------------------------------------------|-------------------------------------------------------------------------|----------------------------------------------------------------------------------------------------|
| 1<br>2               | L<br>N                                      | 230 V voeding                                                           |                                                                                                    |
| 3<br>4               |                                             | Aarding                                                                 |                                                                                                    |
| 5<br>6               | N<br>L                                      | Uitgang verlichting 230 V                                               | Max. vermogen 500 W<br>Beschermd door vertraagde zekering 5A                                                                                                    |
| 7<br>8               | Contact<br>Gemeenschappelijk                | Uitgang hulpcontact                                                     | Spanningsvrij contact voor max. 24V, 2A bij zeer lage veiligheidsspanning                                                                                                    |
| 9<br>10              | 0 V<br>9 V / 24 V                           | Ingang voeding laagspanning 9 V / 24 V                                  | Bij 9 V verminderde werking<br>Bij 24 V normale werking                                                                                                    |
| 11<br>12<br>13       | +<br>-<br>Eindpunt                          | Motor 1<br>Alleen Ixengo                                                |                                                                                                    |
| 14<br>15<br>16       | +<br>-<br>Eindpunt                          | Motor 2<br>Alleen Ixengo                                                |                                                                                                    |
| 17<br>18             | 24 V - 15 W<br>0 V                          | Uitgang oranje licht 24 V - 15 W                                        |                                                                                                    |
| 19<br>20             | 24 V<br>0 V                                 | Voeding 24 V accessoires                                                | Max. 1,2 A voor alle accessoires op alle uitgangen                                                                                                    |
| 21<br>22<br>23<br>24 | 24 V<br>0 V<br>Gemeenschappelijk<br>Contact | Voeding veiligheden<br>Ingang veiligheid 1 - Cellen                     | Permanent indien zelftest niet geselecteerd is, bestuurd indien zelftest geselecteerd is<br>Gebruikt voor verbinding ontvangstcel RX<br>Compatibel met BUS (zie tabel van de parameters) |
| 25<br>26             | +<br>-                                      | Ingang slot 24 V of slot 12 V                                           | Programmeerbaar (parameter P17)                                                                                                    |
| 27<br>28             | Gemeenschappelijk<br>Contact                | Ingang veiligheid 2 - programmeerbaar                                   |                                                                                                    |
| 29                   | Contact                                     | Uitgang test veiligheid                                                 |                                                                                                    |
| 30<br>31<br>32       | Contact<br>Gemeenschappelijk<br>Contact     | Ingang commando TOTAAL / OPENEN<br>Ingang commando VOETGANGER / SLUITEN | Programmeerbare cyclus TOTAAL / OPENEN<br>Programmeerbare cyclus VOETGANGER / SLUITEN                                                                                                    |
| 33<br>34             | Kern<br>Vlecht                              | Antenne                                                                 | Verander niet de positie van de antenne.                                                                                                    |

**J** 

### Beschrijving van de verschillende randorganen

#### Gebruik beslist de geleverde kabelklemmen om de kabels van de randorganen te blokkeren.

#### Foto-elektrische cellen (Fig. 1)

Er zijn drie types aansluitingen mogelijk:

A: Zonder zelftest: programmeer de parameter "P07" = 1.

B: Met zelftest: programmeer de parameter "P07" = 3.

Hiermee kan een automatische test van de werking van de foto-elektrische cellen uitgevoerd worden bij elke beweging van het hek. Als de werkingstest negatief blijkt, is er geen enkele beweging van het hek mogelijk tot het overgaan naar de dodemans werkingsmodus (na 3 minuten). C: BUS: programmeer de parameter "P07" = 4. Het is nodig om opnieuw een zelfprogrammering te doen na een BUS aansluiting van de cellen.

Indien cellen gewist worden, moet er een brug gemaakt worden tussen de klemmen 23 en 24.

De installatie van foto-elektrische cellen is verplicht, als:

- de afstandsbesturing van het automatische systeem (buiten het zicht van de gebruiker) wordt gebruikt, - het automatisch sluiten is geactiveerd (P01 = 1, 3 of 4).

De installatie van foto-elektrische cellen MET ZELFTEST (P07 = 3 of 4) is verplicht als een Tahoma-eenheid gebruikt wordt voor de bediening van het automatische systeem.

#### Foto-elektrische cel Reflex (Fig. 2)

Zonder zelftest: programmeer de parameter "P07" = 1.

Met zelftest: programmeer de parameter "P07" = 2.

Hiermee kan een automatische test van de werking van de foto-elektrische cel uitgevoerd worden bij elke beweging van het hek. Als de werkingstest negatief blijkt, is er geen enkele beweging van het hek mogelijk tot het overgaan naar de dodemans werkingsmodus (na 3 minuten).

De installatie van foto-elektrische cellen MET ZELFTEST (P07 = 2) is verplicht als een Tahoma-eenheid gebruikt wordt voor de bediening van het automatische systeem.

#### Oranje licht (Fig. 3)

Programmeer de parameter "P12" afhankelijk van de gewenste werkingsmodus:

· Zonder voorwaarschuwing voor de beweging van het hek: "P12" = 0.

• Met voorwaarschuwing van 2 s voor de beweging van het hek: "P12" = 1.

Sluit de antennekabel aan op de klemmen 33 (kern) en 34 (vlecht).

#### Codetoetsenbord, bedraad (Fig. 4)

#### Antenne (Fig. 5)

#### Contactstrip (Fig. 6)

Met zelftest: programmeer de parameter "P09" = 2.

Hiermee kan een automatische test van de werking van de contactstrip uitgevoerd worden bij elke beweging van het hek.

Als de werkingstest negatief blijkt, is er geen enkele beweging van het hek mogelijk tot het overgaan naar de dodemans werkingsmodus (na 3 minuten).

#### Slot (Fig. 7)

Werkt niet op voeding door noodaccu.

#### Accu (Fig. 8)

Vertraagde werking: lage en constante snelheid (geen vertraging op eindpunt), accessoires 24 V inactief (inclusief cellen), geen elektrische grendel. Zelfstandigheid: 3 cycli / 24 u

#### Zoneverlichting (Fig. 9)

Verbind, voor een verlichting van Klasse I, de aardingsdraad met de klem 3 of 4.

**N.B.:** - In geval van losrukken, moet de aardingsdraad altijd langer zijn dat de fasedraad en de nulleider.

Verschillende verlichtingen kunnen aangesloten worden met een maximaal totaal vermogen van 500 W.

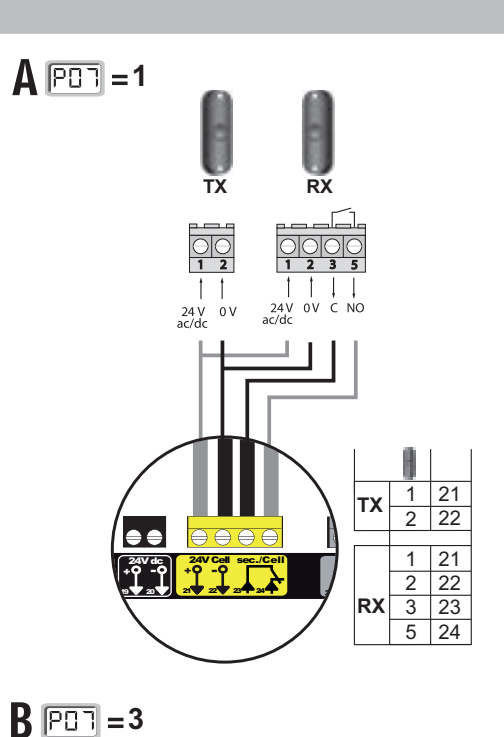

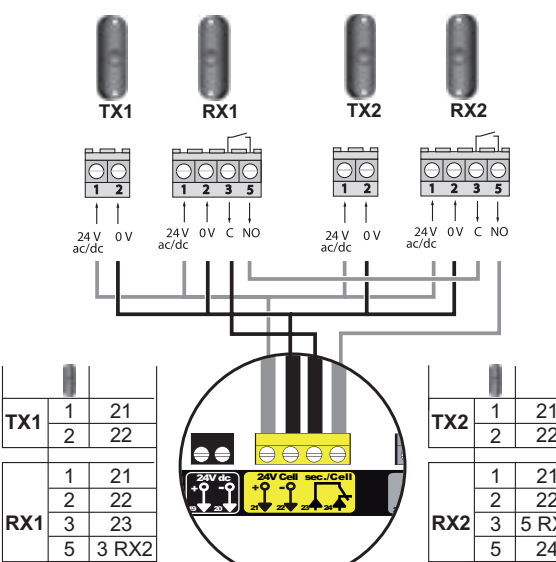

1

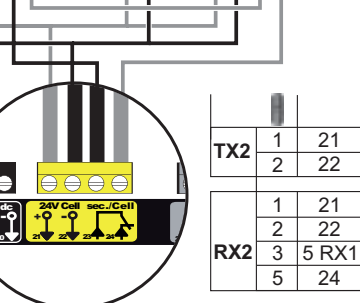

RX2

TX2

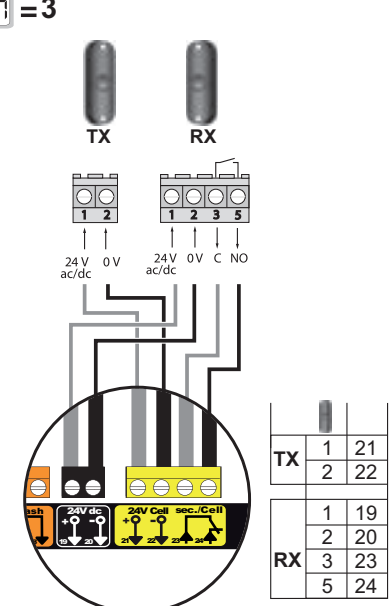

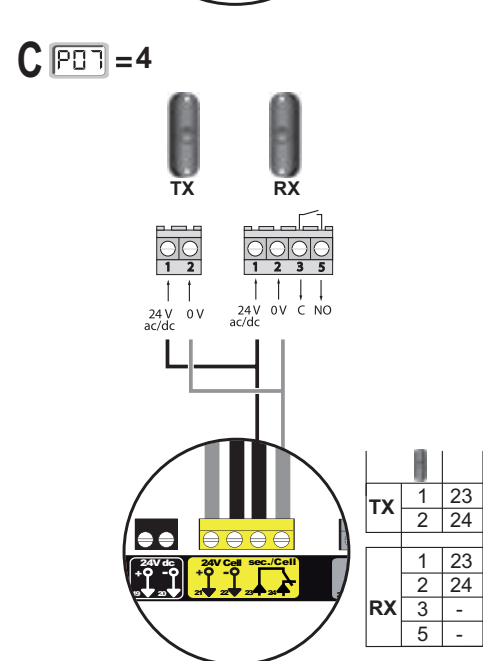

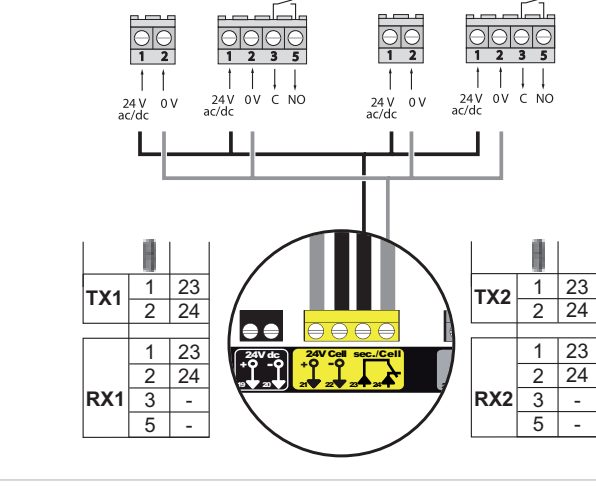

RX1

TX1

Copyright © 2015 Somfy SAS. All rights reserved

Z

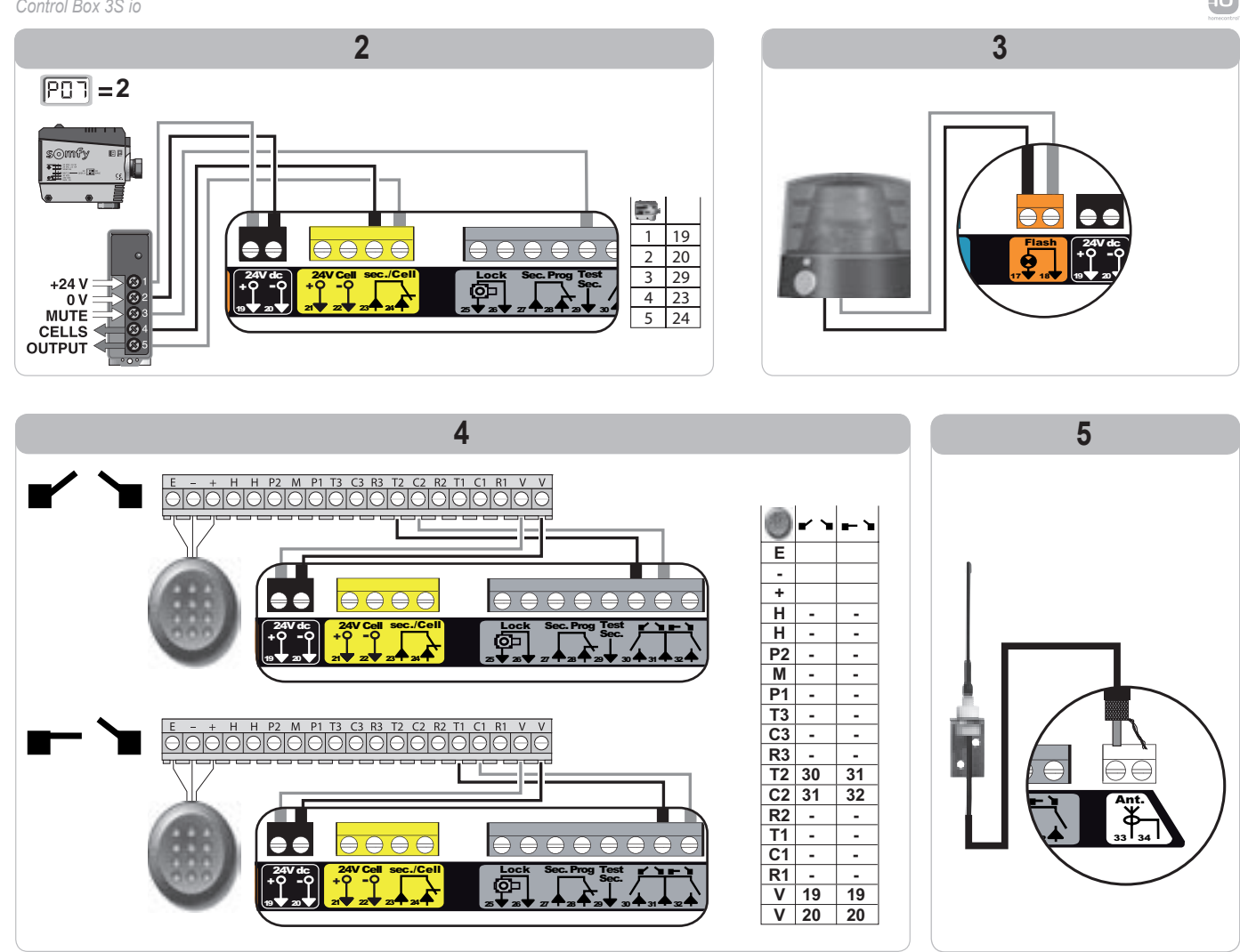

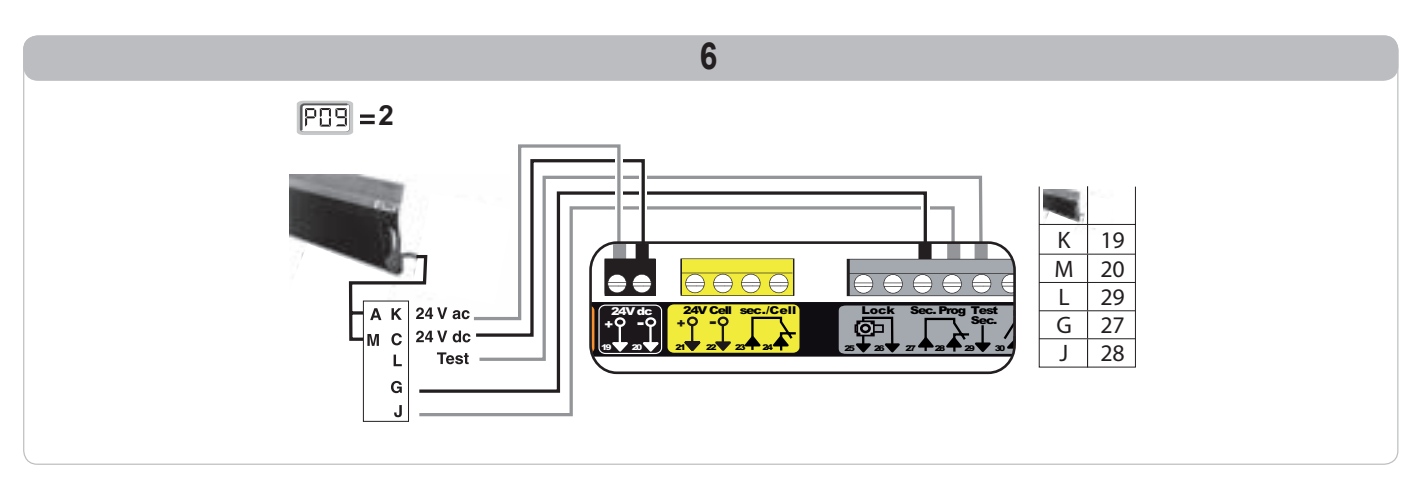

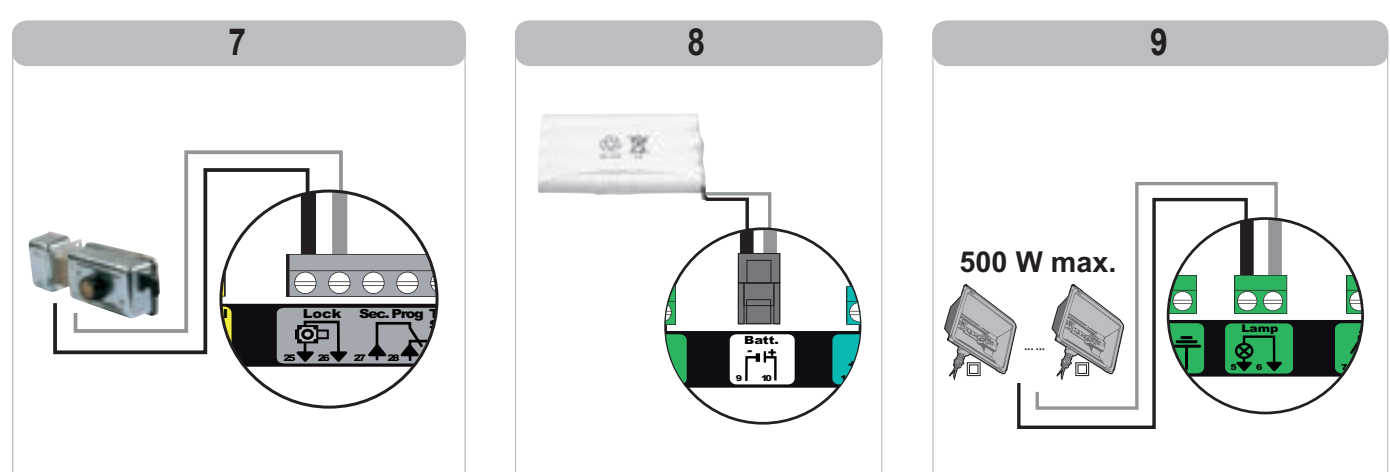

## **GEAVANCEERDE INSTELLINGEN**

### Navigeren in de lijst van parameters

| Druk op | om                                                                                                    |
|---------|----------------------------------------------------------------------------------------------------|
| SET     | Naar instellingenmenu te gaan of te verlaten                                                                                                    |
|         | Navigeren in de lijst van parameters en codes:<br>. korte druk = normaal doorlopen parameter voor parameter<br>. ingedrukt houden = snel doorlopen van de parameters    |
| ОК      | Bevestigen:<br>. de selectie van een parameter<br>. de waarde van een parameter                                                                                         |
| + -     | Verhogen/verlagen van de waarde van een parameter<br>. korte druk = normaal doorlopen parameter voor parameter<br>. ingedrukt houden = snel doorlopen van de parameters |

### Betekenis van de verschillende parameters

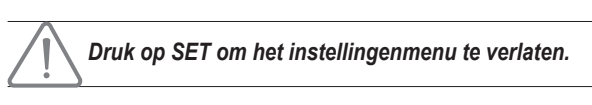

# Weergave van de waarden van de parameters

Als de weergave **vast** is, is de weergegeven waarde de **geselecteerde waarde** voor deze parameter.

Als de weergave **knippert**, is de weergegeven waarde een **selecteerbare waarde** voor deze parameter.

io

| Code | Omschrijving                                                               | Waarden<br>(vet = standaard)                         | Uitgevoerde afstelling | Toelichting                                                                                                    |                                                                                                    |
|------|----------------------------------------------------------------------------|------------------------------------------------------|------------------------|----------------------------------------------------------------------------------------------------|----------------------------------------------------------------------------------------------------|
| P01  | Werkingsmodus<br>totale cyclus                                             | 0: sequentieel                                       |                        | Elke druk op de toets van<br>gesloten hek) volgens de                                                                                                    | n de afstandsbediening zet de motor in beweging (beginstand:<br>volgende cyclus : openen, stop, sluiten, stop, openen                                                                                                    |
|      |                                                                            | 1: sequentieel + tijdsduur voor<br>sluiten           |                        | De werking in S<br>automatische -<br>sluitingsmodus is alleen<br>toegestaan indien de<br>foto-elektrische cellen<br>geïnstalleerd zijn en<br>P07=1 tot 4.                                                                                                    | Sequentiële werking met tijdsduur voor automatische sluiting:<br>het hek sluit automatisch na de geprogrammeerde tijdsduur van<br>de parameter " <b>P02</b> ",<br>een druk op de toets van de afstandsbediening onderbreekt de<br>beweging die bezig is en de tijdsduur van het sluiten (het hek<br>blijft open).                                                                                                    |
|      |                                                                            | 2: halfautomatisch                                   |                        | In halfautomatische modu<br>- een druk op de toets van<br>- een druk op de toets van<br>openen.                                                                                                    | us:<br>n de afstandsbediening tijdens het openen heeft geen effect,<br>n de afstandsbediening tijdens het sluiten zorgt voor het weer                                                                                                    |
|      |                                                                            | 3: automatisch<br>4: automatisch<br>+ blokkering cel |                        | De werking in<br>automatische<br>sluitingsmodus is alleen<br>toegestaan indien de<br>foto-elektrische cellen<br>geïnstalleerd zijn en<br>P07=1 tot 4. A<br>Deze werkingsmodi zijn d<br>niet mogelijk bij een<br>besturing op afstand<br>vanaf een TaHoma-box<br>h<br>g<br>A<br>d | Verking met automatische sluiting:<br>het hek sluit automatisch na de geprogrammeerde tijdsduur van<br>de parameter <b>"P02</b> ",<br>een druk op de toets van de afstandsbediening tijdens het<br>openen heeft geen effect,<br>een druk op de toets van de afstandsbediening tijdens het sluiten<br>zorgt voor het weer openen,<br>een druk op de toets van de afstandsbediening tijdens de<br>tijdsduur van het sluiten start de tijdsduur opnieuw (het hek sluit<br>aan het eind van de nieuwe tijdsduur).<br>Is er een obstakel aanwezig is in de detectiezone van de cellen,<br>an sluit het hek niet. Het sluit pas als het obstakel verwijderd is.<br>Is er niets voor de cellen beweegt, dan wordt het<br>ek automatisch gesloten na de met parameter " <b>P02</b> "<br>eprogrammeerde tijdsduur.<br>Is er een obstakel aanwezig is in de detectiezone van de cellen,<br>an sluit het hek niet. Het sluit pas als het obstakel verwijderd is. |
|      |                                                                            | 5: dodeman (bedraad)                                 |                        | In dodemansmodus (bed<br>- de besturing van het hel<br>bedrade bediening,<br>- de radiocommando's zij                                                                                                    | raad):<br>k vindt uitsluitend plaats door het ingedrukt houden van de<br>n niet actief.                                                                                                    |
| P02  | Vertraging van<br>automatisch sluiten in<br>totale werkingsmodus           | 0 tot 30 (tijdsduur<br>= waarde x 10 s)<br>2: 20 s   |                        | Als de waarde 0 geselect                                                                                                    | teerd is, wordt het hek onmiddellijk automatisch gesloten.                                                                                                    |
| P03  | Werkingsmodus<br>voetgangerscyclus                                         | 0: identiek aan werkingsmodus<br>totale cyclus       |                        |                                                                                                    | De werkingsmodus voetgangerscyclus is identiek aan de geselecteerde werkingsmodus totale cyclus.                                                                                                    |
|      |                                                                            | 1: zonder automatische sluiting                      |                        | De werkingsmodus<br>voetgangerscyclus is                                                                                                    | Als P01=1 sluit het hek niet automatisch na een commando van de voetgangersopening.                                                                                                    |
|      |                                                                            | 2: met automatische sluiting                         |                        | als P01 = 0 to 2<br>Deze werkingsmodus<br>P03 = 2 is niet mogelijk<br>bij een besturing op<br>afstand vanaf een<br>TaHoma-box.                                                                                                    | De werking met automatische sluitingsmodus is alleen<br>toegestaan indien de foto-elektrische cellen geïnstalleerd zijn.<br>Dat wil zeggen P07=1 tot 4.<br>Ongeacht de waarde van P01, sluit het hek automatisch na een<br>commando van de voetgangersopening.<br>De vertraging van het automatisch sluiten kan geprogrammeerd<br>worden met de parameter " <b>P04</b> " (korte vertraging) of met<br>parameter " <b>P05</b> " (vertraging).                                                                                                    |
| P04  | Korte vertraging<br>van het automatisch<br>sluiten in<br>voetgangerscyclus | 0 tot 30 (tijdsduur<br>= waarde x 10 s)<br>2: 20 s   |                        | Als de waarde 0 geselect                                                                                                    | teerd is, wordt het hek onmiddellijk automatisch gesloten.                                                                                                    |

Z

| Code       | Omschrijving                                                        | Waarden<br>(vet = standaard)                                                                                                    | Uitgevoerde<br>afstelling | Toelichting                                                                                                    |
|------------|---------------------------------------------------------------------|----------------------------------------------------------------------------------------------------|---------------------------|----------------------------------------------------------------------------------------------------|
| P05        | Lange vertraging van<br>automatisch sluiten in<br>voetgangerscyclus | 0 tot 99 (waarde tijdsduur<br>= waarde x 5 min.)<br>0: 0 s                                                                                                    |                           | De waarde 0 moet geselecteerd zijn als de korte vertraging van de automatische sluiting<br>in voetgangerscyclus is ingesteld.                                                                                                    |
| P07        | Veiligheidsingang<br>cellen                                         | 0: niet actief<br>1: actief<br>2: actief met zelftest door uitgang<br>test<br>3: actief met zelftest door<br>voedingsomschakeling<br>4: cellen bus                                                                                                    |                           | <ul> <li>0: er wordt geen rekening gehouden met de veiligheidsingang.</li> <li>1: veiligheidssysteem zonder zelftest, elke 6 maanden moet de werking van het systeem getest worden.</li> <li>2: de zelftest van het systeem vindt elke werkingscyclus plaats door uitgang test, toepassing reflecterende cel met zelftest.</li> <li>3: de zelftest van het systeem vindt elke werkingscyclus plaats door uitgang test door voedingsomschakeling van de uitgang voeding cellen (klemmen 21 en 22).</li> <li>4: toepassing cellen bus.</li> </ul>                                                                                                    |
| P09        | Programmeerbare<br>veiligheidsingang                                | 0: niet actief<br>1: actief<br>2: actief met zelftest door uitgang<br>test<br>3: actief met zelftest door<br>voedingsomschakeling                                                                                                    |                           | <ol> <li>er wordt geen rekening gehouden met de veiligheidsingang.</li> <li>veiligheidssysteem zonder zelftest.</li> <li>de zelftest van het systeem vindt elke werkingscyclus plaats door uitgang test</li> <li>de zelftest van het systeem vindt elke werkingscyclus plaats door uitgang test</li> <li>door voedingsomschakeling van de uitgang voeding cellen (klemmen 21 en 22).</li> </ol>                                                                                                    |
| P10        | Programmeerbaar<br>veiligheidsingang -<br>functie                   | 0: actief sluiten<br>1: actief openen<br>2: actief sluiten + ADMAP<br>3: elke verboden beweging                                                                                                    |                           | <ol> <li>0: de te programmeren veiligheidsingang is alleen actief bij het openen.</li> <li>1: de te programmeren veiligheidsingang is alleen actief bij het openen.</li> <li>2: de te programmeren veiligheidsingang is alleen actief bij het sluiten en als deze geactiveerd is. het openen van het hek is onmogelijk.</li> <li>3: toepassing noodstop; als de programmeerbare veiligheidsingang geactiveerd is, dan is geen enkele beweging van het hek mogelijk.</li> </ol>                                                                                                    |
| P11        | Programmeerbare<br>veiligheidsingang<br>-actie                      | 0: stoppen<br>1: stoppen + terugtrekken<br>2: stoppen + totaal omkeren                                                                                                    |                           | <ul> <li>0: toepassing noodstop, verplicht als P10=3<br/>verboden als een contactstrip verbonden is op de te programmeren veiligheidsingang</li> <li>1: aanbevolen voor een toepassing contactstrip</li> <li>2: aanbevolen voor een toepassing cel</li> </ul>                                                                                                    |
| P12        | Voorwaarschuwing<br>van het oranje licht                            | <b>0: zonder voorwaarschuwing</b><br>1: met voorwaarschuwing van 2 s<br>voor beweging                                                                                                    |                           | Als het hek uitkomt op de openbare weg, bent u verplicht met voorwaarschuwing te selecteren: P12=1.                                                                                                    |
| P13        | Uitgang<br>zoneverlichting                                          | 0: niet actief<br>1: bestuurde werking<br>2: automatische + bestuurde<br>werking                                                                                                    |                           | <ul> <li>0: er wordt geen rekening gehouden met de uitgang zoneverlichting.</li> <li>1: de besturing van de zoneverlichting vindt plaats met een afstandsbediening.</li> <li>2: de besturing van de zoneverlichting vindt plaats met een afstandsbediening als het hek gestopt is + de zoneverlichting gaat automatisch aan als het hek in beweging is en blijft branden aan het eind van de beweging tijdens de geprogrammeerde tijdsduur bij parameter "P14".</li> <li>P13=2 is verplicht voor een werking in automatische modus.</li> </ul>                                                                                                    |
| P14        | Tijdsduur<br>zoneverlichting                                        | 0 tot 60 (tijdsduur = waarde x 10 s)<br>6: 60 s                                                                                                    |                           | Als de waarde 0 geselecteerd is, gaat de zoneverlichting onmiddellijk uit aan het eind van<br>de beweging van het hek                                                                                                    |
| P15        | Hulpuitgang                                                         | <ul> <li>0: niet actief</li> <li>1: automatisch: controlelampje hek<br/>geopend</li> <li>2: automatisch: tijdgeschakeld<br/>bistabiel</li> <li>3: automatisch: met impuls</li> <li>4: bestuurd: bistabiel (ON-OFF)</li> <li>5: bestuurd: met impuls</li> <li>6: bestuurd: tijdgeschakeld<br/>bistabiel</li> </ul> |                           | <ol> <li>Be beinging van het hek.</li> <li>er wordt geen rekening gehouden met de hulpuitgang.</li> <li>het controlelampje van het hek is uit als het hek gesloten is, knippert als het hek in beweging is en brandt als het hek geopend is.</li> <li>uitgang geactiveerd aan het begin van de beweging, tijdens de beweging, daarna gedeactiveerd aan het eind van de geprogrammeerde tijdsduur van de parameter "P16".</li> <li>impuls op contact aan het begin van de beweging.</li> <li>elke druk op de geprogrammeerde toets van het radiobedieningspunt zorgt voor de volgende werking: ON, OFF, ON, OFF</li> <li>impuls op contact door een druk op de geprogrammeerde toets van het radiobedieningspunt.</li> <li>uitgang geactiveerd door een druk op de geprogrammeerde toets van het radiobedieningspunt.</li> <li>uitgang geactiveerd door een druk op de geprogrammeerde toets van het radiobedieningspunt.</li> </ol> |
| P16        | Tijdsduur hulpuitgang                                               | 0 tot 60 (tijdsduur = waarde x 10 s)<br>6: 60 s                                                                                                    |                           | De tijdsduur hulpuitgang is alleen actief als de geselecteerde waarde voor P15=2 of 6.                                                                                                    |
| P17        | Uitgang slot                                                        | 0: actief met impuls 24V<br>1: actief met impuls 12V                                                                                                    |                           | het slot is vrijgemaakt bij het starten van het openen.                                                                                                    |
| P18        | Ramstoot                                                            | 0: niet actief<br>1: actief                                                                                                    |                           | 0: de ramstoot is niet actief.<br>1: aanbevolen voor het gebruik van een elektrisch slot.<br>Deze parameter is uitsluitend beschikbaar op de bedieningskasten Control Box 3S Axovia<br>io.                                                                                                    |
| P19<br>P20 | Snelheid bij sluiten<br>Snelheid bij openen                         | 1: laagste snelheid<br>bij<br>10: hoogste snelheid<br>Standaardwaarde:<br>- Control Box 3s Axovia io: 5                                                                                                    |                           |                                                                                                    |
| P21        | Vertragingszone bij<br>sluiten                                      | - Control Box 3s Ixengo io: 6<br>0: kortste vertragingszone<br>bij<br>5: langste vertragingszone<br>Standaardwaarde: 1                                                                                                    |                           | In geval deze parameter is gewijzigd, moet de installateur verplicht controleren of de krachtbegrenzer voldoet aan de vereisten van bijlage A van de norm EN12 453 of een veiligheidsstrip installeren.                                                                                                    |
| P22        | Vertragingszone bij<br>openen                                       | 0: kortste vertragingszone<br>bij<br>5: langste vertragingszone<br><b>Standaardwaarde: 1</b>                                                                                                    |                           |                                                                                                    |

Control Box 3S io

| Code | Omschrijving                                              | Waarden<br>(vet = standaard)                                                                              | Uitgevoerde afstelling | Toelichting                                                                                                    |  |
|------|-----------------------------------------------------------|----------------------------------------------------------------------------------------------------|------------------------|----------------------------------------------------------------------------------------------------|--|
| P23  | Verschil M1/M2 bij<br>sluiten                             | 1: minimum verschil<br>bij<br>10: maximum verschil<br>Afgesteld bij het einde van de<br>zelforogrammering |                        | 1: minimum verschil dat het niet kruisen van de vleugels garandeert.<br>Verboden in geval van klaphek met 1 "overlappende" vleugel.                                                                   |  |
| P24  | Verschil M1/M2<br>bij openen                              | 1: minimum verschil<br>bij<br>10: maximum verschil<br>Afgesteld bij het einde van de<br>zelfprogrammering |                        | 10: maximum verschil wat overeenkomt met de volledige beweging van een vleugel en<br>daarna de andere                                                                                                 |  |
| P25  | Beperking van het<br>sluitingskoppel M1                   |                                                                                                    |                        |                                                                                                    |  |
| P26  | Beperking van het<br>openingskoppel M1                    | -                                                                                                    |                        |                                                                                                    |  |
| P27  | Beperking van het<br>vertragingskoppel. bij<br>sluiten M1 | 1: minimum koppel                                                                                         |                        | In geval deze parameter is gewijzigd, moet de installateur verplicht controleren of de                                                                                                    |  |
| P28  | Beperking van het<br>vertragingskoppel. bij<br>openen M1  | bij<br>10 (Axovia) of 20 (Ixengo): maximum<br>koppel                                                      |                        | krachtbegrenzer voldoet aan de vereisten van bijlage A van de norm EN12 453 of een veiligheidsstrip installeren.<br>Indien het koppel te zwak is, bestaat er risico van onterechte obstakeldetecties. |  |
| P29  | Beperking van het<br>sluitingskoppel M2                   | Afgesteld bij het einde van de zelfprogrammering                                                          |                        | Indien het koppel te hoog is, bestaat er een risico dat de installatie niet conform de norm is.                                                                                                    |  |
| P30  | Beperking van het<br>openingskoppel M2                    |                                                                                                    |                        |                                                                                                    |  |
| P31  | Beperking van het<br>vertragingskoppel. bij<br>sluiten M2 |                                                                                                    |                        |                                                                                                    |  |
| P32  | Beperking van het<br>vertragingskoppel bij<br>openen M2   |                                                                                                    |                        |                                                                                                    |  |
| P37  | Ingangen bedrade<br>bediening                             | 0: modus totale cyclus -<br>voetgangerscyclus<br>1: modus openen - sluiten                                |                        | 0: ingang klem 30 = totale cyclus, ingang klem 32 = voetgangerscyclus<br>1: ingang klem 30 = alleen openen, ingang klem 32 = alleen sluiten                                                           |  |
| P39  | Vertraging<br>vasthouden op<br>aanslag                    | 0: zonder tijdsduur<br>1: met tijdsduur                                                                   |                        | Deze parameter is uitsluitend beschikbaar op de bedieningskasten Control Box 3S Ixengo io.                                                                                                    |  |
| P40  | Eindsnelheid bij het sluiten                              | 1: laagste snelheid<br>bij<br>4: hoogste snelheid<br><b>Standaardwaarde: 2</b>                            |                        | In geval deze parameter is gewijzigd, moet de installateur verplicht controleren of de                                                                                                    |  |
| P41  | Eindsnelheid bij het<br>openen                            | 1: laagste snelheid<br>bij<br>4: hoogste snelheid<br><b>Standaardwaarde: 2</b>                            |                        | krachtbegrenzer voldoet aan de vereisten van bijlage A van de norm EN12 453 of er veiligheidsstrip installeren.                                                                                       |  |

io

N

## **PROGRAMMEREN VAN DE AFSTANDSBEDIENINGEN**

### **Algemene informatie**

#### Types afstandsbedieningen

Er zijn twee types afstandsbedieningen:

- eenrichtings: Keygo io, Situo io, Smoove io
- tweerichtings met feedbackfunctie van de informatie (de afstandsbedieningen signaleren de beweging en bevestigen de goede uitvoering ervan): Keytis io, Telis 1 io, Telis Composio io, Impresario Chronis io

#### Programmeren van de afstandsbedieningen

Een afstandsbediening kan op twee manieren geprogrammeerd worden:

- Programmeren vanaf de programmeringsinterface.
- · Programmeren door kopiëren van een reeds geprogrammeerde afstandsbediening.

Het programmeren gebeurt voor elke bedieningstoets afzonderlijk.

Door het programmeren van een reeds geprogrammeerde toets wordt de bestaande programmering gewist.

#### Betekenis van de weergegeven codes

| Code | Omschrijving                                                   |  |
|------|----------------------------------------------------------------|--|
| Add  | Programmeren van een eenrichtings afstandsbediening geslaagd   |  |
|      | Programmeren van een tweerichtings afstandsbediening geslaagd  |  |
| dEL  | Wissen van een reeds geprogrammeerde toets                     |  |
| rEF  | Programmeren van een tweerichtings afstandsbediening geweigerd |  |
| FuL  | Geheugen vol (alleen voor eenrichtings afstandsbedieningen)    |  |

### Programmeren van de Keygo io afstandsbedieningen

#### Programmeren vanaf de programmeringsinterface

Commando TOTAAL openen

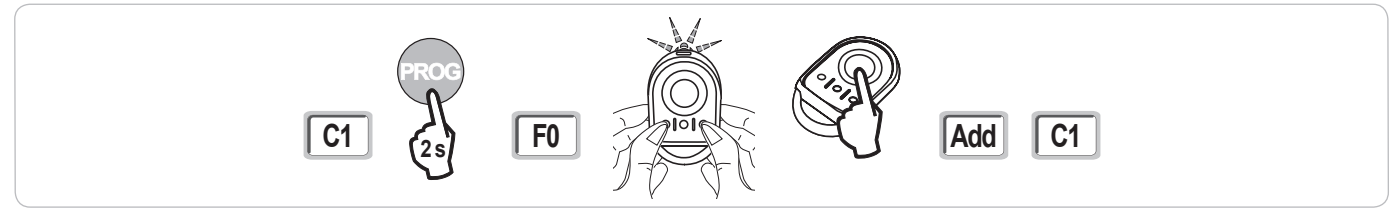

#### Commando openen VOETGANGER

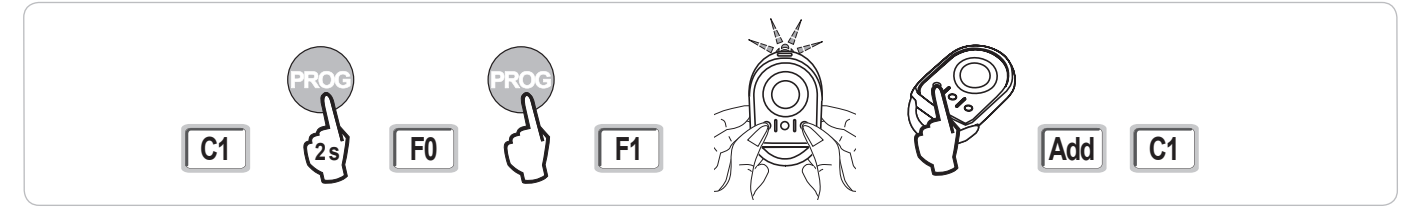

Commando VERLICHTING

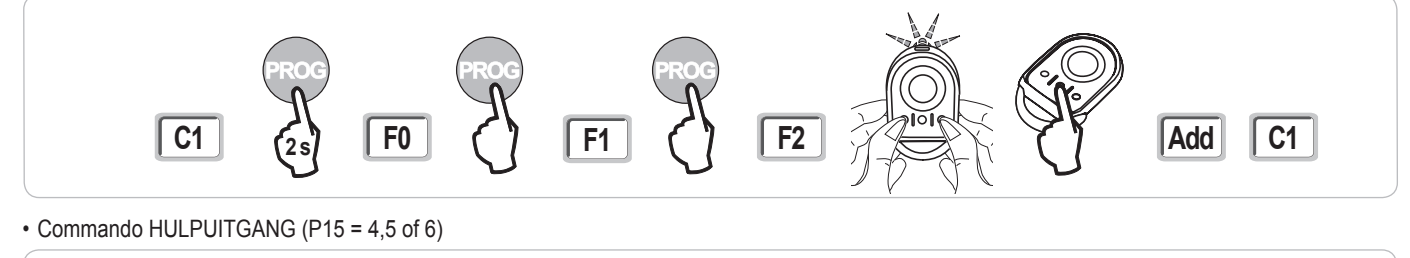

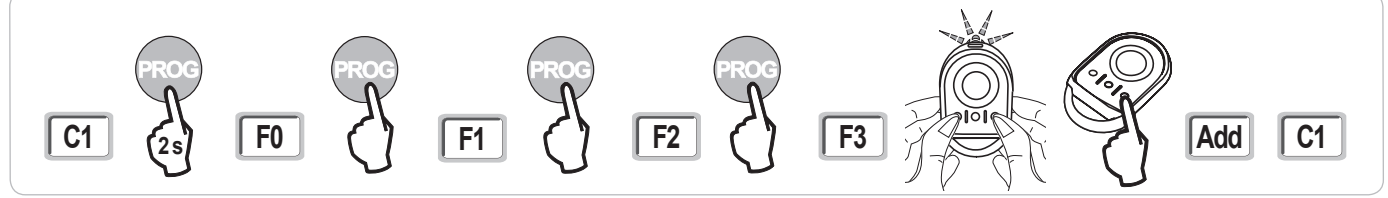

#### Programmeren door kopiëren van een reeds geprogrammeerde Keygo io afstandsbediening

- Hiermee wordt de programmering van een reeds geprogrammeerde toets van de afstandsbediening gekopieerd.
- [1]. Druk tegelijk op de toetsen rechtsbuiten en linksbuiten van de reeds geprogrammeerde afstandsbediening tot de groene led knippert (2 s).
- [2]. Druk gedurende 2 seconden op de te kopiëren toets van de reeds geprogrammeerde afstandsbediening.
- [3]. Druk kort en tegelijk op de toetsen rechtsbuiten en linksbuiten van de nieuwe afstandsbediening.
- [4]. Druk kort op de gekozen toets voor het besturen van de motorisatie op de nieuwe afstandsbediening.

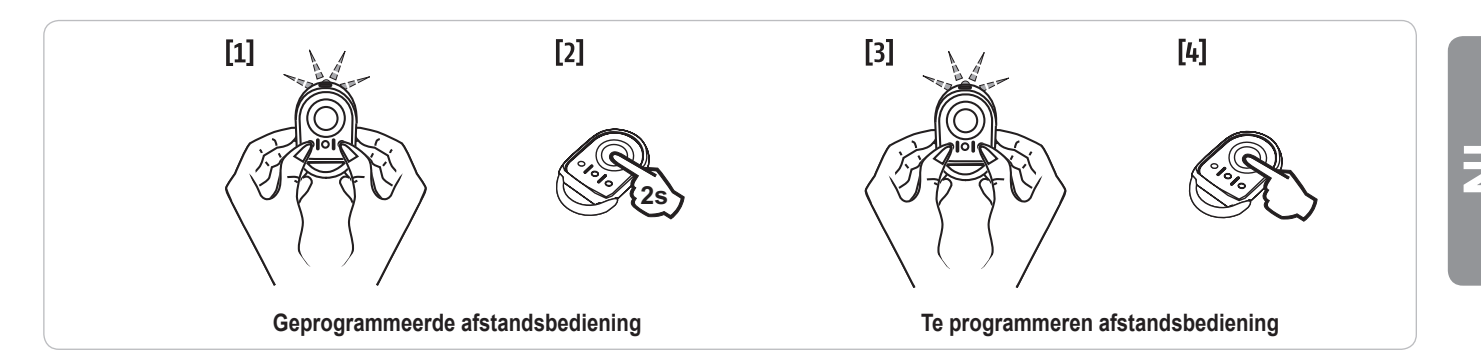

#### Programmeren van de Keytis io afstandsbedieningen

Het programmeren van de systeemcode en het programmeren door middel van kopiëren van de Keytis io afstandsbediening zijn alleen mogelijk op de plaats van de installatie. Om de systeemcode of de programmering te mogen verzenden, moet de reeds geprogrammeerde afstandsbediening een radioverbinding maken met een ontvanger van de installatie.

Als de installatie reeds andere io-homecontrol® producten bevat met ten minste één geprogrammeerde tweerichtings afstandsbediening, moet eerst de systeemcode geprogrammeerd worden in de Keytis io afstandsbediening (zie hieronder).

Een reeds geprogrammeerde toets kan niet geprogrammeerd worden op een tweede ontvanger. Om te weten of een toets reeds geprogrammeerd is, drukt u op deze toets:

- toets reeds geprogrammeerd  $\rightarrow$  groene led brandt.

• toets niet geprogrammeerd  $\rightarrow$  oranje led brandt.

Om een reeds geprogrammeerde toets te wissen, zie hoofdstuk Afzonderlijk wissen van een toets van een Keytis io afstandsbediening.

#### Programmeren van de systeemcode

. Deze stap is verplicht als de installatie reeds andere io-homecontrol® producten bevat met ten minste één geprogrammeerde tweerichtings afstandsbediening.

. Als de te programmeren Keytis io afstandsbediening de eerste afstandsbediening van het systeem is, ga dan direct naar de stap Programmeren van de Keytis io afstandsbediening.

[1]. Breng de geprogrammeerde afstandsbediening in de codeverzendmodus:

- Keytis io, Telis io, Impresario io, Composio io afstandsbedieningen: druk op de toets "KEY" tot de groene led brandt (2 s).
- Andere afstandsbediening: raadpleeg de handleiding.
- [2]. Druk kort op de toets "KEY" van de nieuwe afstandsbediening. Wacht op de bevestigingspiep (een paar seconden).

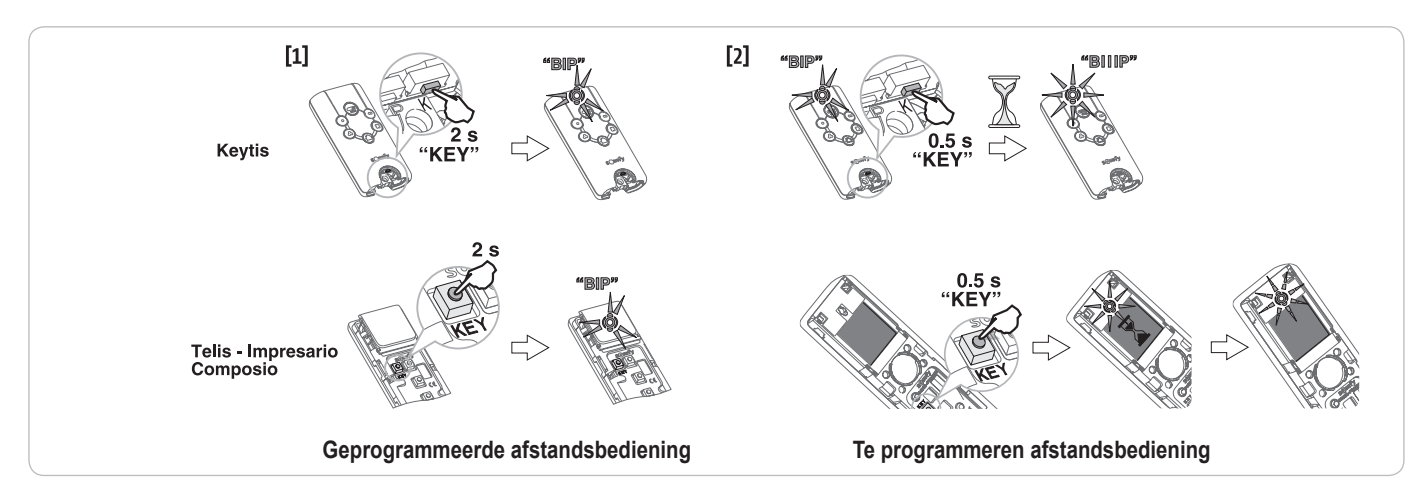

#### Control Box 3S io

#### Programmeren vanaf de programmeringsinterface

Als de installatie reeds andere io-homecontrol® producten bevat met ten minste één geprogrammeerde tweerichtings afstandsbediening, moet eerst de systeemcode geprogrammeerd worden in de Keytis io afstandsbediening (zie pagina 16).

Commando TOTAAL openen

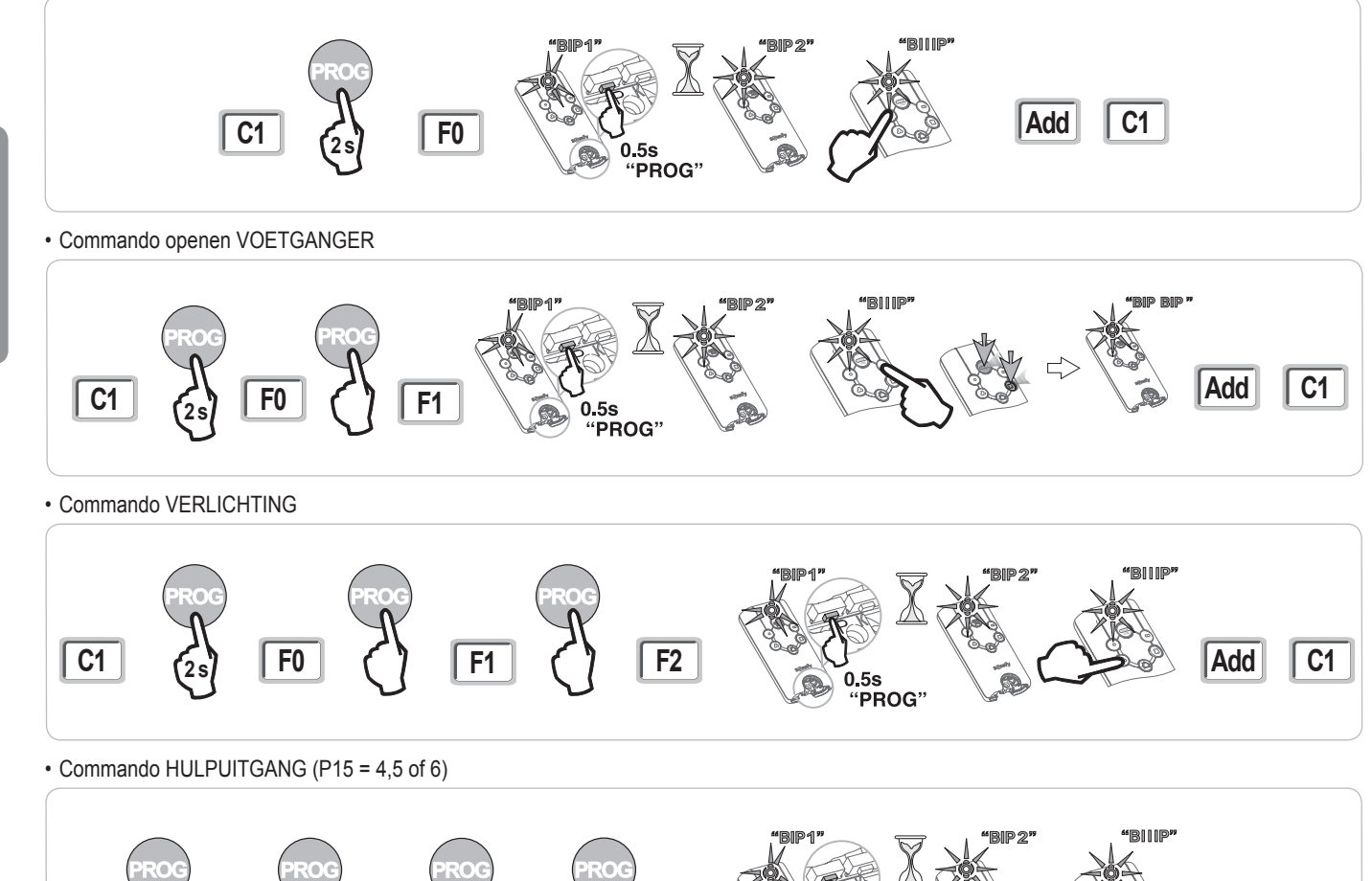

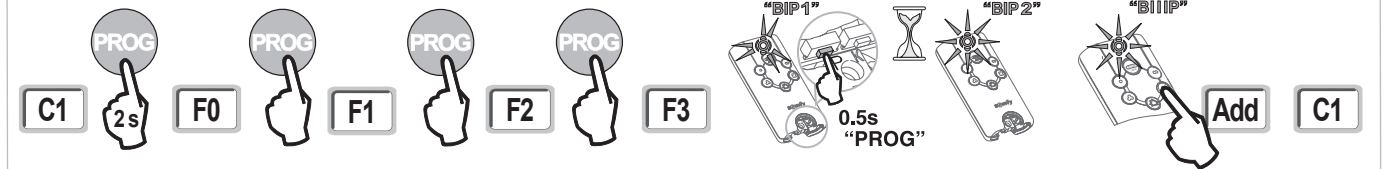

#### Programmeren door kopiëren van een reeds geprogrammeerde Keytis io afstandsbediening

#### Compleet kopiëren van een Keytis io afstandsbediening

Hiermee worden alle toetsen van een reeds geprogrammeerde afstandsbediening gekopieerd.

De nieuwe afstandsbediening mag niet reeds geprogrammeerd zijn in een ander systeem.

Zorg ervoor dat de systeemcode is geprogrammeerd in de nieuwe afstandsbediening.

[1]. Druk op de toets "PROG" van de reeds geprogrammeerde afstandsbediening tot de groene led brandt (2 s).

[2]. Druk kort op de toets "PROG" van de nieuwe afstandsbediening.

Wacht op de tweede piep en het snel knipperen van de groene led (enkele seconden).

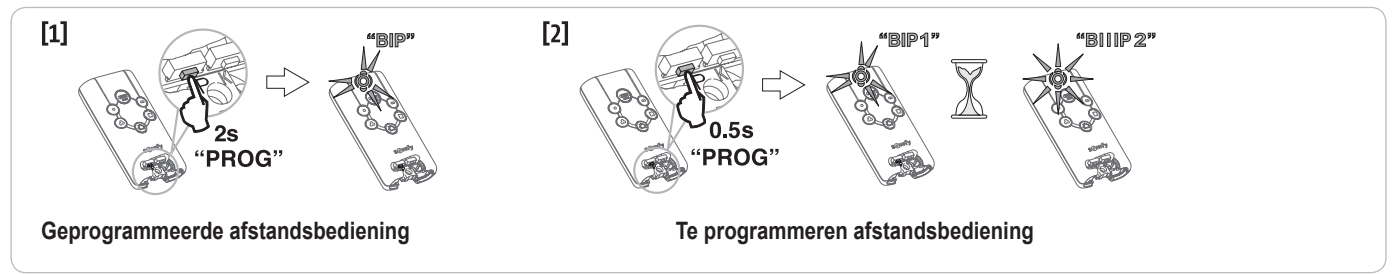

in

#### · Afzonderlijk kopiëren van toets van een Keytis io afstandsbediening

Hiermee kan een enkele toets van een reeds geprogrammeerde afstandsbediening gekopieerd worden naar een ongebruikte toets van een nieuwe afstandsbediening.

Zorg ervoor dat de systeemcode is geprogrammeerd in de nieuwe afstandsbediening.

- [1]. Druk op de toets "PROG" van de reeds geprogrammeerde afstandsbediening tot de groene led brandt (2 s).
- [2]. Druk kort op de te kopiëren toets van de reeds geprogrammeerde afstandsbediening.
- [3]. Druk kort op de toets "PROG" van de nieuwe afstandsbediening.
- Wacht op de bevestigingspiep (een paar seconden).
- [4]. Druk kort op de gekozen toets voor het besturen van de motor op de nieuwe afstandsbediening.

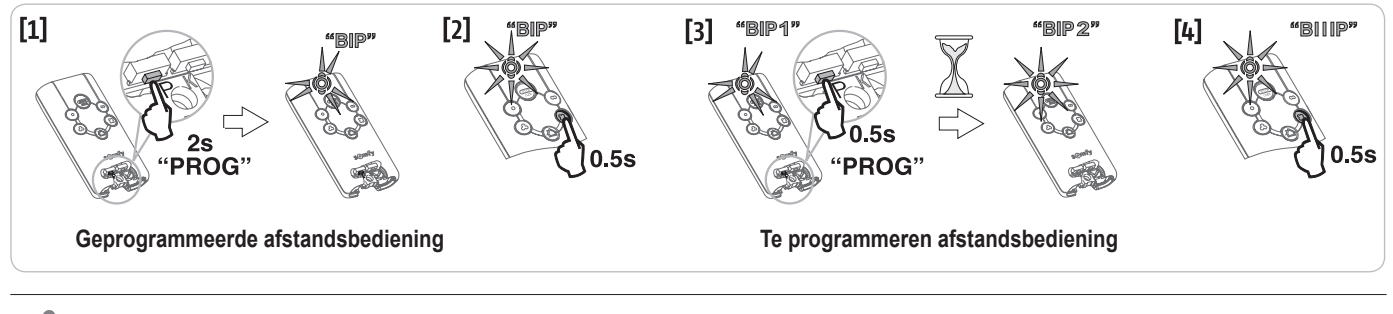

In de volgende gevallen is het programmeren van een Keytis io afstandsbediening onmogelijk:

- . De afstandsbediening is niet geprogrammeerd met de systeemcode.
- . Meerdere ontvanger van de installatie zijn in de programmeermodus.

. Meerdere afstandsbedieningen zijn in de codeverzendmodus of in de programmeermodus.

Elke incorrecte programmering wordt gesignaleerd door een serie snelle piepjes en het knipperen van de oranje led op de Keytis afstandsbediening.

#### Programmeren van de afstandsbedieningen met 3 toetsen (Telis io, Telis Composio io, enz.)

| Functie van | de toetsen | van een | afstandsbed | liening met 3 | toetsen |
|-------------|------------|---------|-------------|---------------|---------|
|-------------|------------|---------|-------------|---------------|---------|

|    | ۸              | my   | v               |
|----|----------------|------|-----------------|
| F0 | Totaal openen  | Stop | Totaal sluiten  |
| F1 | Totaal openen  | Stop | Totaal sluiten  |
| F2 | Verlichting ON |      | Verlichting OFF |
| F3 | Hulpuitgang ON |      | Hulpuitgang OFF |

#### Programmeren vanaf de programmeringsinterface

Voor het programmeren van een tweerichtings io afstandsbediening met 3 toetsen (Telis io, Impresario Chronis io, enz.), moet deze afstandsbediening geprogrammeerd zijn met de systeemcode (zie pagina 16).

[1]. Druk op de toets "PROG" (2 s) van de programmeringsinterface.

Het scherm geeft "**F0**" weer. *N.B.:* met een nieuwe druk op "**PROG**" kan naar het programmeren van de volgende functie overgegaan worden.

[2]. Druk op "PROG" aan de achterkant van de afstandsbediening met 3 toetsen om de functie op te slaan. Het scherm geeft "Add" aan.

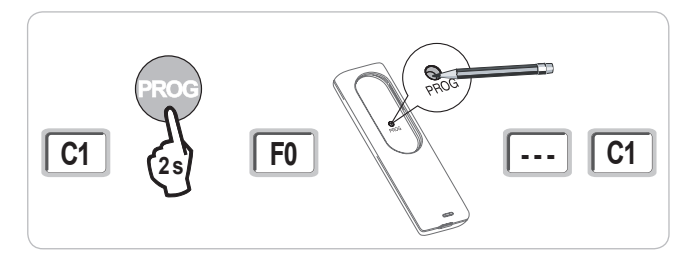

#### Programmeren door kopiëren van een reeds geprogrammeerde eenrichtings io afstandsbediening met 3 toetsen

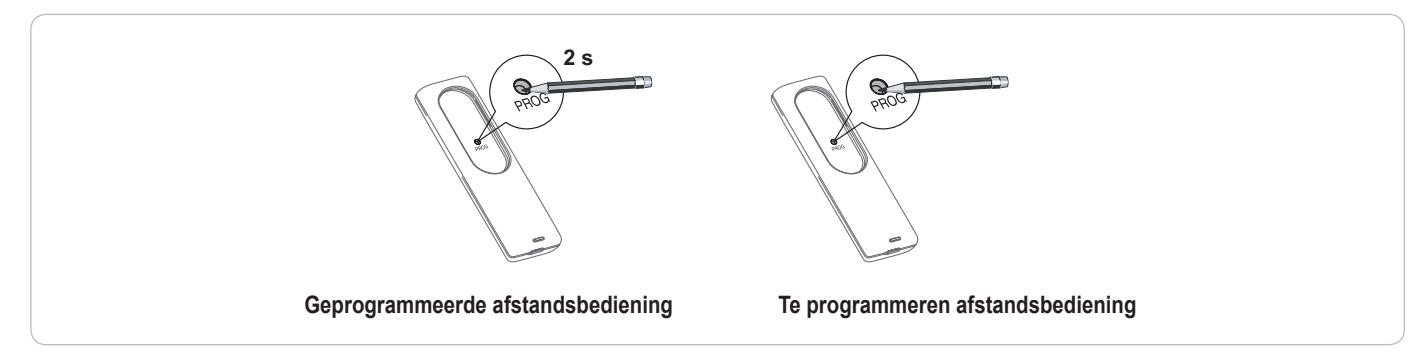

## WISSEN VAN DE AFSTANDSBEDIENINGEN EN VAN ALLE AFSTELLINGEN

### Afzonderlijk wissen van een toets van een Keytis io of Keygo io afstandsbediening

Dit kan gebeuren:

- door middel van **programmeren vanaf de programmeringsinterface**. Door het programmeren van een reeds geprogrammeerde toets wordt de bestaande programmering gewist.
- door rechtstreeks wissen op de afstandsbediening (allen voor Keytis io afstandsbedieningen).
   Druk tegelijk op de toets "PROG" en de te wissen TOETS van de afstandsbediening.

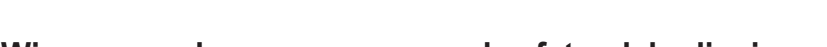

### Wissen van de geprogrammeerde afstandsbedieningen

Wist alle geprogrammeerde afstandsbedieningen en de geprogrammeerde systeemcode.

N.B.: Voor Keytis io afstandsbedieningen herhaalt u de hierboven procedure van het rechtstreeks wissen voor alle toetsen van de geprogrammeerde afstandsbedieningen.

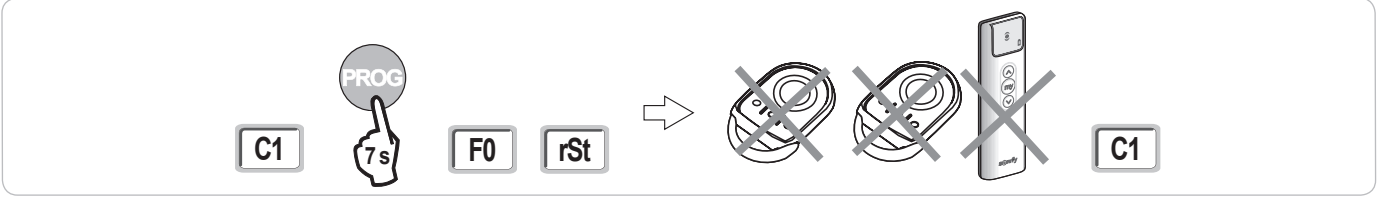

### Totaal resetten van een Keytis io afstandsbediening

Druk tegelijk op de toetsen "PROG" en "KEY". Dit zorgt voor:

- · het totaal wissen van de programmering (alle toetsen),
- het wissen van alle instellingen van de afstandsbediening (zie de handleiding van de Keytis io afstandsbediening),
- · het veranderen van de door de afstandsbediening geprogrammeerde systeemcode.

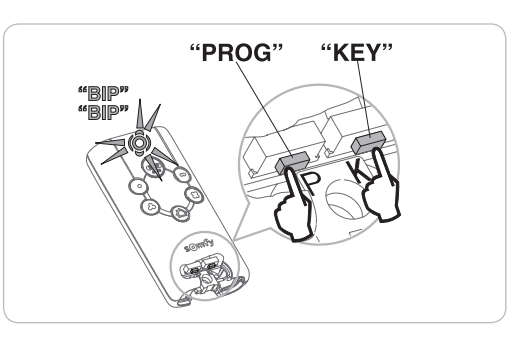

### Wissen van alle afstellingen

Wist de zelfprogrammering en herstelt de standaardwaarden van alle parameters.

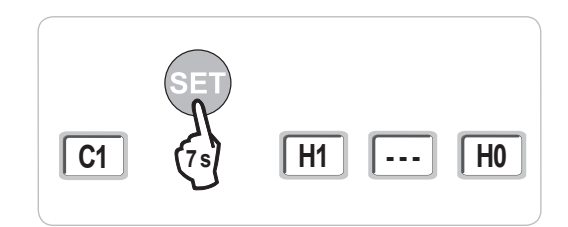

## VERGRENDELEN VAN DE PROGRAMMEERTOETSEN

Het toetsenbord moet beslist vergrendeld zijn om de veiligheid van de gebruikers te garanderen.

Vergrendelt de programmeringen (afstelling van de eindpunten, zelfprogrammering, parameters).

Als de programmeertoetsen vergrendeld zijn, staat er een punt achter het 1e getal.

Druk op de toetsen "SET", "+", "-".

- begin met op "SET" te drukken.

- het tegelijk drukken op "+" en "-" moet plaatsvinden binnen 2 seconden erna.

Om weer toegang te krijgen tot de programmering, moet u dezelfde procedure herhalen.

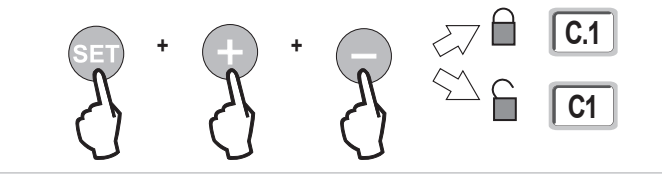

PROG

**Keytis** 

## DIAGNOSE

## Weergave van de functiecodes

| Code | Omschrijving                                             | Toelichting                                                                                                    |
|------|----------------------------------------------------------|----------------------------------------------------------------------------------------------------|
| C1   | In afwachting van commando                               |                                                                                                    |
| C2   | Openen van het hek bezig                                 |                                                                                                    |
| C3   | In afwachting van weer sluiten van het<br>hek            | Tijdsduur van het automatisch sluiten P02, P04 of P05 bezig.                                                                                                    |
| C4   | Sluiten van het hek bezig                                |                                                                                                    |
| C6   | Detectie bezig op veiligheid cel                         |                                                                                                    |
| C8   | Detectie bezig op te programmeren<br>veiligheid          | Weergave tijdens een verzoek om beweging of bezig met bewegen als een detectie bezig is op de veiligheidsingang.<br>De weergave wordt aangehouden zolang de detectie bezig is op de veiligheidsingang. |
| C9   | Detectie bezig op veiligheid noodstop                    |                                                                                                    |
| C12  | Opnieuw inschakelen van de stroom<br>bezig               | Deze weergave is alleen beschikbaar op de bedieningskasten Control Box 3S Axovia io.                                                                                                    |
| C13  | Zelftest veiligheidssysteem bezig                        | Weergave tijdens het verloop van de zelftest van de veiligheidsvoorzieningen.                                                                                                    |
| C14  | Ingang bedrade bediening permanent totaal openen         | Geeft aan dat de ingang van de bedrade bediening bij het totaal openen permanent geactiveerd is (contact gesloten). De commando's afkomstig van de radioafstandsbedieningen zijn dan verboden.         |
| C15  | Ingang bedrade bediening permanent<br>voetgangersopening | Geeft aan dat de ingang van de bedrade bediening bij de voetgangersopening permanent geactiveerd is (contact gesloten). De commando's afkomstig van de radioafstandsbedieningen zijn dan verboden.     |
| C16  | Inleren BUS-cellen geweigerd                             | Controleer de werking van de BUS-cellen (bedrading, uitlijning, enz.)                                                                                                    |
| Cc1  | 9,6 V voeding                                            | Weergave tijdens werking op noodaccu 9,6 V                                                                                                    |
| Cu1  | 24 V voeding                                             | Weergave tijdens werking op noodaccu 24 V                                                                                                    |

## Weergave van de programmeercodes

| Code | Omschrijving                                                                               | Toelichting                                                                                                    |
|------|--------------------------------------------------------------------------------------------|----------------------------------------------------------------------------------------------------|
| H0   | In afwachting van de afstelling                                                            | Met een druk op toets "SET" gedurende 2 s start de zelfprogrammeringsmodus.                                                                                                    |
| Hc1  | In afwachting van de afstelling + voeding<br>9,6 V                                         | Weergave tijdens werking op noodaccu 9,6 V                                                                                                    |
| Hu1  | In afwachting van de afstelling + voeding<br>24 V                                          | Weergave tijdens werking op noodaccu 24 V                                                                                                    |
| H1   | In afwachting van het starten van de<br>zelfprogrammering                                  | Met een druk op toets " <b>OK</b> "<br>start de zelfprogrammeringscyclus.<br>Met een druk op de toetsen "+" of "-" is de bediening van de motor in geforceerde werking mogelijk.                                                                                                    |
| H2   | Zelfprogrammeringsmodus - openen bezig                                                     |                                                                                                    |
| H4   | Zelfprogrammeringsmodus - sluiten bezig                                                    |                                                                                                    |
| F0   | In afwachting van inlezen afstandsbediening<br>voor werking met totale opening             | Door op een toets van de afstandsbediening te drukken wordt deze toets toegewezen voor de motorbesturing voor totale opening.<br>Met een nieuwe druk op " <b>PROG</b> " is het mogelijk over te gaan naar de modus "in afwachting van programmering van de afstandsbediening voor werking met voetgangersopening: <b>F1</b> ".                                                                       |
| F1   | In afwachting van programmeren<br>afstandsbediening voor werking met<br>voetgangersopening | Door op een toets van de afstandsbediening te drukken wordt deze toets toegewezen voor de motorbesturing voor voetgangersopening.<br>N.B.: De werking van de voetgangersopening met een speciale toets is alleen mogelijk op de Keygo io.<br>Door opnieuw op de " <b>PROG</b> " toets te drukken gaat het systeem over naar "in afwachting van programmeren commando buitenverlichting: <b>F2</b> ". |
| F2   | In afwachting van programmeren commando<br>buitenverlichting                               | Door op een toets van de afstandsbediening te drukken wordt deze toets toegewezen voor het bedienen van de buitenverlichting.<br>Door opnieuw op de <b>"PROG</b> " toets te drukken gaat het systeem over naar "in afwachting van programmeren commando hulpuitgang: <b>F3</b> ".                                                                                                    |
| F3   | In afwachting van programmeren commando<br>hulpuitgang                                     | Door op een toets van de afstandsbediening te drukken wordt deze toets toegewezen voor het bedienen van de hulpuitgang.<br>Door opnieuw op de " <b>PROG</b> " toets te drukken gaat het systeem over naar "in afwachting van inlezen afstandsbediening voor werking met totale opening: <b>F0</b> ".                                                                                                 |

Z

Z

### Weergave van foutcodes en storingen

| Code | Omschrijving                                                                             | Toelichting                                                                                                    | Wat te doen?                                                                                                    |
|------|------------------------------------------------------------------------------------------|----------------------------------------------------------------------------------------------------|----------------------------------------------------------------------------------------------------|
| E1   | Storing zelftest veiligheidscel                                                          | De zelftest van de cellen is niet bevredigend.                                                                                                    | Controleer de instelling van "P07".<br>Controleer de aansluiting van cellen.                                                                                                    |
| E2   | Storing zelftest te<br>programmeren veiligheid                                           | De zelftest van de ingang van de te programmeren veiligheid is niet bevredigend.                                                                                                    | Controleer de instelling van "P09".<br>Controleer de aansluiting van de ingang van de programmeerbare veiligheid.                                                                                                    |
| E4   | Obstakeldetectie bij het openen                                                          |                                                                                                    |                                                                                                    |
| E5   | Obstakeldetectie bij het sluiten                                                         |                                                                                                    |                                                                                                    |
| E6   | Storing veiligheid cel                                                                   | Detectie bezig op ingang van de veiligheid sinds                                                                                                    | Controleer of geen enkel obstakel een detectie door de cellen of                                                                                                    |
| E8   | Storing programmeerbare veiligheid                                                       | meer dan 3 minuten.                                                                                                    | contactstrip veroorzaakt.<br>Controleer de instelling van "P07" of "P09" afhankelijk van de voorziening<br>die aangesloten is op de ingang van de veiligheid.<br>Controleer de aansluiting van de veiligheidsvoorzieningen.<br>Controleer, in geval van foto-elektrische cellen, of deze goed uitgelijnd<br>zijn. |
| E9   | Thermische veiligheid                                                                    | De thermische veiligheid is bereikt                                                                                                    |                                                                                                    |
| E10  | Veiligheid kortsluiting motor                                                            |                                                                                                    | Controleer de aansluiting van de motor.                                                                                                    |
| E11  | Kortsluitbeveiliging voeding 24 V                                                        | Kortsluitbeveiliging van de ingangen/uitgangen:<br>het systeem en de op de klemmen 21 tot 26<br>aangesloten randorganen (oranje licht, foto-<br>elektrische cellen (behalve BUS), codetoetsenbord)<br>werken niet | Controleer de bekabeling en schakel de netvoeding gedurende 10<br>secondes uit.<br>Opmerking: maximum stroomverbruik van de accessoires = 1,2 A                                                                                                    |
| E12  | Hardwarestoring                                                                          | De zelftest van de hardware is niet goed verlopen                                                                                                    | Geef opnieuw een opdracht. Neem contact op met Somfy als het<br>probleem aanhoudt.                                                                                                    |
| E13  | Storing voeding accessoires                                                              | De voeding van de accessoires is onderbroken ten gevolge van een overbelasting (extreem verbruik)                                                                                                    | Opmerking: maximum stroomverbruik van de accessoires = 1,2 A<br>Controleer het stroomverbruik van de aangesloten accessoires.                                                                                                    |
| E14  | Storing inbraak                                                                          | Stroominvoerfunctie                                                                                                    | Normale werking (inbraakpoging, stroominvoer geactiveerd, enz.)                                                                                                    |
| E15  | Storing bij eerste keer onder<br>spanning brengen van de kast<br>gevoed door de noodaccu |                                                                                                    | Maak de noodaccu los en verbind de kast met de netvoeding om hem voor de eerste keer onder spanning te brengen.                                                                                                    |

Voor elke andere foutcode of storing: neem contact op met Somfy.

### Toegang tot geprogrammeerde gegevens

Voor toegang tot de geprogrammeerde gegevens, selecteert u de parameter "Ud" en drukt u daarna op "OK".

| Gegevens    | Omschrijving                                                                               |                                                                                                    |  |
|-------------|--------------------------------------------------------------------------------------------|----------------------------------------------------------------------------------------------------|--|
| U0 tot U1   | Cyclusteller totaal openen                                                                 | globaal [honderdduizenden - tienduizenden - duizenden] [honderden - tientallen - eenheden]                            |  |
| U2 tot U3   | -                                                                                          | sinds de laatste zelfprogrammering [honderdduizenden - tienduizenden - duizenden] [honderden - tientallen - eenheden] |  |
| U6 tot U7   | Cyclusteller met obstakeldetectie                                                          | globaal [honderdduizenden - tienduizenden - duizenden] [honderden - tientallen - eenheden]                            |  |
| U8 tot U9   |                                                                                            | sinds de laatste zelfprogrammering [honderdduizenden - tienduizenden - duizenden] [honderden - tientallen - eenheden] |  |
| U12 tot U13 | Cyclusteller voetgangersopening                                                            |                                                                                                    |  |
| U14 tot U15 | Teller van de resetbeweging                                                                |                                                                                                    |  |
| U20         | Aantal geprogrammeerde eenrichtings afstandsbedieningen op de bediening totaal openen      |                                                                                                    |  |
| U21         | Aantal geprogrammeerde eenrichtings afstandsbedieningen op de bediening voetgangersopening |                                                                                                    |  |
| U22         | Aantal geprogrammeerde eenrichtings afstandsbedieningen op de bediening buitenverlichting  |                                                                                                    |  |
| U23         | Aantal geprogrammeerde eenrichtings afstandsbedieningen op de bediening hulpuitgang        |                                                                                                    |  |
| U24         | 0 = geen systeemsleutel aanwezig, 1 = systeemsleutel aanwezig                              |                                                                                                    |  |
| d0 tot d9   | Geschiedenis van de 10 laatste storingen (d0 de meest recente - d9 de oudste)              |                                                                                                    |  |
| dd          | Wissen van de geschiedenis van d                                                           | de storingen: Druk op " <b>OK</b> " gedurende 7 s.                                                                    |  |

## **TECHNISCHE GEGEVENS**

| ALGEMENE GEGEVENS                                     |                                                                     |                                                                                                    |
|-------------------------------------------------------|---------------------------------------------------------------------|----------------------------------------------------------------------------------------------------|
| Netvoeding                                            |                                                                     | 230 V - 50 Hz                                                                                                    |
| Max. verbruikt vermogen                               |                                                                     | 800 W (met buitenverlichting 500 W)                                                                                                    |
| Programmeringsinterface                               |                                                                     | 7 toetsen - 3-cijferig lcd-scherm                                                                                                    |
| Temperatuur gebruiksomstandigheden                    |                                                                     | - 20 ° C / + 60 ° C - IP 44                                                                                                    |
| Radiofrequentie Somfy                                 |                                                                     | 868 - 870 MHz                                                                                                    |
| Max. aantal kanalen                                   | Eenrichtings commando's (Keygo io,<br>Situo io, enz.)               | Commando totale/voetgangersopening: 30<br>Commando verlichting: 4<br>Commando hulpuitgang: 4                                                                                            |
|                                                       | Tweerichtingscommando's (Keytis io,<br>Telis io, Composio io, enz.) | Onbeperkt                                                                                                    |
| AANSLUITINGEN                                         |                                                                     |                                                                                                    |
| Programmeerbare veiligheidsingang                     | Type<br>Compatibiliteit                                             | Spanningsvrij contact: NC<br>Foto-elektrische cellen TX/RX - Bus-cellen - Reflecterende cel - Contactstrip uitgang spanningsvrij<br>contact                                             |
| Ingang bedrade bediening                              |                                                                     | Spanningsvrij contact: NO                                                                                                    |
| Uitgang buitenverlichting                             |                                                                     | 230 V - 500 W<br>Uitsluitend halogeen- of gloeilamp                                                                                                    |
| Uitgang oranje licht                                  |                                                                     | 24 V - 15 W met knipperwerking                                                                                                    |
| Bestuurde voedingsuitgang 24 V                        |                                                                     | Ja: voor zelftest mogelijk foto-elektrische cellen TX/RX                                                                                                    |
| Uitgang test veiligheidsingang                        |                                                                     | Ja: voor zelftest mogelijk reflecterende cel of contactstrip                                                                                                    |
| Uitgang voeding accessoires                           |                                                                     | 24 V - max. 1,2 A                                                                                                    |
| Ingang aparte antenne                                 |                                                                     | Ja: compatibele antenne io (Ref. 9013953)                                                                                                    |
| Ingang noodaccu                                       | Zelfstandigheid                                                     | Ja: compatibel accupakket (Ref. 9001001)<br>24 uur; 3 cycli<br>Oplaadtijd: 48 u                                                                                                    |
| WERKING                                               |                                                                     |                                                                                                    |
| Modus geforceerde werking                             |                                                                     | Door de bedieningsknop van de motor in te drukken                                                                                                    |
| Onafhankelijke besturing van de<br>buitenverlichting  |                                                                     | Ja                                                                                                    |
| Tijdsduur van de verlichting (na bewegin              | ng)                                                                 | Programmeerbaar: 0 tot 600 s                                                                                                    |
| Modus automatische sluiting                           |                                                                     | Ja: sluitvertraging programmeerbaar van 0 tot 255 min                                                                                                    |
| Waarschuwing oranje licht                             |                                                                     | Programmeerbaar: zonder of met waarschuwing (vaste duur 2 s)                                                                                                    |
| Werking van veiligheidsingang                         | Bij het sluiten<br>Voor het openen (ADMAP)                          | Programmeerbaar: stoppen - gedeeltelijk weer openen - totaal weer openen<br>Programmeerbaar: zonder effect of beweging geweigerd                                                        |
| Commando gedeeltelijk openen                          |                                                                     | Ja: volledige opening van gemotoriseerde vleugel door M1                                                                                                    |
| Geleidelijk in beweging komen                         |                                                                     | Ja                                                                                                    |
| Openingssnelheid                                      |                                                                     | Programmeerbaar: 10 mogelijke waarden                                                                                                    |
| Sluitingssnelheid                                     |                                                                     | Programmeerbaar: 10 mogelijke waarden                                                                                                    |
| Eindsnelheid bij het sluiten                          |                                                                     | Programmeerbaar: 5 mogelijke waarden                                                                                                    |
| Ramstoot - vrijmaken elektrische<br>grendel           |                                                                     | Programmeerbaar: actief - niet actief                                                                                                    |
| Vasthouden van het hek in gesloten / geopende positie |                                                                     | Door opnieuw inschakelen van de stroom in geval van detectie bij het openen / sluiten<br>(alleen op de bedieningskasten Control Box 3S Axovia io)                                       |
| Verschil vleugels                                     |                                                                     | Programmeerbaar:                                                                                                    |
| Diagnose                                              |                                                                     | Opslaan en raadplegen van de gegevens: cyclusteller, cyclusteller met obstakeldetectie, aantal<br>geprogrammeerde radiokanalen, geschiedenis van de laatste 10 geregistreerde storingen |

R

## Translated version of the guide

## CONTENTS

## SAFETY INSTRUCTIONS

### PRODUCT DESCRIPTION

Area of application Composition of the kit Space requirements Description of the interface

#### INSTALLATION\_\_\_\_\_

| Mounting the control box             |  |
|--------------------------------------|--|
| Wiring the motors                    |  |
| Connecting to the mains power supply |  |

#### 

### (

П

| Check the motor wiring and the opening direction of the gate leaves<br>Memorising the Keygo io remote controls for operation in complete opening mode                                                                                  | 6                                      |
|----------------------------------------------------------------------------------------------------|----------------------------------------|
| Auto-programming                                                                                                    | 6                                      |
| OPERATING TEST<br>Using Keygo io remote controls<br>Obstacle detection operation<br>Operation of the photoelectric cells<br>Anti-intrusion operation, wind resistance<br>Specific operation                                            | <b>7</b><br>7<br>7<br>7<br>7<br>7<br>7 |
| CONNECTING ADDITIONAL DEVICES<br>General wiring diagram<br>Description of the various additional devices                                                                                                    | <b>8</b><br>9                          |
| ADVANCED PARAMETER SETTING Navigating the parameter list Meaning of different parameters Parameter value display                                                                                                    | <b>12</b><br>12<br>12<br>12<br>12      |
| MEMORISING THE REMOTE CONTROLS<br>General information<br>Memorising the Keygo io remote controls<br>Memorising the Keytis io remote controls<br>Memorising 3-button remote controls (Telis io, Telis Composio io, etc.)                | <b>15</b><br>15<br>16<br>18            |
| CLEARING THE REMOTE CONTROLS AND ALL SETTINGS<br>Clearing individual buttons on the Keytis io or Keygo io remote controls<br>Clearing the memorised remote controls<br>Keytis io remote control general reset<br>Clearing all settings | <b>19</b><br>19<br>19<br>19<br>19      |
| LOCKING THE PROGRAMMING BUTTONS                                                                                                    | 19                                     |
| DIAGNOSTICS<br>Operating code display<br>Programming code display<br>Fault and breakdown code display<br>Accessing memorised data                                                                                                    | 20<br>20<br>20<br>21<br>21<br>21       |
| TECHNICAL DATA                                                                                                    | 22                                     |

2

4

4

4

4

4 5

> 5 5 5

6

io-homecontrol® provides advanced and secure radio technology that is easy to install. io-homecontrol® labelled products communicate with each other, improving comfort, security and energy savings.

www.io-homecontrol.com

## SAFETY INSTRUCTIONS

| This symbol indicates a danger, the different degrees of which are described below. |
|-------------------------------------------------------------------------------------|
|                                                                                     |
| Indicates a danger which may result in immediate death or serious injury            |
|                                                                                     |
| Indicates a danger which may result in death or serious injury                      |
|                                                                                     |
| Indicates a danger which may result in minor or moderate injury                     |
| ATTENTION                                                                           |
| Indicates a danger which may result in damage to or destruction of the product      |
|                                                                                     |

### **Caution - Important safety instructions**

For reasons of personal safety, it is important to follow all the instructions, as incorrect installation can lead to serious injury. Retain these instructions.

The motorisation must be installed and adjusted by a professional motorisation and home automation installer, in compliance with the regulations of the country in which it is to be used.

The user manual and installation manual must be given to the end user, explicitly stating that installation, adjustment and maintenance of the motorisation must be performed by a professional motorisation and home automation installer.

### Introduction

#### > Important information

This product is a control cabinet for swing gates, for residential use. To ensure compliance with the standard EN 60335-2-103, this product must be installed with a Somfy motor. The assembly is together designated as a "motorisation". The main purpose of these instructions is to satisfy the requirements of the aforementioned standard and to ensure the safety of equipment and persons.

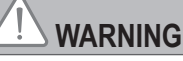

Any use of this product outside the field of application described in these instructions is prohibited (see "Field of application" paragraph in the installation manual). Such use, and any failure to comply with the instructions given in this guide, absolves Somfy of any liability and invalidates the warranty.

The use of any safety accessories not validated by Somfy is prohibited.

In case of any doubts when installing the motorisation, or to obtain additional information, consult the website www.somfy.com. The instructions may be modified if and when there is a change to the standards or to the motorisation.

### **Preliminary checks**

#### > Installation environment

ATTENTION

Do not spray water onto the motorisation.

Do not install the motorisation in an explosive environment.

#### > Condition of the gate to be motorised

See the safety instructions for the Somfy motor.

### **Electrical pre-equipment**

## 

The installation of the power supply must comply with the standards in force in the country in which the motorisation is installed, and must be carried out by qualified personnel.

The electric line must be exclusively reserved for the motorisation and equipped with protection, comprising:

- a 10 A fuse or breaker,
- a differential type device (30 mA).

An all-pole supply cut-off device must be provided.

It is recommended that you fit a lightning conductor (maximum residual voltage 2 kV).

#### > Cable feed

Underground cables must be equipped with a protective sheath with a sufficient diameter to contain the motor cable and the accessories cables.

For overground cables, use a cable grommet that will withstand the weight of vehicles (ref. 2400484).

#### Safety instructions relating to installation

## 

Do not connect the motorisation to a power supply (mains, battery or solar) before installation is complete.

Modifying one of the elements provided in this kit or using an additional element not recommended in this manual is strictly prohibited.

WARNING

Monitor the gate as it moves and keep people away from it until installation is complete. Do not use adhesive to secure the motorisation.

#### ATTENTION

Install any fixed control device at a height of at least 1.5 m and within sight of the gate, but away from moving parts.

After installation, ensure that:

- the mechanism is correctly adjusted
- the manual back release device is operating correctly
- the motorisation changes direction when the gate encounters an object 50 mm high positioned halfway up the leaf.
  - > Safety devices

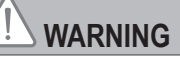

For operation in automatic mode or remote control, photoelectric cells must be installed.

For operation in automatic mode, or if the gate faces a public road, an orange light type signalling device may be required to comply with the regulations in the country in which the motorisation is installed.

> Clothing precautions

Take off any jewellery (bracelet, chain, etc.) during installation.

For manoeuvring, drilling and welding operations, wear appropriate protection (special glasses, gloves, ear protection, etc.).

#### Regulations

SOMFY declares that this product complies with the essential requirements of applicable European directives. A declaration of conformity is available at www.somfy.com/ce (CONTROL BOX 3S AXOVIA io/CONTROL BOX 3S IXENGO io).

#### Assistance

You may encounter difficulties or have questions when installing your motorisation.

Do not hesitate to contact us; our specialists are on hand to answer all your questions. Internet: www.somfy.com

## **PRODUCT DESCRIPTION**

### Area of application

The CONTROL BOX 3S is designed to control one or two Somfy 24V motors for opening and closing gates. Number of cycles per hour: 20 cycles/hour spread evenly throughout the hour.

### Composition of the kit

| No. | Description                                |  |
|-----|--------------------------------------------|--|
| 1   | Programming interface                      |  |
| 2   | Plug-in terminals                          |  |
| 3   | Cover                                      |  |
| 4   | Cover screw                                |  |
| 5   | Keygo io remote controls                   |  |
| 6   | Cable clip                                 |  |
| 7   | Cable clamp bolt                           |  |
| 8   | Aerial                                     |  |
| 9   | Fuse (250 V/5 A) for 230 V lighting output |  |
| 10  | Spare fuse (250 V/5 A)                     |  |

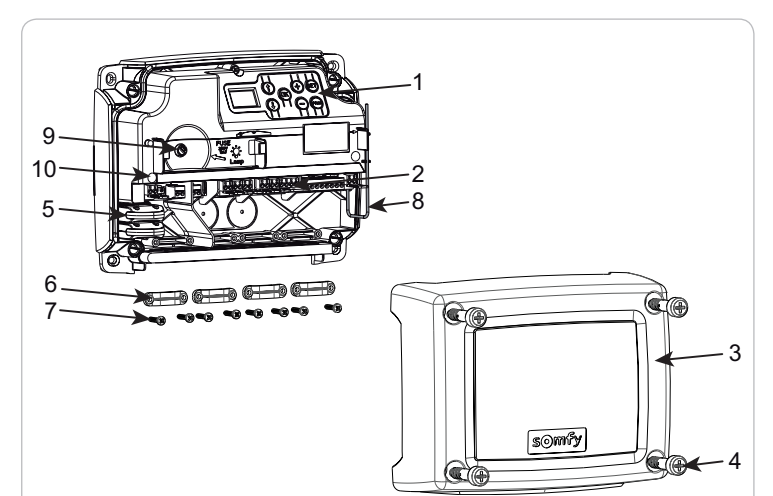

### Space requirements

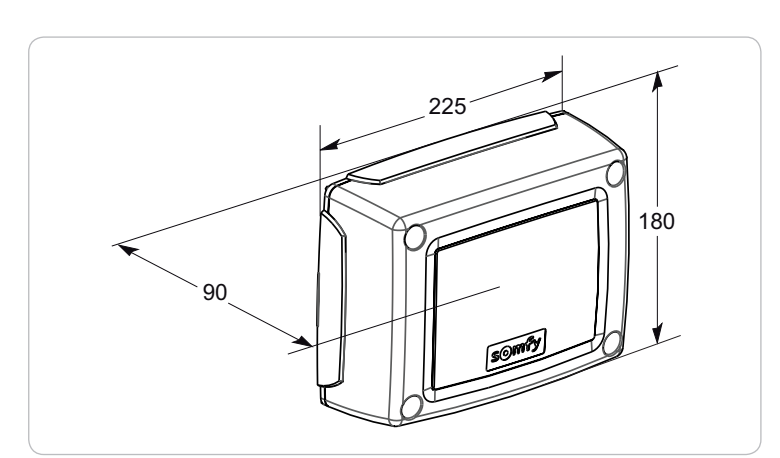

### Description of the interface

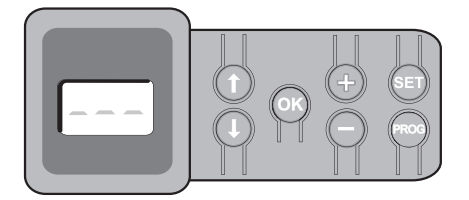

#### 3-digit LCD screen

Display of parameters, codes (operation, programming, faults and breakdowns) and memorised data.

Parameter value display:

- fixed = value selected/auto-adjusted
- . flashing = value selectable for parameter

| Button | Function                                                                                                    | Button | Function                                                                                                    |
|--------|----------------------------------------------------------------------------------------------------|--------|----------------------------------------------------------------------------------------------------|
|        | <ul> <li>navigate the parameters and codes list:</li> <li>short press = scroll through individual parameters</li> <li>press and hold = scroll rapidly through parameters</li> </ul>                        | SET    | <ul> <li>Press 0.5 s: access and exit the parameter setting menu</li> <li>Press 2 s: trigger auto-programming</li> <li>Press 7 s: clear auto-programming and parameters</li> <li>interrupt auto-programming</li> </ul> |
| ОК     | <ul> <li>start auto-programming cycle</li> <li>confirm parameter selection</li> <li>confirm parameter value</li> </ul>                                                                                     | PROG   | <ul> <li>Press 2 s: memorise the remote controls</li> <li>Press 7 s: clear all remote controls</li> </ul>                                                                                                    |
| + -    | <ul> <li>modify a parameter value</li> <li>short press = scroll through individual parameters</li> <li>press and hold = scroll rapidly through parameters</li> <li>use of forced operating mode</li> </ul> |        |                                                                                                    |

Z Ш

## INSTALLATION

### Mounting the control box

The control box must be mounted horizontally. Do not change the position of the aerial.

- The maximum authorised length of the cables connecting the control box to the motors is 20 m.
- Install the control box at least 40 cm above the ground.
- Use suitable screws for the type of mounting support.
- [1]. Use the base of the control box to trace the mounting points on the support.

Note: Check that the control box is level.

- [2]. Drill the support.
- [3]. Mount the control box.

Before closing the control box, ensure that the seal is correctly fitted.

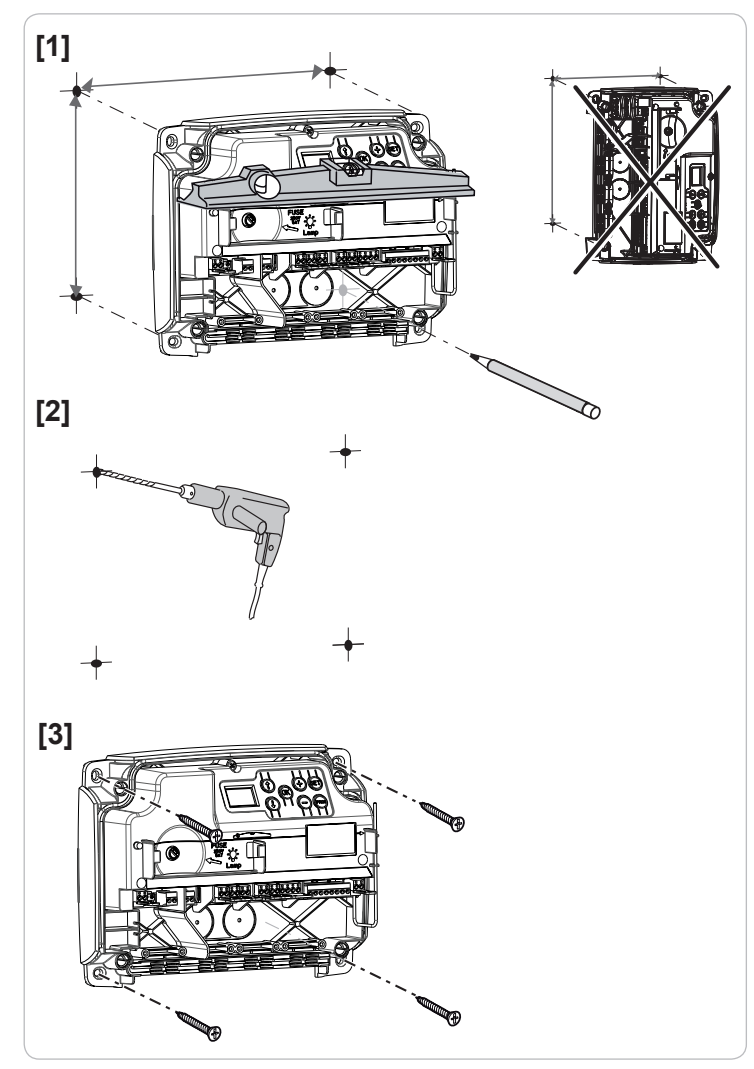

#### Wiring the motors

- M1 is the motor installed on the gate leaf which opens first and closes last.
- [1]. Wire the motor of the gate leaf that must open first and close last to connector M1 (terminals 11 and 12).
- [2]. Wire the second motor to connector M2 (terminals 14 and 15).
- *Note:* for Ixengo motors, wire the end limit for M1 (white cable) to terminal 13 and the end limit for M2 (white cable) to terminal 16.

A stage for verifying the motor wiring and the gate leaf opening direction is included at the start of the motor commissioning procedure on page 6.

### Connecting to the mains power supply

- The 230V power supply cable must be secured using the cable clamps supplied.

- The fuse only protects the 230V area lighting.

Connect terminals 1 and 2 of the control box to the 230V mains power supply.

- Note: The earth wire must always be longer than the live and neutral wires in case of detachment.
  - If class 1 area lighting is to be connected, earth the control box (terminal 3 or 4).

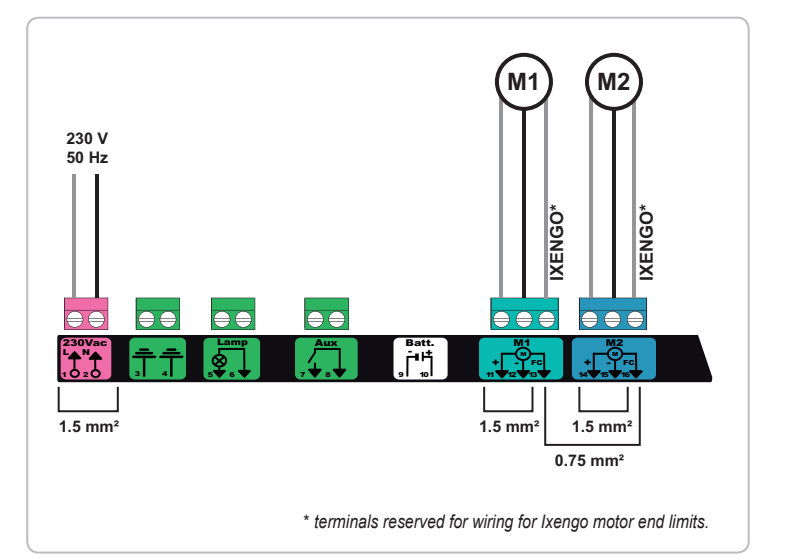

## QUICK COMMISSIONING

### Check the motor wiring and the opening direction of the gate leaves

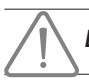

During this operation, secure the area and prevent anyone from entering it.

Manually place the gate leaves in the intermediate position and lock the motors.

Actuate the motors by pressing and holding the "+" or "-" button.

- "+" opens the gate leaf controlled by M1 then the gate leaf controlled by M2.
- "-" closes the gate leaf controlled by M2 then the gate leaf controlled by M1.

If the gate leaf movement controlled by M1 and/or M2 is not correct, reverse the M1 wires on terminals 11 and 12 and/or the M2 wires on terminals 14 and 15.

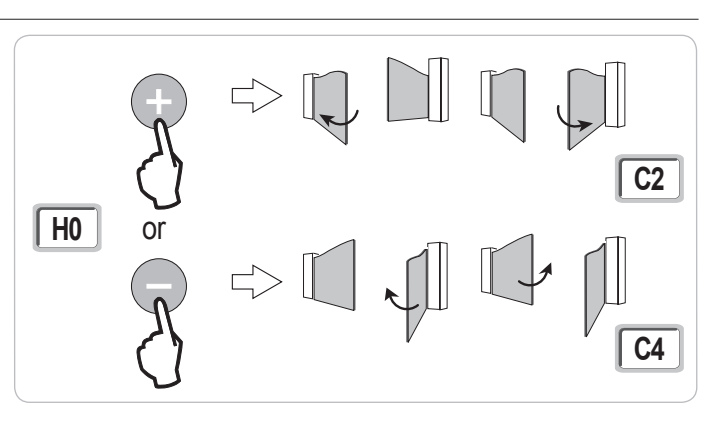

### Memorising the Keygo io remote controls for operation in complete opening mode

(1) To memorise Keytis io type bidirectional remote controls, see pages 16 and 17.

If this procedure is carried out using a channel which has already been memorised, this channel will be cleared.

- [1]. Press and hold the "**PROG**" button (2 s) on the programming interface. The screen displays "F0".
- [2]. Press the outer left and right buttons on the remote control together.

The remote control indicator light flashes.

[3]. Press the button of the remote control that will open the gate fully.

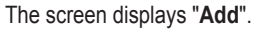

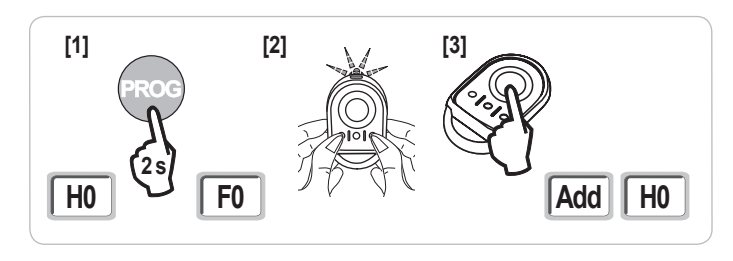

### Auto-programming

Auto-programming enables the travel, motor torques and gate leaf closing shift to be adjusted.

#### Place the gate leaves in the intermediate position.

[1]. Press and hold the "SET" button (2 s).

- release the button when the screen displays "H1".
- [2]. Press "OK" to start auto-programming.
  - The gate performs two complete Opening and Closing cycles.
  - · If auto-programming is correct, the display indicates "C1".
  - If auto-programming has not completed correctly, the display indicates "H0".

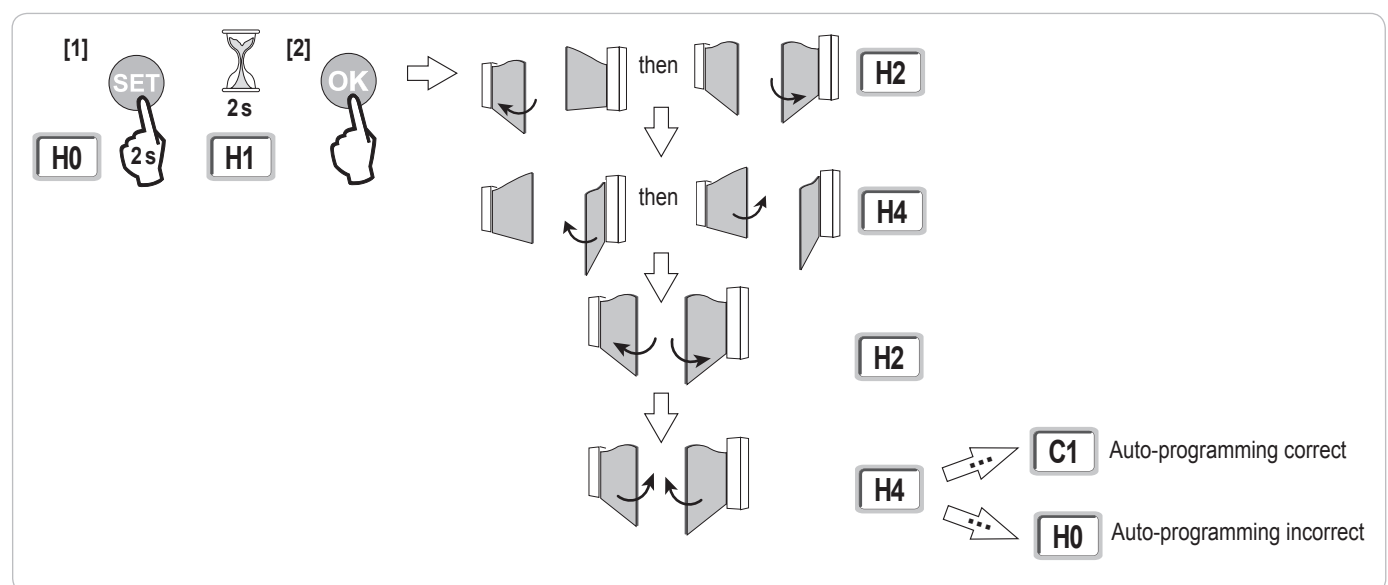

Z Ш It is possible to access auto-programming mode at any time including when the auto-programming cycle has already been completed and the display indicates "C1".

Auto-programming can be interrupted by:

- activating a safety input (photoelectric cells, etc.)
- the appearance of a technical fault (thermal protection, etc.)
- pressing a control button (control box interface, memorised remote control, wired control point, etc.).

In case of interruption, the display indicates "H0" and the control box returns to "Awaiting setting" mode.

In "Awaiting setting" mode, the radio controls operate and the gate moves very slowly. This mode must only be used during installation. Auto-programming must be successfully performed before the gate can be used normally.

During auto-programming, if the gate is stationary, pressing "SET" will exit auto-programming mode.

#### Compliance with standards

In normal installations, auto-programming ensures compliance with standard EN 12453 - appendix A without additional adjustments.

For heavy gate leaves or if specific installation measurements apply, the impact force must be measured once auto-programming has been successfully completed.

If the dynamic time Td is too great, reduce the motor torque (parameters P25 to P32).

If the dynamic force Fd is too great, reduce the speed (parameters P19 and P20).

The table below indicates the limits with which the installation complies once auto-programming has been successfully completed\*:

| Motorisation    | Gate leaf length | Gate leaf weight | Standard EN 12453 compliance (appendix A) |
|-----------------|------------------|------------------|-------------------------------------------|
| Axovia MultiPro | 1 m to 2.5 m     | < 150 kg         | Compliant*                                |
|                 |                  | 150 kg to 300 kg | To be confirmed                           |
| Axovia 220B     | 1 m to 2 m       | < 200 kg         | Compliant*                                |
| Axovia 180B     | 1 m to 1.8 m     | < 200 kg         | To be confirmed                           |
| Ixengo          | 1 m to 2 m       | < 100 kg         | Compliant*                                |
|                 | 2 m to 4 m       | 100 kg to 400 kg | To be confirmed                           |

\* for normal installation measurements; in case of doubt, Somfy recommends measuring the impact force once auto-programming has been successfully performed.

## **OPERATING TEST**

#### Using Keygo io remote controls

Default sequential operating mode (P01=0)

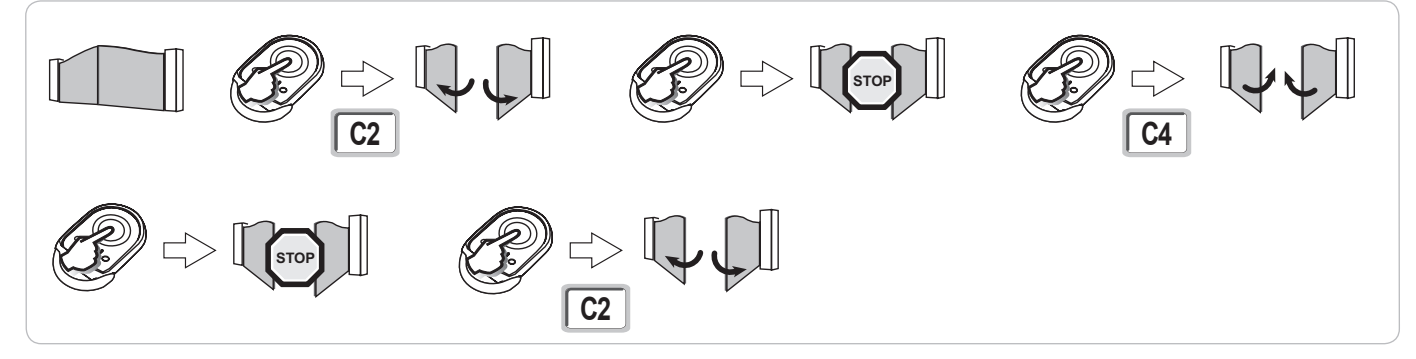

### **Obstacle detection operation**

Obstacle detection when opening = stop + partial reversal. Obstacle detection when closing = stop + complete reopening.

### Operation of the photoelectric cells

#### With the photoelectric cells connected to the dry/Cell contact (terminals 23-24) and Cell safety input parameter P07 = 1.

Cells obscured with gateopen = the gate cannot be moved until the operating mode changes to deadman operation (after 3 minutes). Cells obscured when opening = the state of the cells is not taken into account and the gate continues to move. Cells obscured when closing = the gate stops and reopens fully.

### Anti-intrusion operation, wind resistance

#### (on Control Box 3S Axovia io models)

Maintains the gate in the closed or open position by reinjecting current in case of attempted intrusion or strong wind.

### **Specific operation**

See the user booklet.

## **CONNECTING ADDITIONAL DEVICES**

### General wiring diagram

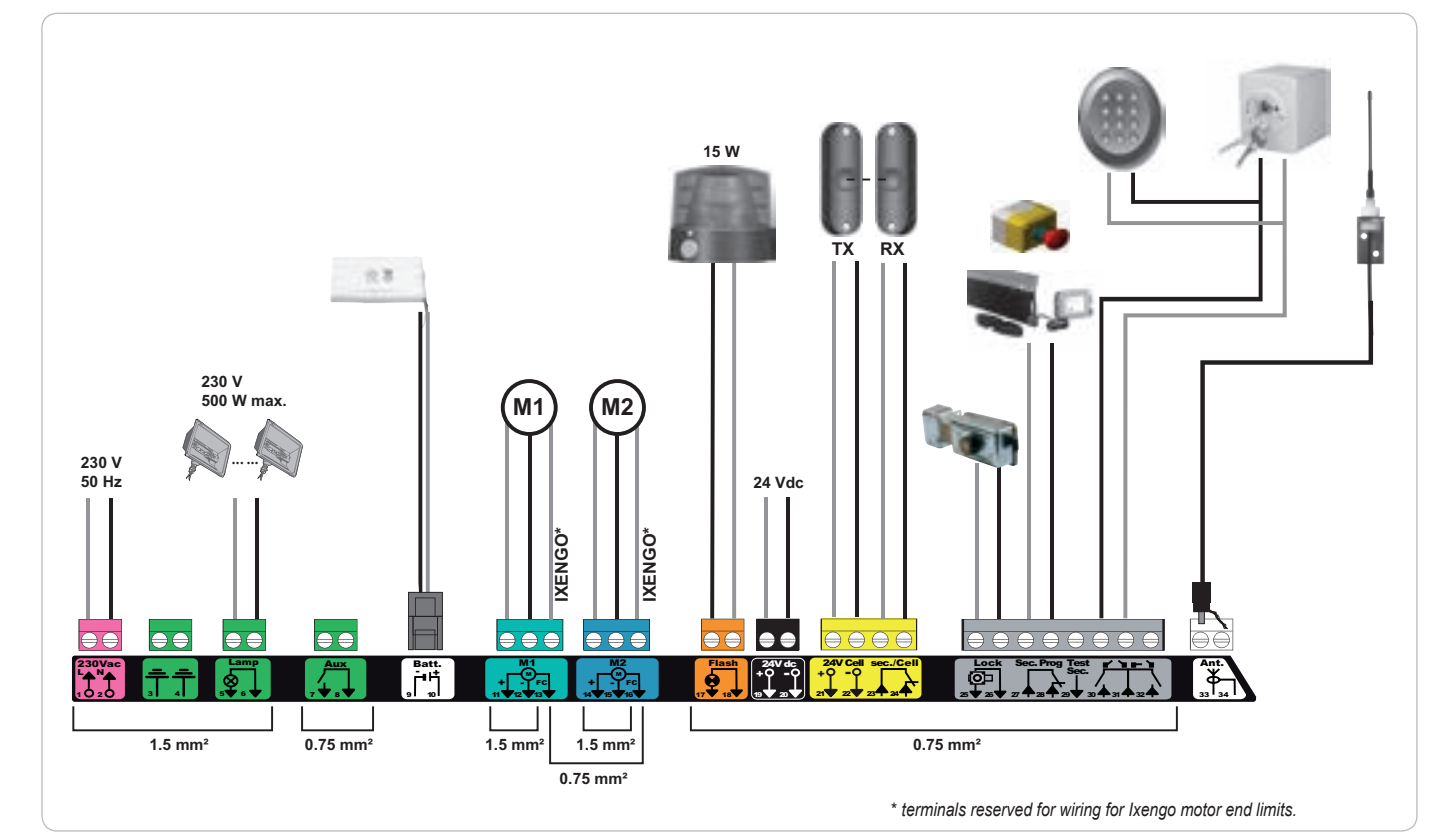

| Terminals      | Terminal indication          | Connection                                                         | Comments                                                                     |
|----------------|------------------------------|--------------------------------------------------------------------|------------------------------------------------------------------------------|
| 1<br>2         | L<br>N                       | 230 V power supply                                                 |                                                                              |
| 3<br>4         |                              | Earth                                                              |                                                                              |
| 5<br>6         | N<br>L                       | 230 V lighting output                                              | Max. power 500 W<br>Protected by 5A time-delay fuse                          |
| 7<br>8         | Contact<br>Shared            | Auxiliary contact output                                           | Dry contact for 24V, 2A max, Safety Extra Low Voltage (SELV)                 |
| 9<br>10        | 0 V<br>9 V - 24 V            | 9 V / 24 V low voltage power supply input                          | At 9 V, degraded operation<br>At 24 V, normal operation                      |
| 11             | +                            | Motor 1                                                            |                                                                              |
| 13             | End limit                    | Ixengo only                                                        |                                                                              |
| 14<br>15       | +<br>-                       | Motor 2                                                            |                                                                              |
| 16             | End limit                    | Ixengo only                                                        |                                                                              |
| 17<br>18       | 24 V - 15 W<br>0 V           | 24 V - 15 W orange light output                                    |                                                                              |
| 19<br>20       | 24 V<br>0 V                  | 24 V accessories power supply                                      | 1.2 A max for all accessories on all outputs                                 |
| 21             | 24 V                         | Safety device power supply                                         | Permanent if autotest not selected, controlled if autotest selected          |
| 23<br>24       | Shared<br>Contact            | Safety input 1 - Cells                                             | Used to connect RX receiver cell<br>BUS compatible (see parameter table)     |
| 25<br>26       | +<br>-                       | 24 V lock or 12 V lock output                                      | Programmable (parameter P17)                                                 |
| 27<br>28       | Shared<br>Contact            | Safety input 2 - programmable                                      |                                                                              |
| 29             | Contact                      | Safety test output                                                 |                                                                              |
| 30<br>31<br>32 | Contact<br>Shared<br>Contact | COMPLETE/OPENING control input<br>PEDESTRIAN/CLOSING control input | COMPLETE/OPENING cycle programmable<br>PEDESTRIAN/CLOSING cycle programmable |
| 33<br>34       | Conductor<br>Braid           | Aerial                                                             | Do not change the position of the aerial.                                    |

### Description of the various additional devices

#### The peripheral cables must be secured using the cable clamps supplied.

#### Photoelectric cells (Fig. 1)

Three types of connection are possible:

- A: Without autotest: programme parameter "P07" = 1.
- B: With autotest: programme parameter "P07" = 3.

Allows an automatic test to be carried out to check the operation of the photoelectric cells each time the gate moves. If the operating test result is negative, the gate cannot be moved until the operating mode changes to deadman operation (after 3 minutes).

C: BUS: programme parameter "P07" = 4. Auto-programming must be repeated after the cell BUS has been connected.

#### If cells are removed, it is essential to create the bridge between terminals 23 and 24.

(!)

- It is compulsory to install photoelectric cells if: - the automatic control device is being controlled remotely (user unable to see it),
- automatic closing is activated (P01 = 1, 3 or 4).

It is compulsory to install photoelectric cells WITH AUTOTEST (P07 = 3 or 4) if the automatic control device is being controlled by a Tahoma control box.

#### Reflex photoelectric cell (Fig. 2)

Without autotest: programme parameter "P07" = 1.

With autotest: programme parameter "P07" = 2.

Allows an automatic test to be carried out to check the operation of the photoelectric cell each time the gate moves. If the operating test result is negative, the gate cannot be moved until the operating mode changes to deadman operation (after 3 minutes).

It is compulsory to install photoelectric cells WITH AUTOTEST (P07 = 2) if the automatic control device is being controlled by a Tahoma control box.

#### Orange light (Fig. 3)

Programme parameter "P12" according to the required operating mode:

- No warning prior to gate movement: "P12" = 0.
- With 2 s warning prior to gate movement: "P12" = 1.

Connect the aerial cable to terminals 33 (conductor) and 34 (braid).

#### Wired code keypad (Fig. 4)

Aerial (Fig. 5)

#### Safety edge (Fig. 6)

With autotest: programme parameter "P09" = 2.

Allows an automatic test to be carried out to check the operation of the safety edge each time the gate moves.

If the operating test result is negative, the gate cannot be moved until the operating mode changes to deadman operation (after 3 minutes).

#### Lock (Fig. 7)

Not operational using backup battery power.

#### Battery (Fig. 8)

Degraded operation: speed reduced and constant (no slowdown at end limit), 24 V accessories inactive (including cells), electric door-opener incompatible. Life: 3 cycles/24 hrs

#### Area lighting (Fig. 9)

For class I lighting, connect the earth wire to terminal 3 or 4.

Note: The earth wire must always be longer than the live and neutral wires in case of detachment.

Several lights may be connected provided the total power does not exceed 500 W.

Control Box 3S io

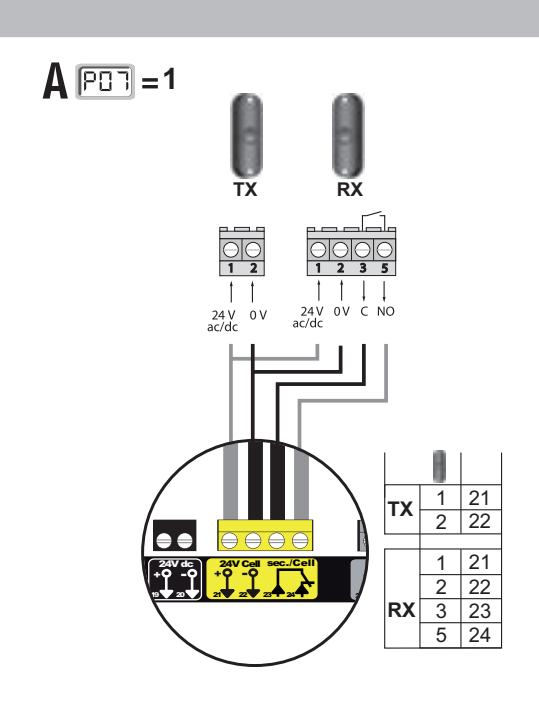

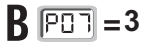

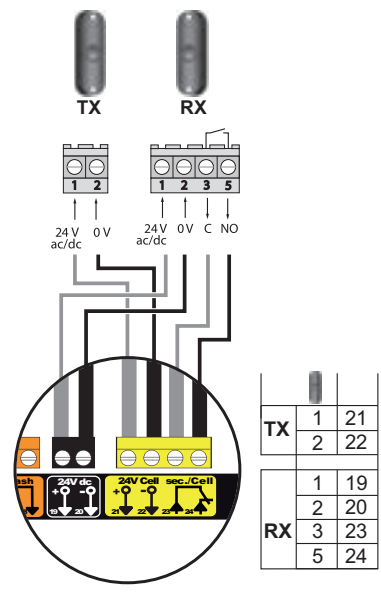

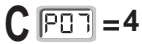

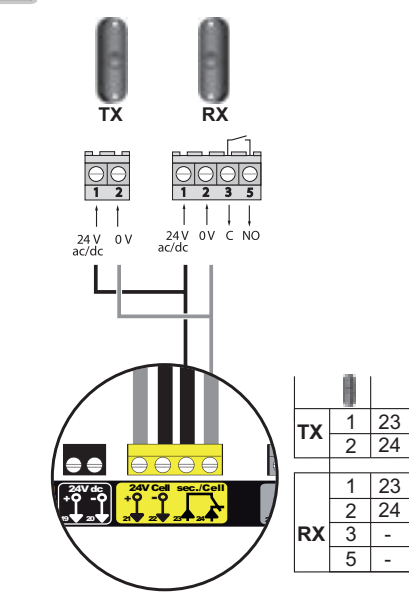

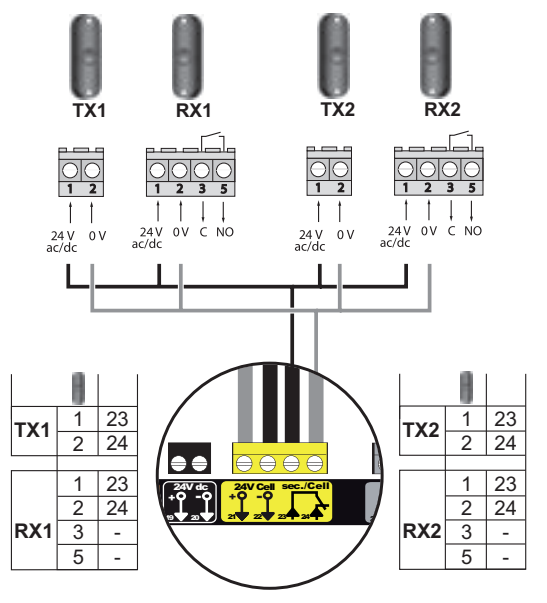

RX2 TX1 RX1 TX2 00 00 24V 0V C NO ac/dc 24V 0V C NO ac/dc † † 24 V 0 V ac/dc 11 24 V 0 V ac/dc H 1 21 22 21 1 TX1 TX2 2 22 €€ 21 21 24V dc +0 -0 9 20 21 21 22 23 34 1 1 2 22 3 23 5 3 RX2 2 22 3 5 RX1 5 24 RX1 RX2

1

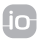

Control Box 3S io

Z Ш

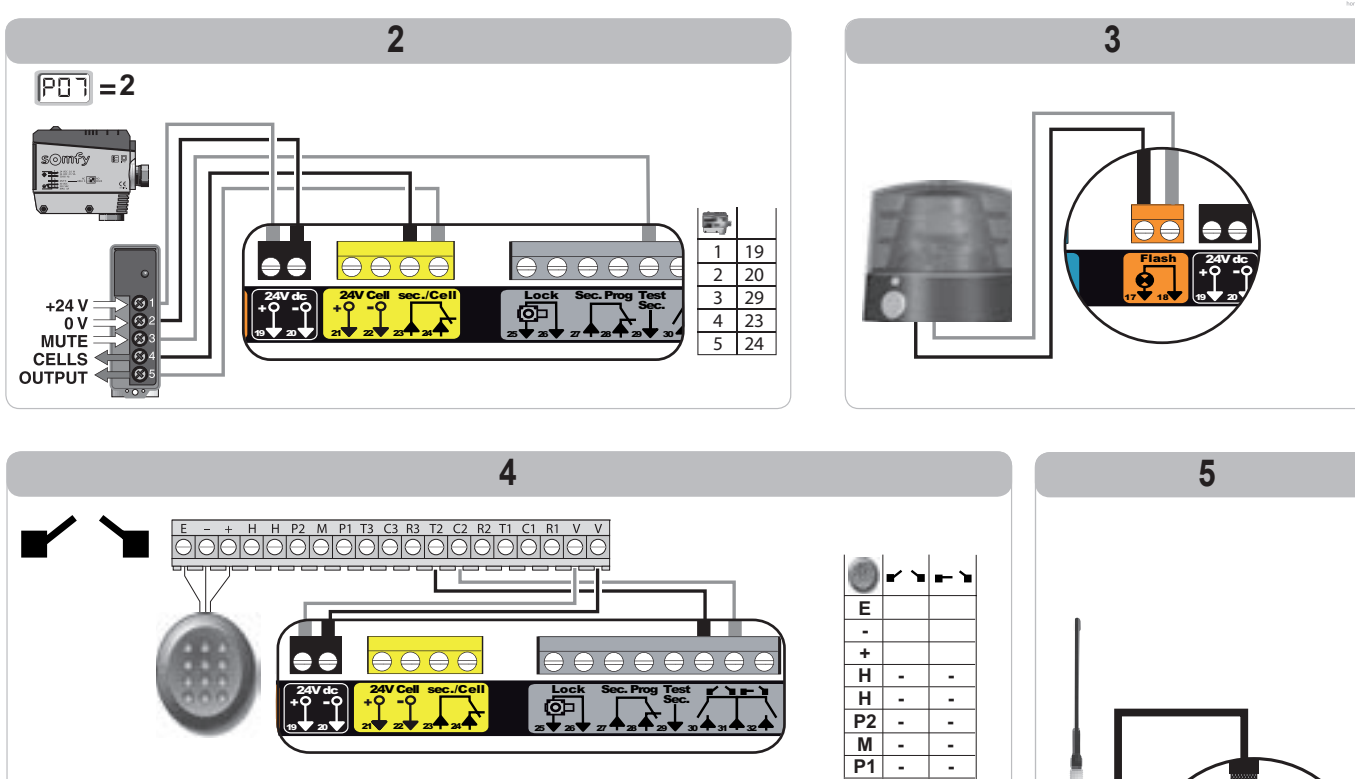

T3 C3 --

-

-

 R3

 T2
 30

 31

 C2

 31

 32

 R2

-

-

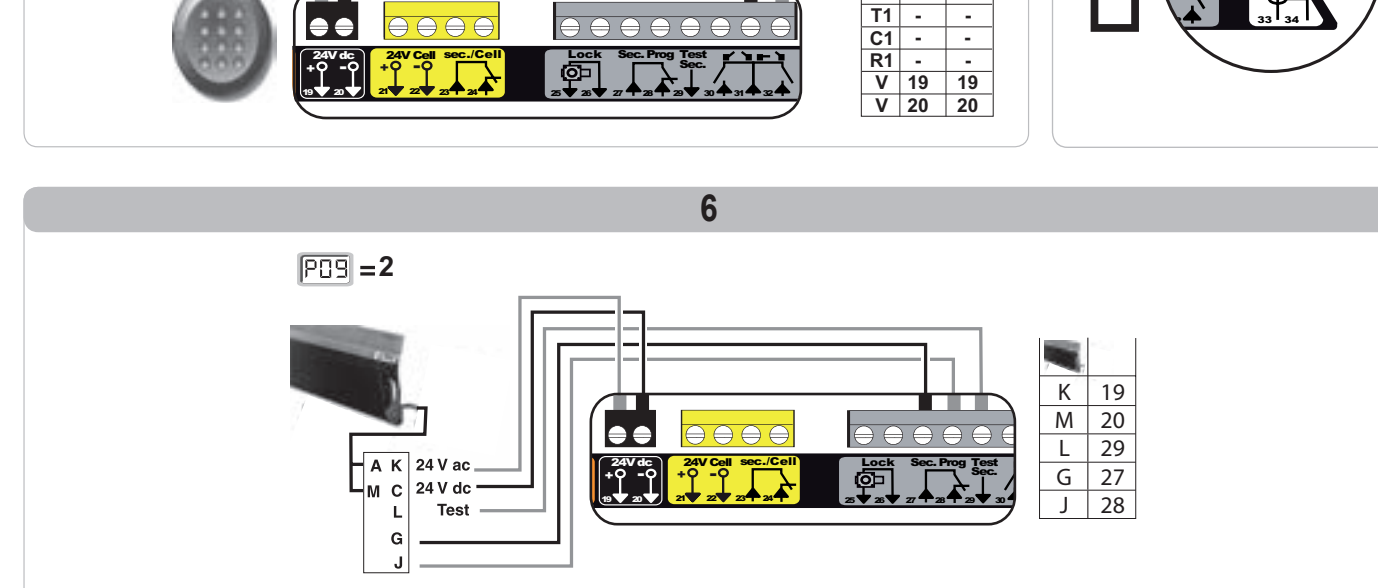

E - + H H P2 M P1 T3 C3 R3 T2 C2 R2 T1 C1 R1 V V

Г

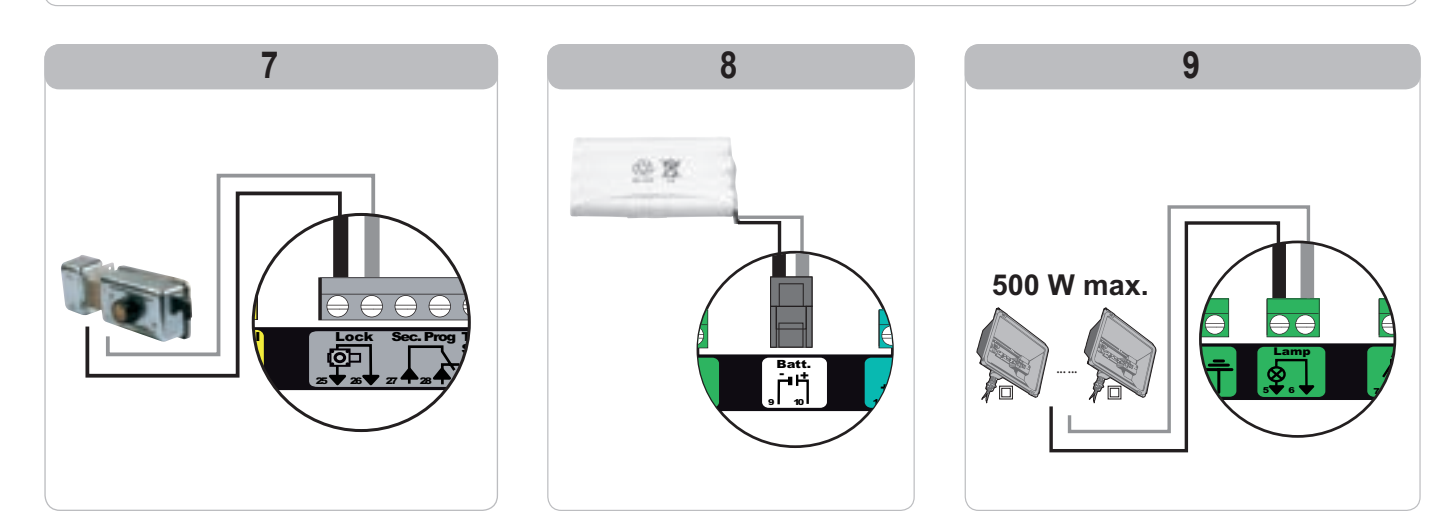

€€ Ant 33

## **ADVANCED PARAMETER SETTING**

### Navigating the parameter list

| Press | to                                                                                                    |  |  |  |
|-------|----------------------------------------------------------------------------------------------------|--|--|--|
| SET   | Access and exit the parameter setting menu                                                                                                    |  |  |  |
|       | Navigate the parameters and codes list:<br>. short press = normal scrolling through individual parameters<br>. press and hold = rapid scrolling through parameters    |  |  |  |
| ОК    | Confirm:<br>. the parameter selection<br>. the parameter value                                                                                                    |  |  |  |
|       | Increase/decrease the value of a parameter<br>. short press = normal scrolling through individual parameters<br>. press and hold = rapid scrolling through parameters |  |  |  |

### Meaning of different parameters

Press SET to exit the parameter setting menu.

## Parameter value display

If the display is **fixed**, the displayed value is the **value selected** for this parameter.

If the display is  $\ensuremath{\textbf{flashing}}$  , the displayed value is the  $\ensuremath{\textbf{value selectable}}$  for this parameter.

| Code | Description                                                  | Values<br>(bold = default)                              | Setting completed | Comments                                                                                                    |                                                                                                    |
|------|--------------------------------------------------------------|---------------------------------------------------------|-------------------|----------------------------------------------------------------------------------------------------|----------------------------------------------------------------------------------------------------|
| P01  | Complete cycle<br>operating mode                             | 0: sequential                                           |                   | Each press on the remote c<br>per the following cycle: open                                                                                                    | control causes the motor to move (initial position: gate closed) as<br>en, stop, close, stop, open, etc.                                                                                                    |
|      |                                                              | 1: sequential + timed close                             |                   | Operation in automatic<br>closing mode is only<br>authorised if the<br>photoelectric cells are<br>fitted and P07=1 to 4.                                                     | sequential mode with automatic timed close:<br>the gate closes automatically after the time delay programmed in<br>arameter " <b>P02</b> ",<br>ressing a button on the remote control interrupts the movement<br>iking place and the timed close (the gate remains open).                                                                                                    |
|      |                                                              | 2: semiautomatic                                        |                   | In semiautomatic mode:<br>- pressing a button on the re<br>- pressing a button on the re                                                                                     | remote control during opening has no effect,<br>remote control during closing causes it to reopen.                                                                                                    |
|      |                                                              | 3: automatic                                            |                   | Operation in automatic<br>closing mode is only<br>authorised if the<br>photoelectric cells are<br>fitted and P07=1 to 4.<br>These operating modes<br>are not compatible with | automatic closure mode:<br>the gate closes automatically after the time delay programmed in<br>arameter " <b>P02</b> ",<br>ressing a button on the remote control during opening has no<br>ffect,<br>ressing a button on the remote control during closing causes it to<br>sopen,<br>ressing a button on the remote control during the closing time<br>elay restarts the time delay (the gate will close when the new time<br>elay has elapsed).<br>here is an obstacle in the cells' detection zone, the gate will not<br>se. It will close once the obstacle is removed. |
|      |                                                              | 4: automatic<br>+ cell blocked                          |                   | remote control using a Afte<br>TaHoma unit clos<br>sec<br>If th<br>auto<br>If th<br>clos                                                                                     | er the gate is opened, movement in front of the cells (safe<br>sure) will close the gate after a short time delay (fixed at 2<br>conds).<br>here is no movement in front of the cells, the gate will close<br>comatically after the timed close programmed in parameter " <b>P02</b> ".<br>here is an obstacle in the cells' detection zone, the gate will not<br>se. It will close once the obstacle is removed.                                                                                                    |
|      |                                                              | 5: deadman's control (wire)                             |                   | In wired deadman mode*<br>- the gate can only be contr<br>- the radio controls are inac                                                                                      | rolled by continuous action on a wired control,<br>tive.                                                                                                    |
| P02  | Complete operating<br>mode automatic timed<br>closing        | 0 to 30 (time delay value<br>= value x 10 s)<br>2: 20 s |                   | If value 0 is selected, the ga                                                                                                    | ate immediately closes automatically.                                                                                                    |
| P03  | Pedestrian cycle<br>operating mode                           | 0: identical to complete cycle<br>operating mode        |                   | Pi<br>op                                                                                                    | Pedestrian cycle operating mode is identical to the complete cycle perating mode selected.                                                                                                    |
|      |                                                              | 1: without automatic closing                            |                   | operating mode<br>parameters can only be                                                                                                    | P01=1, the gate does not close automatically following a edestrian opening command.                                                                                                    |
|      |                                                              | 2: with automatic closing                               |                   | set if P01 = 0 to 2 O<br>The P03 = 2 operating<br>mode is not compatible<br>with remote control using au<br>a TaHoma unit.                                                   | Operation in automatic closing mode is only authorised if the hotoelectric cells are fitted. i.e. P07=1 to 4.<br>respective of the value of P01, the gate does not close<br>utomatically following a pedestrian opening command.<br>'he automatic closing time delay can be programmed in<br>arameter " <b>P04</b> " (short time delay) or parameter " <b>P05</b> " (long time<br>lelay).                                                                                                    |
| P04  | Short automatic<br>closing time delay in<br>pedestrian cycle | 0 to 30 (time delay value<br>= value x 10 s)<br>2: 20 s |                   | If value 0 is selected, the ga                                                                                                    | ate immediately closes automatically.                                                                                                    |

Z Ш

| Code | Description                                                 | Values<br>(bold = default)                                                                                                    | Setting completed | Comments                                                                                                    |
|------|-------------------------------------------------------------|----------------------------------------------------------------------------------------------------|-------------------|----------------------------------------------------------------------------------------------------|
| P05  | Long automatic<br>closing time delay in<br>pedestrian cycle | 0 to 99 (time delay value<br>= value x 5 min)<br>0: 0 s                                                                                                    |                   | Value 0 must be selected if the short automatic closing time delay in pedestrian cycle is active.                                                                                                    |
| P07  | Cell safety input                                           | 0: inactive<br>1: active<br>2: active with autotest via test output<br>3: active with autotest via power<br>supply switching<br>4: bus cells                                                                       |                   | <ol> <li>the safety input is not taken into account.</li> <li>safety device without autotest; it is essential to check that it is operating correctly every 6 months.</li> <li>the autotest is run on the device for each operating cycle via the test output, reflex cell application with autotest.</li> <li>the autotest is run on the device for each operating cycle via power supply switching of the cell power supply output (terminals 21 and 22).</li> <li>bus cells application.</li> </ol>                                                                                                    |
| P09  | Programmable safety input                                   | 0: inactive<br>1: active<br>2: active with autotest via test output<br>3: active with autotest via power<br>supply switching                                                                                       |                   | <ul> <li>0: the safety input is not taken into account.</li> <li>1: safety device without auto-test.</li> <li>2: the autotest is run on the device for each operating cycle via the test output</li> <li>3: the autotest is run on the device for each operating cycle via power supply switching of the cell power supply output (terminals 21 and 22).</li> </ul>                                                                                                    |
| P10  | Programmable safety<br>input - function                     | 0: active closing<br>1: active opening<br>2: active closing + ADMAP<br>3: all movement disabled                                                                                                    |                   | <ol> <li>0: the programmable safety input is only active when closing.</li> <li>1: the programmable safety input is only active when opening.</li> <li>2: the programmable safety input is only active when closing and, when activated, the gate cannot be opened.</li> <li>3: emergency stop application; if the programmable safety input is activated, the gate cannot be moved.</li> </ol>                                                                                                    |
| P11  | Programmable safety input - action                          | 0: stop<br>1: stop + partial reversal<br><b>2: stop + complete reversal</b>                                                                                                    |                   | <ul> <li>0: emergency stop application, compulsory if P10=3<br/>disabled if a safety edge is connected to the programmable safety input</li> <li>1: recommended for safety edge application</li> <li>2: recommended for cell application</li> </ul>                                                                                                    |
| P12  | Orange warning light                                        | <b>0: no warning</b><br>1: with 2 s warning prior to movement                                                                                                    |                   | If the gate opens onto a public path, the "with warning" configuration must be selected: P12=1.                                                                                                    |
| P13  | Area lighting output                                        | 0: inactive<br>1: controlled operation<br>2: automatic + controlled<br>operation                                                                                                    |                   | <ul> <li>0: the area lighting output is not taken into account.</li> <li>1: the area lighting is remotely controlled.</li> <li>2: the area lighting is remotely controlled when the gate is stationary + the area lighting comes on automatically when the gate is moving, and remains on when it stops moving for the duration of the time delay programmed in parameter "P14".</li> <li>P13=2 is compulsory for operation in automatic mode.</li> </ul>                                                                                                    |
| P14  | Area lighting time<br>delay                                 | 0 to 60 (time delay value = value x 10 s)<br>6: 60 s                                                                                                    |                   | If value 0 is selected, the area lighting goes out as soon as the gate stops moving.                                                                                                    |
| P15  | Auxiliary output                                            | 0: inactive<br>1: automatic: gate open indicator light<br>2: automatic: timed bistable<br>3: automatic: one-touch<br>4: controlled: bistable (ON-OFF)<br>5: controlled: one-touch<br>6: controlled: timed bistable |                   | <ol> <li>the auxiliary output is not taken into account.</li> <li>the gate indicator light is off when the gate is closed, flashing when the gate is moving and<br/>on when the gate is open.</li> <li>output activated when movement starts, during movement then deactivated at the end of<br/>the time delay programmed in parameter "P16".</li> <li>one-touch at contact when movement starts.</li> <li>operation changes as follows each time the memorised button on the radio control point is<br/>pressed: ON, OFF, ON, OFF</li> <li>one-touch at contact by pressing the memorised button on the radio control point.</li> <li>output activated by pressing the memorised button on the radio control point then<br/>deactivated at the end of the time delay programmed in parameter "P16".</li> </ol> |
| P16  | Auxiliary output time delay                                 | 0 to 60 (time delay value = value x 10 s)<br>6: 60 s                                                                                                    |                   | The auxiliary output time delay is only active if the value selected for P15 is 2 or 6.                                                                                                    |
| P17  | Lock output                                                 | 0: active 24V one-touch<br>1: active 12V one-touch                                                                                                    |                   | The lock is released at the start of opening.                                                                                                    |
| P18  | Lock release                                                | 0: inactive<br>1: active                                                                                                    |                   | 0: the lock release is inactive.<br>1: recommended for use with an electric lock.<br>This parameter is only available on Control Box 3S Axovia io models.                                                                                                    |
| P19  | Closing speed                                               | 1: slowest speed<br>at<br>10: fastest speed<br>Default value:<br>- Control Box 3s Axovia io: 5                                                                                                    |                   |                                                                                                    |
| P21  | Closing slowdown                                            | - Control Box 3s Ixengo io: 6                                                                                                    |                   | If this parameter is modified, the installer must check that the limitation of forces complies                                                                                                    |
|      | zone                                                        | at<br>5: longest slowdown zone<br>Default value: 1                                                                                                    |                   | with appendix A of the standard EN12 453 or install a safety edge.                                                                                                    |
| P22  | Opening slowdown<br>zone                                    | 0: shortest slowdown zone<br>at<br>5: longest slowdown zone<br>Default value: 1                                                                                                    |                   |                                                                                                    |

Control Box 3S io

| 10 |    |  |
|----|----|--|
|    | 10 |  |
|    |    |  |

N N

|      | 1                                           |                                                                                                    |                                                                                                    |                                                                                                    |
|------|---------------------------------------------|----------------------------------------------------------------------------------------------------|----------------------------------------------------------------------------------------------------|----------------------------------------------------------------------------------------------------|
| Code | Description                                 | Values<br>(bold = default)                                                                                      | Setting completed                                                                                                    | Comments                                                                                                    |
| P23  | M1/M2 shift<br>when closing                 | 1: minimum shift<br>at<br>10: maximum shift<br>Adjusted at the end of auto-<br>programming                      |                                                                                                    | 1: Minimum shift ensuring the leaves do not cross.                                                                                                    |
| P24  | M1/M2 shift<br>when opening                 | 1: minimum shift<br>at<br>10: maximum shift<br>Adjusted at the end of auto-<br>programming                      |                                                                                                    | 10: maximum shift corresponding to the complete movement of one leaf then the other                                                                               |
| P25  | M1 closing torque<br>limitation             |                                                                                                    |                                                                                                    |                                                                                                    |
| P26  | M1 opening torque limitation                |                                                                                                    |                                                                                                    |                                                                                                    |
| P27  | M1 closing slowdown torque limitation       | 1: minimum torque<br>at<br>10 (Axovia) or 20 (Ixengo): maximum<br>torque<br><b>Adjusted at the end of auto-</b> |                                                                                                    |                                                                                                    |
| P28  | M1 opening<br>slowdown torque<br>limitation |                                                                                                    |                                                                                                    | If this parameter is modified, the installer must check that the limitation of forces complies with appendix A of the standard EN12 453 or install a safety edge. |
| P29  | M2 closing torque<br>limitation             |                                                                                                    | If the torque is too low, there may be erratic obstacle detection.<br>If the torque is too high, the installation may not comply with the standard. | If the torque is too low, there may be erratic obstacle detection.<br>If the torque is too high, the installation may not comply with the standard.               |
| P30  | M2 opening torque<br>limitation             | F 9                                                                                                    |                                                                                                    |                                                                                                    |
| P31  | M2 closing slowdown torque limitation       | -                                                                                                    |                                                                                                    |                                                                                                    |
| P32  | M2 opening<br>slowdown torque<br>limitation |                                                                                                    |                                                                                                    |                                                                                                    |
| P37  | Wired control inputs                        | 0: complete cycle mode -<br>pedestrian cycle<br>1: opening mode - closing                                       |                                                                                                    | 0: terminal 30 input = complete cycle, terminal 32 input = pedestrian cycle<br>1: terminal 30 input = opening only, terminal 32 input = closing only              |
| P39  | Limit position<br>maintaining time<br>delay | 0: no time delay<br>1: with time delay                                                                          |                                                                                                    | This parameter is only available on Control Box 3S Ixengo io models.                                                                                              |
| P40  | Coupling speed when<br>closing              | 1: slowest speed<br>at<br>4: fastest speed<br><b>Default value: 2</b>                                           |                                                                                                    | If this parameter is modified, the installer must check that the limitation of forces complies                                                                    |
| P41  | Coupling speed when opening                 | 1: slowest speed<br>at<br>4: fastest speed<br>Default value: 2                                                  |                                                                                                    | with appendix A of the standard EN12 453 or install a safety edge.                                                                                                |

## **MEMORISING THE REMOTE CONTROLS**

### **General information**

#### **Remote control types**

There are two types of remote control:

- · monodirectional: Keygo io, Situo io, Smoove io
- bidirectional with information feedback function (remote controls indicate the movement in progress and issue confirmation of correct operation): Keytis io, Telis 1 io, Telis Composio io, Impresario Chronis io

#### Memorising the remote controls

There are two ways to memorise a remote control:

- · Memorising via the programming interface.
- · Memorising by copying a previously memorised remote control.

Each control button is memorised individually.

Memorising a button which has already been memorised will clear this button's function.

#### Meaning of displayed codes

| Code | Description                                                 |  |
|------|-------------------------------------------------------------|--|
| Add  | Successful memorisation of a monodirectional remote control |  |
|      | Successful memorisation of a bidirectional remote control   |  |
| dEL  | Delete a previously memorised button                        |  |
| rEF  | Unsuccessful memorisation of a bidirectional remote control |  |
| FuL  | Memory full (only for monodirectional remote controls)      |  |

### Memorising the Keygo io remote controls

#### Memorising via the programming interface

COMPLETE opening control

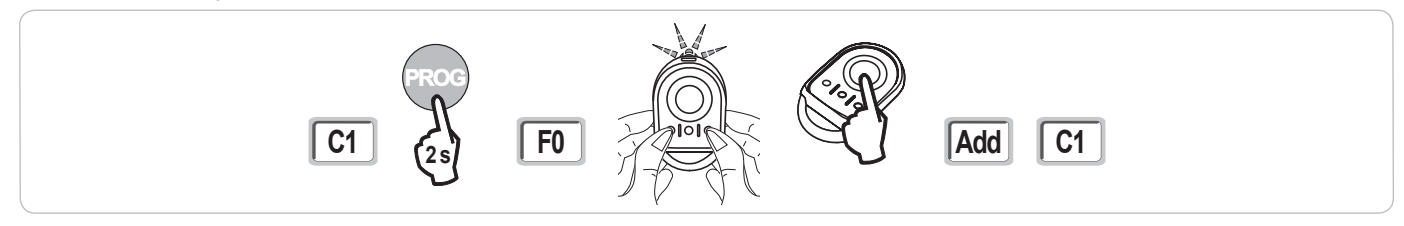

• PEDESTRIAN opening control

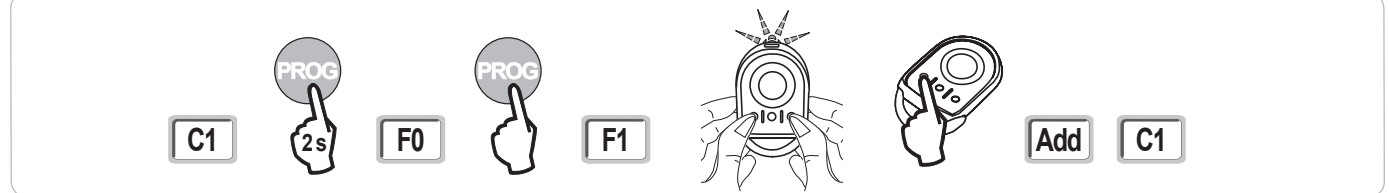

• LIGHTING control

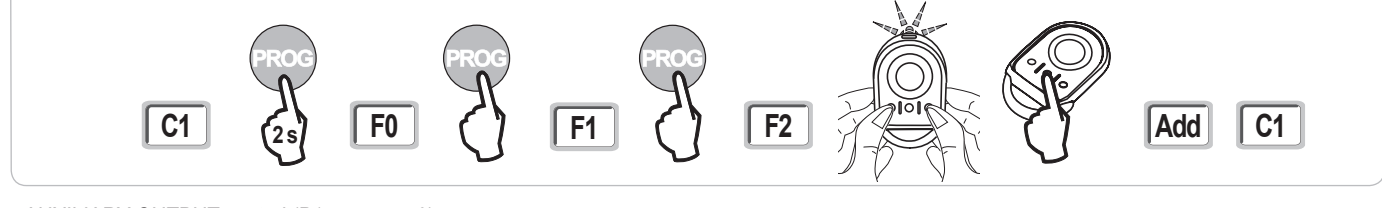

#### • AUXILIARY OUTPUT control (P15 = 4.5 or 6)

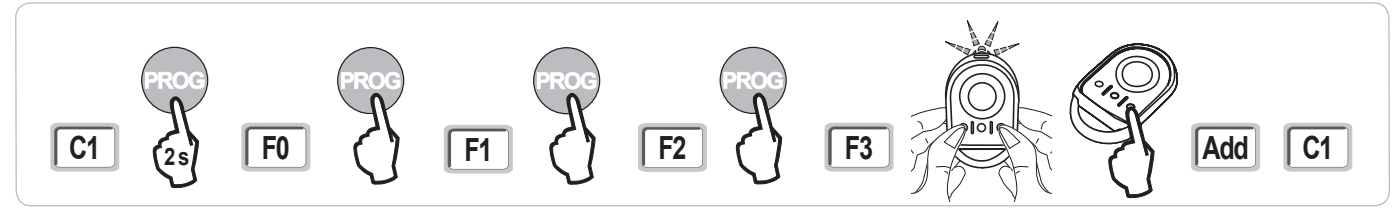

#### Memorising by copying a previously memorised Keygo io remote control

This operation is used to copy the programming from a previously memorised remote control button.

- [1]. Press the outer left and right buttons on the previously memorised remote control together until the green indicator light flashes (2 s).
- [2]. Press and hold the button to be copied on the previously memorised remote control for 2 seconds.
- [3]. Briefly press the outer left and right buttons on the new remote control together.
- [4]. Briefly press the selected button to actuate the motorisation on the new remote control.

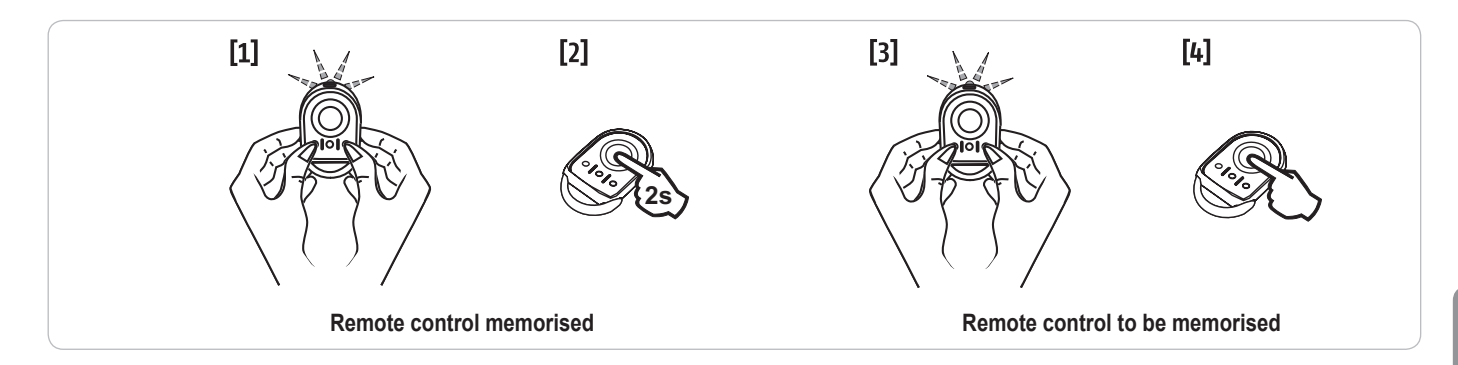

#### Memorising the Keytis io remote controls

The Keytis io remote control system key memorising and copy memorising operations can only be carried out at the installation site. To obtain authorisation to transfer its system key or programming, the previously memorised remote control must be able to establish radio communication with a receiver on the installation.

If the installation already includes other io-homecontrol® products with at least one memorised bidirectional remote control, the Keytis io remote control must first memorise the system key (see below).

A previously memorised button cannot be memorised on a second receiver. To find out whether a button has already been memorised, press it: • button already memorised → green indicator light comes on.

• button not memorised  $\rightarrow$  orange indicator light comes on.

To clear a previously memorised button, refer to the section entitled Clearing individual buttons on the Keytis io remote control.

#### Memorising the system key

. This step must be performed if the installation already includes other io-homecontrol® products with at least one memorised bidirectional remote control.

. If the Keytis io remote control to be memorised is the first remote control on the system, go directly to the step "Memorising the Keytis io remote control".

[1]. Setting the memorised remote control to key transfer mode:

- Keytis io, Telis io, Impresario io, Composio io remote controls: press the "KEY" button until the green indicator light comes on (2 s).
- · Other remote control: refer to the instructions.

[2]. Briefly press the "KEY" button on the new remote control. Wait for the confirmation beep (a few seconds).

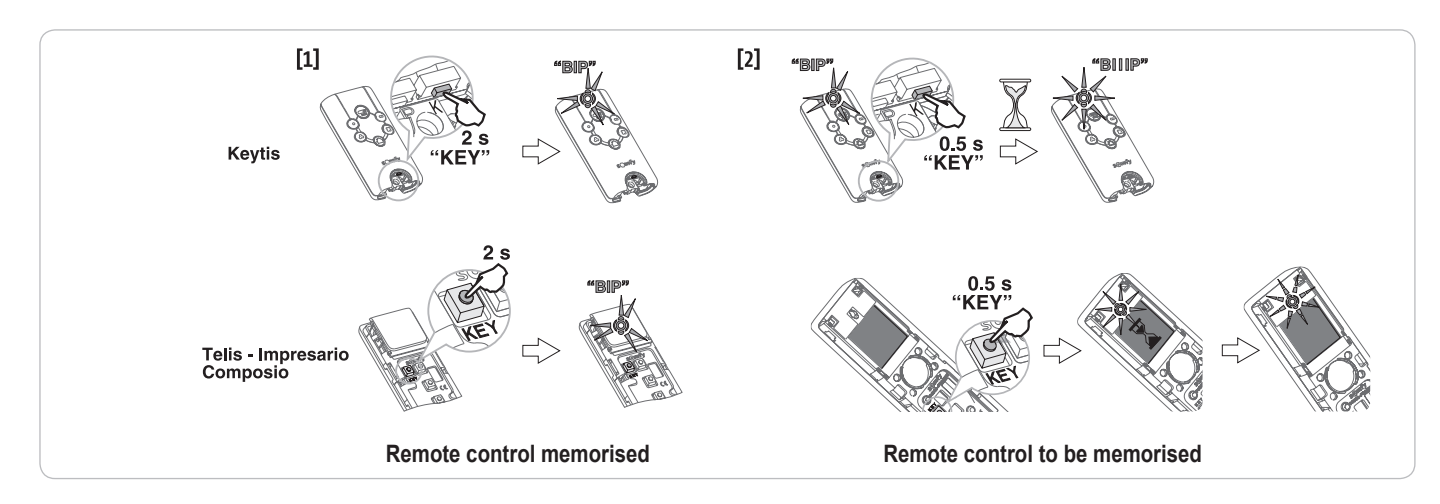

#### Memorising via the programming interface

If the installation already includes other io-homecontrol<sup>®</sup> products with at least one memorised bidirectional remote control, the Keytis io remote control must first memorise the system key (see page 16).

COMPLETE opening control

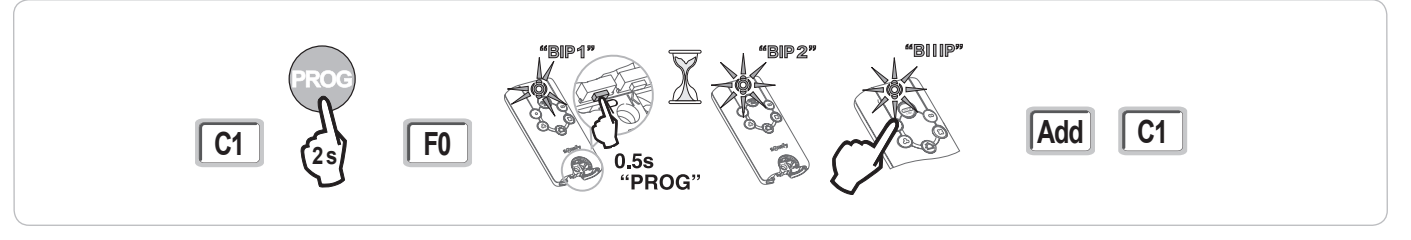

BIP2

"BIIP

• PEDESTRIAN opening control

**C1** 

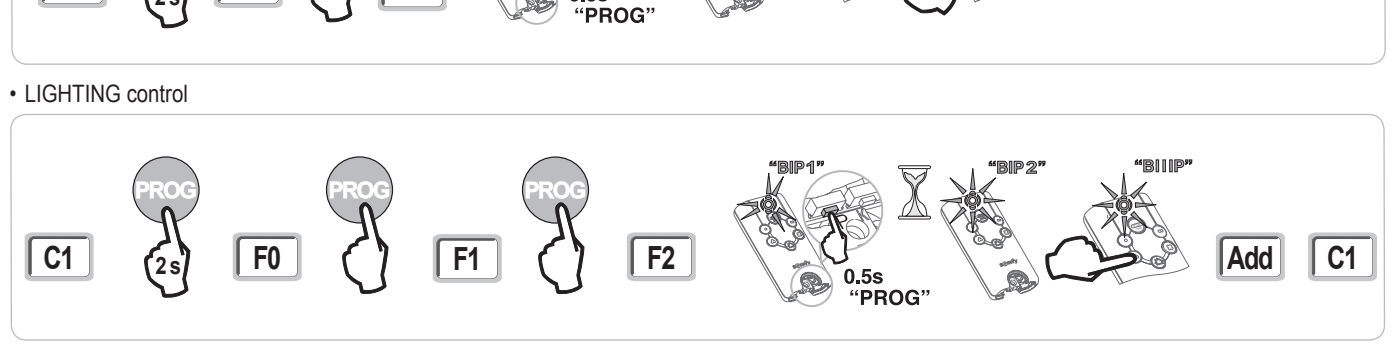

• AUXILIARY OUTPUT control (P15 = 4.5 or 6)

F0

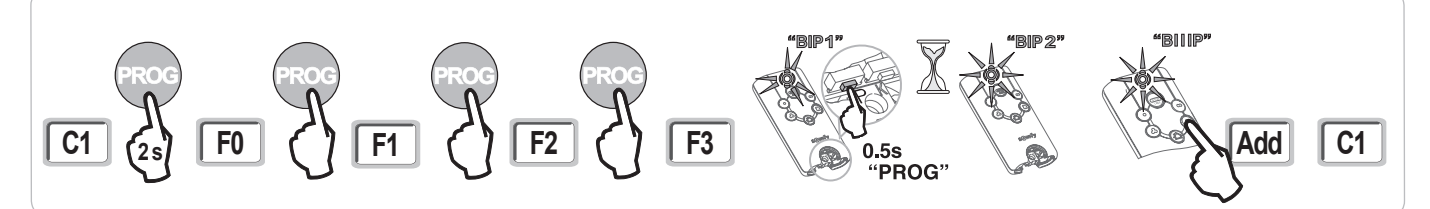

#### Memorising by copying a previously memorised Keytis io remote control

#### Complete copying of a Keytis io remote control

This operation is used to copy all the buttons on a previously memorised remote control.

**F1** 

The new remote control must not be memorised for another automatic control system.

Ensure that the new remote control has memorised the system key.

- [1]. Press the "PROG" button on the memorised remote control until the green indicator light comes on (2 s).
- [2]. Briefly press the "PROG" button on the new remote control.

Wait for the second beep and the green indicator light to start flashing rapidly (a few seconds).

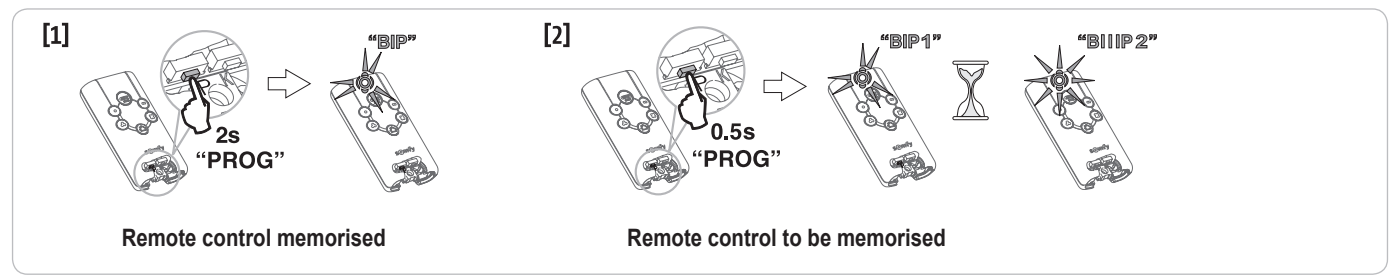

C1

Add

#### · Copying individual buttons on the Keytis io remote control

This operation is used to copy the memorisation of a single button on a previously memorised remote control to a blank button on a new remote control. Ensure that the new remote control has memorised the system key.

- [1]. Press the "PROG" button on the memorised remote control until the green indicator light comes on (2 s).
- [2]. Briefly press the button to be copied on the previously memorised remote control.
- [3]. Briefly press the "PROG" button on the new remote control.
- Wait for the confirmation beep (a few seconds).
- [4]. Briefly press the selected button to actuate the motor on the new remote control.

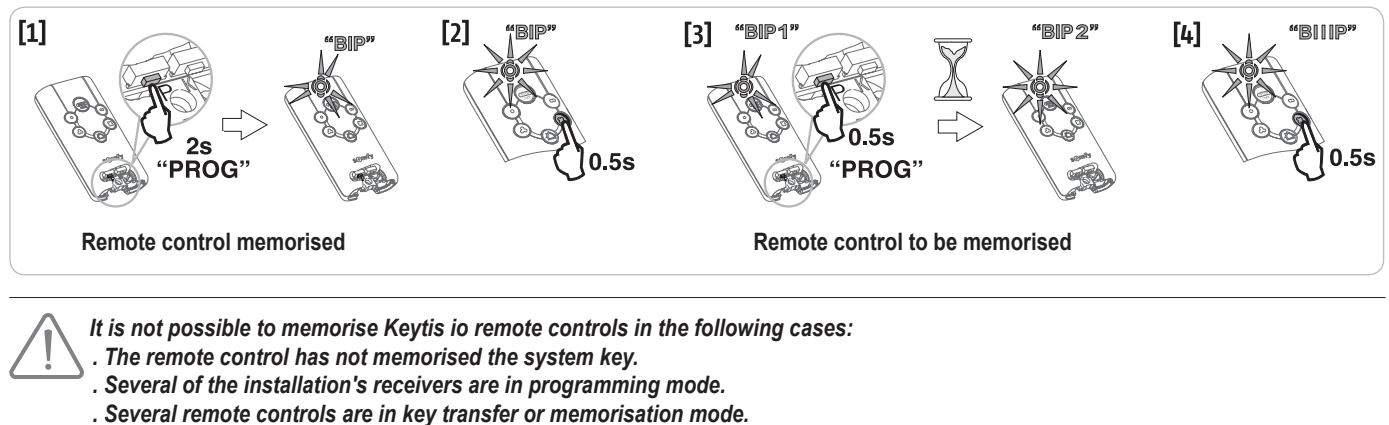

. Several remote controls are in key transfer or memorisation mode. Incorrect memorisation is indicated by a rapid series of beeps accompanied by a flashing orange indicator light on the Keytis remote control.

### Memorising 3-button remote controls (Telis io, Telis Composio io, etc.)

#### Button functions on a 3-button remote control

|    | ^                | my   | v                |
|----|------------------|------|------------------|
| F0 | Complete opening | Stop | Complete closing |
| F1 | Complete opening | Stop | Complete closing |
| F2 | Lighting ON      |      | Lighting OFF     |
| F3 | Aux. output ON   |      | Aux. output OFF  |

#### Memorising via the programming interface

To memorise a 3-button io bidirectional remote control (Telis io, Impresario Chronis io, etc.), ensure that the remote control has memorised the system key (see page 16).

- Press and hold the "PROG" button (2 s) on the programming interface. The screen displays "F0".
- Note: pressing "PROG" again allows the next function to be memorised.[2]. Press "PROG" at the rear of the 3-button remote control to memorise the function.

The screen displays "Add".

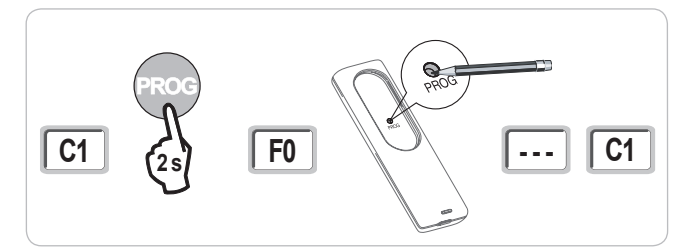

#### Memorising by copying a previously memorised 3-button io remote control

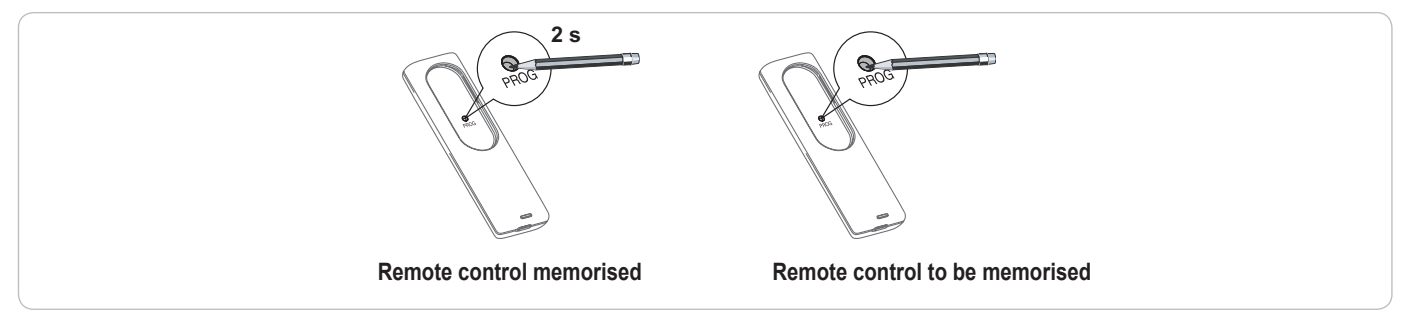

## **CLEARING THE REMOTE CONTROLS AND ALL SETTINGS**

### Clearing individual buttons on the Keytis io or Keygo io remote controls

#### This can be done:

- by **memorising via the programming interface.** Memorising a button which has already been memorised will clear this button's function.
- by clearing directly on the remote control (only on Keytis io remote controls). Press the "PROG" button and the BUTTON to be cleared on the remote control together.

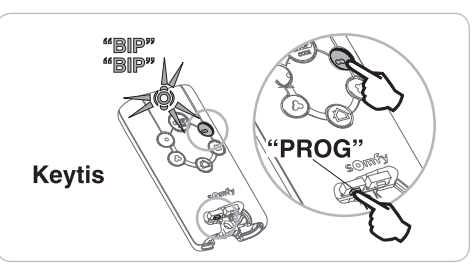

#### Clearing the memorised remote controls

Causes all memorised remote controls and the memorised system key to be cleared. **Note:** On Keytis io remote controls, repeat the direct clearing procedure described above for all of the memorised remote control buttons.

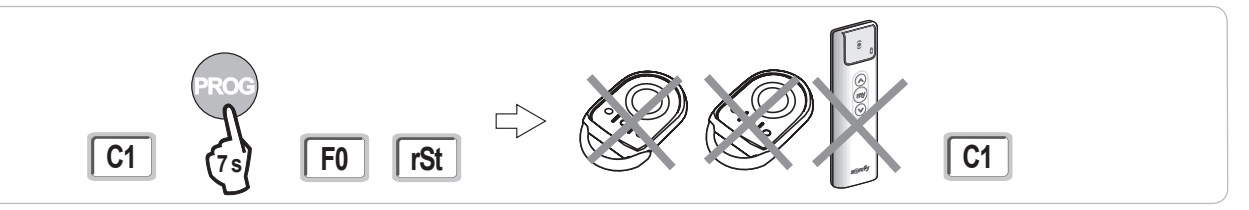

#### Keytis io remote control general reset

Press the "PROG" and "KEY" buttons together. This causes:

- the programming to be completely cleared (all buttons),
- all the settings on the remote control to be cleared (refer to the instructions for the Keytis io remote control),
- · the system key memorised by the remote control to be modified.

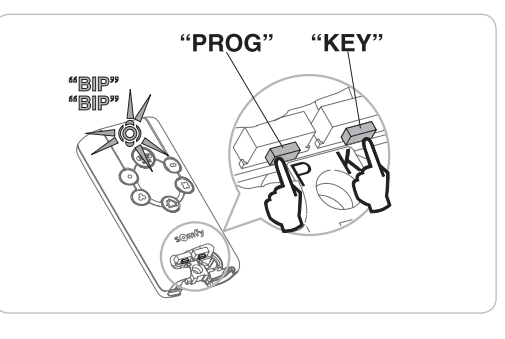

### **Clearing all settings**

Clears the auto-programming and resets the default values for all parameters.

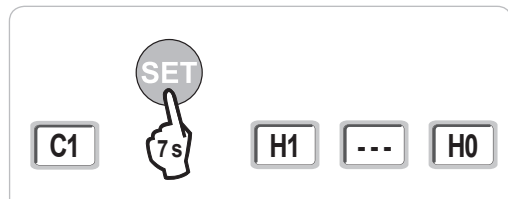

## LOCKING THE PROGRAMMING BUTTONS

The programming buttons must be locked to ensure the safety of the users.

When the programming buttons are locked, a dot appears after the 1st digit.

Press the "SET", "+" and "-" buttons.

- the "SET" button must be pressed first.
- the "+" and "-" buttons must be pressed simultaneously within 2 seconds.

To access the programming again, repeat this procedure.

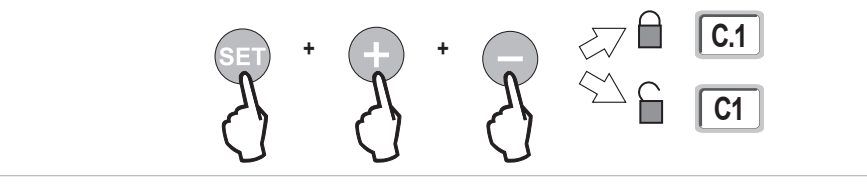

## DIAGNOSTICS

## Operating code display

| Code | Description                                        | Comments                                                                                                    |  |
|------|----------------------------------------------------|----------------------------------------------------------------------------------------------------|--|
| C1   | Awaiting command                                   |                                                                                                    |  |
| C2   | Gate opening                                       |                                                                                                    |  |
| C3   | Awaiting gate closure                              | Automatic closing time delay P02, P04 or P05 in progress.                                                                                                    |  |
| C4   | Gate closing                                       |                                                                                                    |  |
| C6   | Detection in progress for cell safety              |                                                                                                    |  |
| C8   | Detection in progress for programmable<br>safety   | Displayed during a movement request or during movement when detection is in progress on the safety input.<br>The display appears for as long as detection is in progress on the safety input. |  |
| C9   | Detection in progress for emergency<br>stop safety |                                                                                                    |  |
| C12  | Reinjecting current                                | This display is only available on Control Box 3S Axovia io models.                                                                                                    |  |
| C13  | Safety device autotest in progress                 | Displayed while the autotest is running on the safety devices.                                                                                                    |  |
| C14  | Permanent complete opening wire<br>control input   | Indicates that the complete opening wire control input is permanently activated (contact closed). Commands coming from the radio remote controls are then disabled.                           |  |
| C15  | Permanent pedestrian opening wire<br>control input | Indicates that the pedestrian opening wire control input is permanently activated (contact closed). Commands<br>coming from the radio remote controls are then disabled.                      |  |
| C16  | BUS cell programming refused                       | Check that the BUS cells (wiring, alignment, etc.) are operating correctly                                                                                                    |  |
| Cc1  | 9.6 V power supply                                 | Displayed during operation with 9.6 V backup battery                                                                                                    |  |
| Cu1  | 24 V power supply                                  | Displayed during operation with 24 V backup battery                                                                                                    |  |

## Programming code display

| Code | Description                                                                    | Comments                                                                                                    |
|------|--------------------------------------------------------------------------------|----------------------------------------------------------------------------------------------------|
| H0   | Awaiting setting                                                               | Pressing and holding the "SET" button for 2 seconds starts auto-programming mode.                                                                                                    |
| Hc1  | Awaiting setting + 9.6 V power supply                                          | Displayed during operation with 9.6 V backup battery                                                                                                    |
| Hu1  | Awaiting setting + 24 V power supply                                           | Displayed during operation with 24 V backup battery                                                                                                    |
| H1   | Awaiting start of auto-programming                                             | Pressing the " <b>OK</b> " button starts the auto-programming cycle.<br>Pressing the "+" or "-" button allows the motor to be controlled in forced operation mode.                                                                                                    |
| H2   | Auto-programming mode - opening                                                |                                                                                                    |
| H4   | Auto-programming mode - closing                                                |                                                                                                    |
| F0   | Awaiting remote control memorisation for<br>operation in complete opening mode | Pressing a button on the remote control allocates this button to the motor complete opening control.<br>Pressing " <b>PROG</b> " once more switches to "awaiting remote control memorisation for operation in pedestrian opening mode: <b>F1</b> ".                                                                                    |
| F1   | Awaiting remote control memorisation for operation in pedestrian opening mode  | Pressing a button on the remote control allocates this button to the motor pedestrian opening control.<br>Note: Dedicated operation in pedestrian opening mode one a single button is only possible on Keygo io models.<br>Pressing " <b>PROG</b> " once more switches to "awaiting remote lighting control memorisation: <b>F2</b> ". |
| F2   | Awaiting remote control memorisation for<br>remote lighting control            | Pressing a button on the remote control allocates this button to the remote lighting control.<br>Pressing " <b>PROG</b> " once more switches to "awaiting auxiliary output control memorisation: <b>F3</b> ".                                                                                                    |
| F3   | Awaiting remote control memorisation for<br>auxiliary output control           | Pressing a button on the remote control allocates this button to the auxiliary output control.<br>Pressing " <b>PROG</b> " once more switches to "awaiting remote control memorisation for operation in complete opening mode: <b>F0</b> ".                                                                                            |

Z Ш

## Fault and breakdown code display

| Code | Description                                                                    | Comments                                                                                                    | Solution?                                                                                                    |  |
|------|--------------------------------------------------------------------------------|----------------------------------------------------------------------------------------------------|----------------------------------------------------------------------------------------------------|--|
| E1   | Cell safety autotest fault                                                     | The cell autotest is not satisfactory.                                                                                                    | Check that "P07" is correctly configured.<br>Check the wiring of the cells.                                                                                                    |  |
| E2   | Programmable safety autotest fault                                             | The programmable safety input autotest is not satisfactory.                                                                                                    | Check that "P09" is correctly configured.<br>Check the programmable safety input wiring.                                                                                                    |  |
| E4   | Obstacle detection when opening                                                |                                                                                                    |                                                                                                    |  |
| E5   | Obstacle detection when closing                                                |                                                                                                    |                                                                                                    |  |
| E6   | Cell safety fault                                                              | Detection in progress on safety input for longer than                                                                                                    | Check that no obstacles are causing the cells or safety edge to detect.                                                                                                    |  |
| E8   | Programmable safety fault                                                      | 3 minutes.                                                                                                    | Check that "P07 or P09" is correctly configured in relation to the device<br>connected to the safety input.<br>Check the safety device wiring.<br>Check that the photoelectric cells are correctly aligned. |  |
| E9   | Thermal protection                                                             | Thermal protection is correct                                                                                                    |                                                                                                    |  |
| E10  | Motor short circuit protection                                                 |                                                                                                    | Check the motor wiring.                                                                                                    |  |
| E11  | 24V power supply short<br>protection                                           | Short circuit protection for input/outputs: product<br>and additional devices connected to terminals<br>21 to 26 (orange light, photoelectric cells (except<br>BUS), code keypad) not operating | Check the wiring, then disconnect the power supply for 10 seconds.<br>N.B.: maximum accessories consumption = 1.2 A                                                                                         |  |
| E12  | Hardware fault                                                                 | The hardware auto tests are not satisfactory                                                                                                    | Repeat an order. If the fault persists, contact Somfy.                                                                                                    |  |
| E13  | Accessories power supply fault                                                 | The accessories power supply cuts out following an overload (excessive consumption)                                                                                                    | N.B.: maximum accessories consumption = 1.2 A<br>Check the consumption of the connected accessories.                                                                                                    |  |
| E14  | Intrusion detection                                                            | Current reinjection function                                                                                                    | Normal operation (attempted intrusion, current reinjection activated, etc.)                                                                                                    |  |
| E15  | Fault when the control box supplied by the backup battery is first switched on |                                                                                                    | Disconnect the backup battery and connect the control box to the mains to switch it on for the first time.                                                                                                  |  |

For all other error codes or faults, please contact Somfy.

### Accessing memorised data

To access memorised data, select parameter "Ud" then press "OK".

| Data       | Description                                                                        |                                                                                                    |  |
|------------|------------------------------------------------------------------------------------|----------------------------------------------------------------------------------------------------|--|
| U0 to U1   | Complete opening cycle                                                             | global [Hundred thousands - ten thousands - thousands] [hundreds - tens - units]                      |  |
| U2 to U3   | counter                                                                            | since last auto-programming [Hundred thousands - ten thousands - thousands] [hundreds - tens - units] |  |
| U6 to U7   | Cycle counter with obstacle detection                                              | global [Hundred thousands - ten thousands - thousands] [hundreds - tens - units]                      |  |
| U8 to U9   |                                                                                    | since last auto-programming [Hundred thousands - ten thousands - thousands] [hundreds - tens - units] |  |
| U12 to U13 | Pedestrian opening cycle counter                                                   |                                                                                                    |  |
| U14 to U15 | Reset movement counter                                                             |                                                                                                    |  |
| U20        | Number of monodirectional remote controls memorised for complete opening control   |                                                                                                    |  |
| U21        | Number of monodirectional remote controls memorised for pedestrian opening control |                                                                                                    |  |
| U22        | Number of monodirectional remote controls memorised for remote lighting control    |                                                                                                    |  |
| U23        | Number of monodirectional remote controls memorised for auxiliary output control   |                                                                                                    |  |
| U24        | 0 = no system key present, 1 = system key present                                  |                                                                                                    |  |
| d0 to d9   | Log of the last 10 faults (d0 most recent - d9 oldest)                             |                                                                                                    |  |
| dd         | To clear the fault log: press and hold "OK" for 7 s.                               |                                                                                                    |  |

## **TECHNICAL DATA**

| GENERAL SPECIFICATIONS                      |                                                                 |                                                                                                    |  |
|---------------------------------------------|-----------------------------------------------------------------|----------------------------------------------------------------------------------------------------|--|
| Power supply                                |                                                                 | 230 V - 50 Hz                                                                                                    |  |
| Max. power consumption                      |                                                                 | 800 W (with 500 W remote lighting)                                                                                                    |  |
| Programming interface                       |                                                                 | 7 buttons - 3-character LCD screen                                                                                                    |  |
| Climatic operating conditions               |                                                                 | - 20°C/+ 60°C - IP 44                                                                                                    |  |
| Somfy radio frequency                       |                                                                 | 868 - 870 MHz                                                                                                    |  |
| Number of memorisable channels              | Monodirectional controls (Keygo io,<br>Situo io, etc.)          | Complete/pedestrian opening control: 30<br>Lighting control: 4<br>Auxiliary output control: 4                                                          |  |
|                                             | Bidirectional controls (Keytis io, Telis io, Composio io, etc.) | Unlimited                                                                                                    |  |
| CONNECTIONS                                 |                                                                 |                                                                                                    |  |
| Programmable safety input                   | Type<br>Compatibility                                           | Dry contact: NC<br>TX/RX photoelectric cells - Bus cells - Reflex cell - Dry contact output safety edge                                                |  |
| Wired control input                         |                                                                 | Dry contact: NO                                                                                                    |  |
| Remote lighting output                      |                                                                 | 230 V - 500 W<br>Halogen or incandescent only                                                                                                    |  |
| Orange light output                         |                                                                 | 24 V - 15 W with integrated flashing management                                                                                                    |  |
| 24 V controlled power supply output         |                                                                 | Yes: for possible autotest on TX/RX photoelectric cells                                                                                                |  |
| Safety input test output                    |                                                                 | Yes: for possible autotest on reflex cell or safety edge                                                                                               |  |
| Accessories supply output                   |                                                                 | 24 V - 1.2 A max                                                                                                    |  |
| Offset aerial input                         |                                                                 | Yes: compatible with io aerial (Ref. 9013953)                                                                                                    |  |
| Backup battery input                        | Life                                                            | Yes: compatible with battery pack (Ref. 9001001)<br>24 hours; 3 cycles<br>Charge time: 48 hours                                                        |  |
| OPERATION                                   |                                                                 |                                                                                                    |  |
| Forced operating mode                       |                                                                 | By pressing the motor control button                                                                                                    |  |
| Independent remote lighting control         |                                                                 | Yes                                                                                                    |  |
| Timed lighting (after movement)             |                                                                 | Programmable: 0 to 600 s                                                                                                    |  |
| Automatic closing mode                      |                                                                 | Yes: programmable reclosing time delay from 0 to 255 min                                                                                               |  |
| Orange light warning                        |                                                                 | Programmable: without or with warning (fixed at 2 s)                                                                                                   |  |
| Security entry operation                    | When closing<br>Before opening (ADMAP)                          | Programmable : stop - partial reopening - complete reopening<br>Programmable: no effect or movement refused                                            |  |
| Partial opening control                     |                                                                 | Yes: complete opening of motorised gate leaf by M1                                                                                                    |  |
| Gradual starting                            |                                                                 | Yes                                                                                                    |  |
| Opening speed                               |                                                                 | Programmable: 10 possible values                                                                                                    |  |
| Closing speed                               |                                                                 | Programmable: 10 possible values                                                                                                    |  |
| Coupling speed when closing                 |                                                                 | Programmable: 5 possible values                                                                                                    |  |
| Lock release - electric door-opener release |                                                                 | Programmable: active - inactive                                                                                                    |  |
| Holding gate in open/closed position        |                                                                 | By current reinjection in case of detection when opening/closing<br>(only on Control Box 3S Axovia io models)                                          |  |
| Gate leaf shift                             |                                                                 | Programmable                                                                                                    |  |
| Diagnostics                                 |                                                                 | Saving and consulting data: cycle counter, cycle counter with obstacle detection, number of memorised radio channels, log of the last 10 stored faults |  |

EN EN

#### Somfy

50 avenue du Nouveau Monde BP 152 - 74307 Cluses Cedex France

www.somfy.com

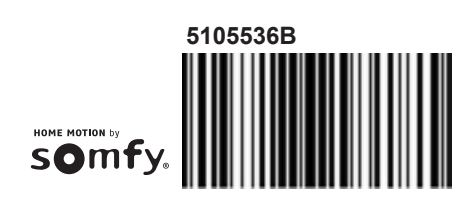

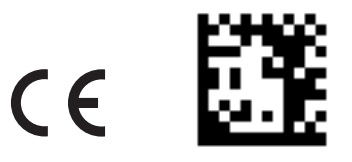